## Весы неавтоматического действия

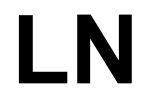

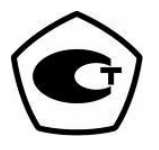

## Руководство по эксплуатации

## важно

- Пожалуйста, внимательно ознакомьтесь с настоящим руководством пользователя.
- После прочтения держите руководство в надежном месте недалеко от весов.

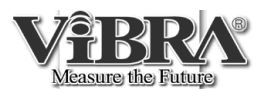

## SHINKO DENSHI CO., LTD.

Благодарим Вас за приобретение электронных весов серии LN. Это электронные весы для лёгкой и тяжелой промышленности, научных исследований и лабораторных целей.

Серия LN также предоставляет расширенный функционал, включающий счётный режим для контроля запасов деталей, процентный режим для сравнительных измерений, выраженных в процентах, и функцию компаратора.

# Инструкции

- Авторские права на этот документ принадлежат SHINKO DENSHI CO., LTD. Перепечатка или копирование всего этого документа или его части без предварительного уведомления не допускается.
- Обратите внимание, что улучшение или модификация продукта может привести к частичному несоответствию продукта описанию в этом документе.
- Описание, содержащееся в этом документе, может быть изменено без предварительного уведомления.
- Этот документ был тщательно подготовлен. Однако, в случае обнаружения какойлибо ошибки или несоответствия, пожалуйста, сообщите нам об этом.
- Документы, страницы в которых отсутствуют или неправильно переплетены, будут заменены. Для замены обратитесь пожалуйста к продавцу, у которого Вы приобрели товар.
- Проблемы, связанные с продуктом или системой, будут решены в соответствии с индивидуальным договором на техническое обслуживание. Однако обратите внимание, что мы не несем ответственности за косвенные проблемы, такие как прекращение работы, вызванное неисправностью продукта.
- **ViBRA** является зарегистрированной торговой маркой SHINKO DENSHI CO., LTD. Названия компаний и названия продуктов, встречающиеся в этом документе, являются торговыми марками или зарегистрированными торговыми марками соответствующих компаний.

|                 | • Следует знать, что этот продукт содержит потенциальную опасность.                                                                                               |
|-----------------|----------------------------------------------------------------------------------------------------|
|                 | Поэтому обязательно соблюдайте инструкции в этом документе при<br>установке, эксплуатации или обслуживании данного продукта.                                      |
|                 | • Если продукт используется способом, не указанным производителем,                                                                                                |
| <b>!</b> ВАЖНО! | защита, обеспечиваемая продуктом, может быть нарушена.                                                                                                    |
|                 | • SHINKO DENSHI CO., LTD. не несет никакой ответственности за любые                                                                                               |
|                 | травмы или ущерб, вызванные несоблюдением инструкций из данного<br>документа, неправильным использованием или несанкционированной<br>модификацией этого продукта. |
|                 |                                                                                                    |

- Потенциальные опасности возрастают в отраслях производства и эксплуатации промышленного оборудования из-за появления новых материалов и технологий обработки, а также ускорения работы машин. Невозможно предусмотреть все ситуации, связанные с этими опасностями. Существует так много «опасно» и «нельзя», что описать их все в руководстве по эксплуатации не представляется возможным. Поэтому можно с уверенностью считать, что всё, что не описано в данном руководстве по эксплуатации, делать нельзя. При выполнении установки, эксплуатации, технического обслуживания или проверки этого продукта требуется не только соблюдать всё, что написано или указано в этом документе или на корпусе продукта, но также уделять должное внимание стандартным мерам безопасности.
- Авторские права на этот документ принадлежат SHINKO DENSHI CO., LTD. Копирование или раскрытие чертежей и инженерных материалов без предварительного письменного разрешения SHINKO DENSHI CO., LTD. не допускаются.
- По любым вопросам или за дополнительной информации относительно этого документа обращайтесь в магазин, в котором Вы приобрели продукт, сообщив название модели (типа) и серийный номер.
- Производитель: SHINKO DENSHI CO., LTD.

Адрес: 1-52-1 Itabashi, Itabashi-ku, Tokyo 173-0004 Japan

Официальное представительство в России: ООО «Вибра Рус»

Адрес: 105005, Россия, г. Москва, ул. Фридриха Энгельса, д. 46, стр. 2, под. 5

Тел. +7 (495) 740-68-71, +7(495) 740-62-71

Сервисная служба: +7 (495) 740-91-96

E-mail: info@vibra.ru Cайт: https://www.vibra.ru/

### ∎Символы, используемые в этом документе

Изучите значение следующих символов и соблюдайте инструкции в этом документе.

| Символы                                                                                                    | Значение                                                                                                    |  |
|----------------------------------------------------------------------------------------------------|----------------------------------------------------------------------------------------------------|--|
| DANGER                                                                                                    | Используется в ситуации, которая предполагает неизбежный риск<br>смерти или серьезной травмы, если не будут приняты<br>надлежащие меры предосторожности. |  |
|                                                                                                    | Используется в ситуациях, в которых существует риск смерти или серьезной травмы, если не будут приняты надлежащие меры предосторожности.                 |  |
| Используется для предупреждения о ситуациях, которые могу<br>привести к легким физическим травмам, если не будут принят<br>надлежащие меры предосторожности.                                                                                              |                                                                                                    |  |
| Используется для обозначения операций, которые могут прив<br>к повреждению продуктов / оборудования / данных, если не б<br>приняты надлежащие меры предосторожности.<br>Используется для точного взвешивания и правильного<br>использования оборудования. |                                                                                                    |  |
| Справка Используется для обозначения справочной информации                                                                                                    |                                                                                                    |  |
| Используется для обозначения запрещённых действий                                                                                                    |                                                                                                    |  |
| 0                                                                                                    | Используется для обозначения необходимых действий                                                                                                    |  |
| A                                                                                                    | Используется для запрета действий, способных привести к поражению электрическим током.                                                                   |  |

| Этот продукт /<br>Оборудование /<br>Эти весы  | Подразумевается данный продукт (весы)                                                                                    |  |
|-----------------------------------------------|----------------------------------------------------------------------------------------------------|--|
| Кнопка [On/Off]                               | Названия функциональных кнопок, расположенных на передней панели основного блока, представлены в квадратных скобках «[]» |  |
| <сообщение>                                   | Сообщение на дисплее представляется в угловых скобках «< >».                                                             |  |
| Нажмите кнопку /<br>Коротко нажмите<br>кнопку | Означает однократное легкое нажатие рабочей кнопки.                                                                      |  |
| Нажмите и<br>удерживайте кнопку               | Означает удержание нажатой функциональной кнопки до тех пор, пока на дисплее не появится указанная индикация.            |  |

### Комплект поставки

Перед использованием весов убедитесь, что в комплект входят следующие предметы. Если Вы обнаружите недостающие детали, обратитесь к местному дилеру.

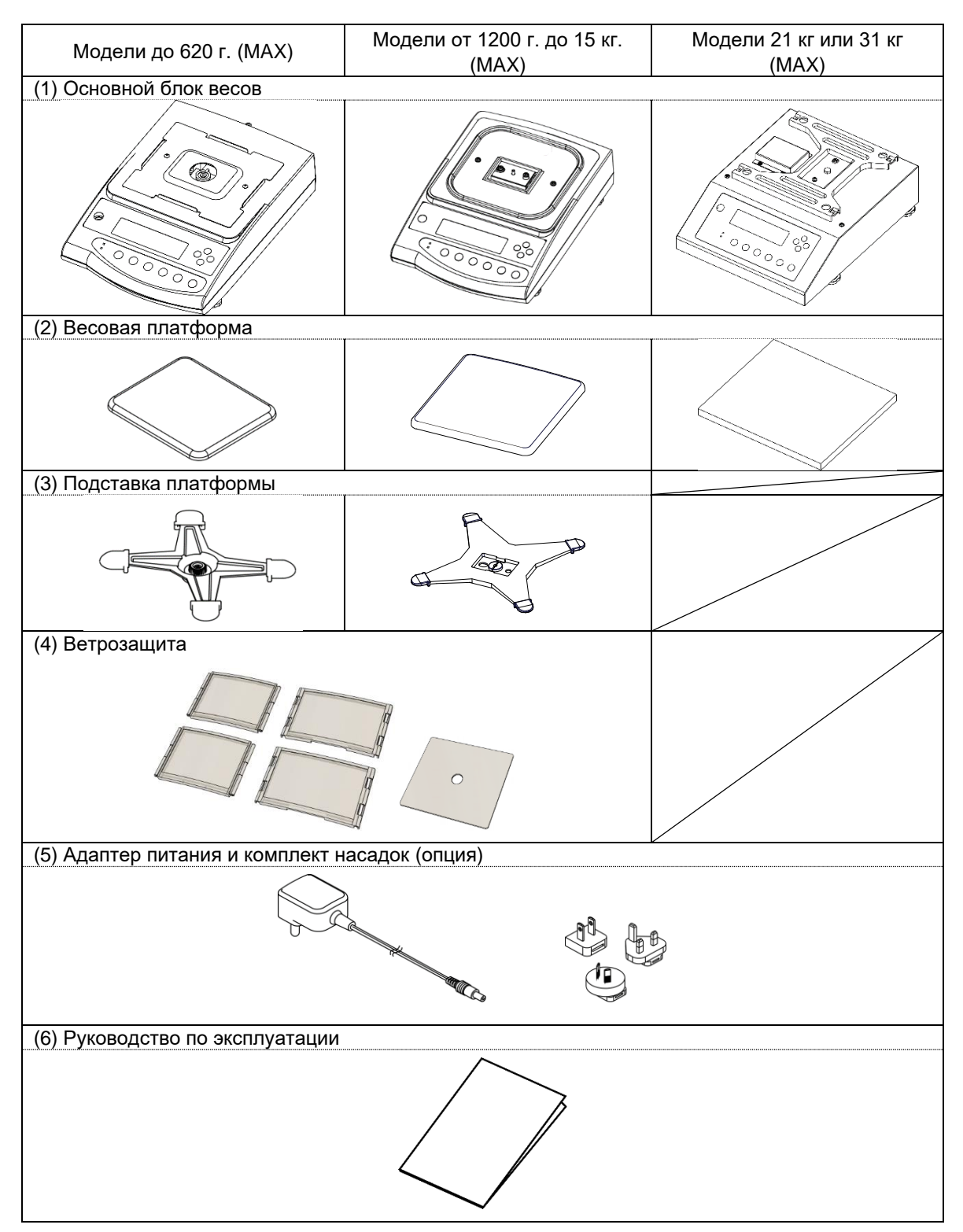

| ПРЕДИСЛОВИЕ іі                                         |    |  |  |
|--------------------------------------------------------|----|--|--|
| Важные замечанияііі                                    |    |  |  |
| Как читать это Руководство                             | iv |  |  |
| Комплект поставки                                      | V  |  |  |
| Содержание                                             | V  |  |  |
| 1 Перед началом работы                                 | 1  |  |  |
| 1.1 Предосторожности при работе                        | 1  |  |  |
| 1.2 Как повысить точность измерений                    | 3  |  |  |
| 1.2.1 Предосторожности, касающиеся помещения           | 3  |  |  |
| 1.2.2 Предосторожности, касающиеся места установки     | 3  |  |  |
| 1.2.3 Предосторожности, касающиеся образцов            | 4  |  |  |
| 1.2.4 Предосторожности, касающиеся основного блока     | 4  |  |  |
| 2 Названия и функции каждой детали                     | 5  |  |  |
| 2.1 Основной блок                                      | 5  |  |  |
| 2.2 Отображаемые символы и кнопки управления           | 6  |  |  |
| 2.2.1 Сегменты дисплея                                 | 6  |  |  |
| 2.2.1.1 7-Сегментные символы                           | 7  |  |  |
| 2.2.2 Кнопки управления и светодиодные индикаторы      | 8  |  |  |
| 3 Сборка и установка                                   | 9  |  |  |
| 3.1 Сборка и установка весов                           | 9  |  |  |
| 3.2 Сборка ветрозащиты ( Для моделей до 620 г. (МАХ) ) | 10 |  |  |
| 3.3 Для измерений с помощью подвесного крюка           | 11 |  |  |
| 4 Основные операции                                    | 12 |  |  |
| 4.1 Включение и проверка работоспособности             | 12 |  |  |
| 4.2 Регулировка нулевых показаний                      | 13 |  |  |
| 4.3 Вычитание массы тары                               | 13 |  |  |
| 4.4 Отображение массы Брутто                           | 14 |  |  |
| 4.5 Взвешивание образцов (Режим взвешивания)           | 15 |  |  |
| 5 Режимы установки функций                             | 17 |  |  |
| 5.1 Режим настройки основных функций                   | 17 |  |  |
| 5.1.1 Настройка основных функций                       | 17 |  |  |
| 5.1.2 Описание основных функций                        | 18 |  |  |
| 5.2 Режим настройки расширенных функций                | 22 |  |  |
| 5.2.1 Вход в режим расширенных функций                 | 22 |  |  |
| 5.2.2 Описание расширенных функций                     |    |  |  |
| 6 Режимы измерения и функции                           |    |  |  |
| 6.1 Режим взвешивания                                  | 24 |  |  |

| ( | 5.2  | Счётный режим                                                       | 25 |
|---|------|---------------------------------------------------------------------|----|
| ( | 5.3  | Процентный режим                                                    | 27 |
|   | 6.3. | 1 Установка эталонной массы посредством взвешивания                 | 28 |
|   | 6.3. | 2 Установка эталонной массы путём ввода значения                    | 29 |
| ( | 5.4  | Режим измерения плотности                                           | 31 |
|   | 6.4. | 1 Процедуры измерения плотности                                     | 31 |
|   | 6.4. | 2 Вывод результатов измерения плотности                             | 34 |
| ( | 6.5  | Функция сложения                                                    | 35 |
|   | 6.5. | 1 Установки функции сложения                                        | 35 |
|   | 6.5. | 2 Работа метода накопления                                          | 36 |
|   | 6.5. | 3 Метод добавления Нетто                                            | 37 |
| ( | 5.6  | Функция Компаратора                                                 | 38 |
|   | 6.6. | 1 Установка функции Компаратора                                     | 38 |
|   | 6.6. | 2 Конфигурация пороговых значений                                   | 40 |
|   | 6.6. | 2.1 Сортировка по абсолютным значениям                              | 41 |
|   | 6.6. | 2.1.1 Установка абсолютного значения путём взвешивания              | 41 |
|   | 6.6. | 2.1.2 Установка абсолютного значения путём ручного ввода            | 42 |
|   | 6.6. | 2.2 Сортировка по относительному значению                           | 43 |
|   | 6.6. | 2.2.1 Установка относительного значения путем взвешивания           | 43 |
|   | 6.6. | 2.2.2 Установка относительного значения путём ручного ввода         | 44 |
|   | 6.6. | 3 Отображение результатов сортировки                                | 46 |
| 7 | Наст | ройки в соответствии с условиями измерений                          | 47 |
| 8 | Разл | ичные функции и настройки                                           | 48 |
| 8 | 3.1  | Установки питания                                                   | 48 |
|   | 8.1. | 1 Функция автоматического перехода в спящий режим                   | 48 |
|   | 8.1. | 2 Функция быстрого запуска                                          | 48 |
| 8 | 3.2  | Установка и отображение даты и времени                              | 49 |
| 8 | 3.3  | Установка и отображение идентификационного номера ID                | 50 |
| 9 | Функ | ции Ввода / Вывода                                                  | 51 |
| ę | 9.1  | Разъём D-SUP9P для ввода / вывода по стандарту RS232C               | 51 |
|   | 9.1. | 1 Номера и назначение контактов разъёма                             | 51 |
|   | 9.1. | 2 Подключение весов к периферийным устройствам                      | 52 |
|   | 9.1. | 3 Спецификации интерфейса                                           | 53 |
| ę | 9.2  | Разъём DIN 8-pin для последовательного вывода на внешние устройства | 54 |
|   | 9.2. | 1 Номера и назначение контактов разъёма                             | 54 |
|   | 9.2. | 2 Спецификации интерфейса                                           | 55 |
| ę | 9.3  | Выводимые данные                                                    | 56 |
|   |      |                                                                     |    |

|    | 9.3.2 | 2 6/7  | <sup>и</sup> -знаковый цифровой формат и расширенный 7-знаковый формат | 57  |
|----|-------|--------|------------------------------------------------------------------------|-----|
|    | 9.3.2 | 2.1    | Состав данных                                                          | 57  |
|    | 9.3.3 | в Сп   | ециальный формат 1                                                     | 60  |
|    | 9.3.3 | 8.1    | Состав данных                                                          | 60  |
|    | 9.3.3 | 8.2    | Вывод информации об ошибках                                            | 60  |
|    | 9.3.4 | Сп     | ециальный формат 2                                                     | 61  |
|    | 9.3.4 | l.1    | Состав данных                                                          | 61  |
|    | 9.3.4 | .2     | Вывод информации об ошибках                                            | 61  |
|    | 9.3.5 | 5 Φο   | рмат СВМ                                                               | 62  |
|    | 9.3.5 | 5.1    | Состав данных                                                          | 62  |
|    | 9.3.6 | 6 Фу   | нкция интервального вывода                                             | 64  |
|    | 9.3.6 | 6.1    | Установка интервального вывода                                         | 64  |
|    | 9.3.6 | 6.2    | Установка продолжительности интервала                                  | 65  |
|    | 9.3.6 | 6.3    | Запуск интервального вывода                                            | .65 |
|    | 9.3.6 | 6.4    | Остановка интервального вывода                                         | .65 |
|    | 9.3.6 | 6.5    | Формат данных                                                          | .65 |
|    | 9.3.7 | ' Вы   | вод данных о времени измерения                                         | 65  |
| 9  | .4    | Входн  | ные команды                                                            | .66 |
|    | 9.4.1 | Пр     | оцедура передачи                                                       | 66  |
|    | 9.4.2 | 2 От   | клик                                                                   | 67  |
|    | 9.4.3 | β Φο   | рмат передачи команд 1                                                 | 68  |
|    | 9.4.4 | φο     | рмат передачи команд 2                                                 | 71  |
| 10 | Кали  | ібров  | ка весов                                                               | 72  |
| 1  | 0.1   | Выбо   | р режима калибровки                                                    | .72 |
| 1  | 0.2   | Полуа  | автоматическая калибровка диапазона встроенной калибровочной гирей     | .73 |
| 1  | 0.3   | Кали   | бровка диапазона внешней гирей                                         | .74 |
| 1  | 0.4   | Тести  | рование диапазона встроенной калибровочной гирей                       | .75 |
| 1  | 0.5   | Тести  | рование диапазона внешней гирей                                        | .76 |
| 1  | 0.6   | Кали   | бровка встроенной калибровочной гири                                   | .78 |
| 1  | 0.7   | Настр  | оойка компенсации инструментальной погрешности внешней гири            | .80 |
| 1  | 0.8   | Выво   | д результатов калибровки / тестирования диапазона                      | .81 |
| 1  | 0.9   | Выво   | д данных измерения в форматах ISO/GLP/GMP                              | .82 |
| 11 | Очис  | стка в | есов                                                                   | 86  |
| 12 | Проб  | блемь  | ы и их решения                                                         | 87  |
| 13 | Спе   | цифи   | кации                                                                  | 89  |
| 1  | 3.1   | Метр   | ологические характеристики                                             | .89 |
| 1  | 3.2   | Функі  | циональные спецификации                                                | .91 |
| 1  | 3.3   | Таблі  | ица преобразований единиц измерения                                    | .91 |
| 1  | 3.4   | ПО с   | открытым кодом, используемое в этих весах                              | .92 |

## 1.1 Предосторожности при работе

#### 

|              | ∎Не допускайте попадания влаги на адаптер питания.                                         |
|--------------|--------------------------------------------------------------------------------------------|
|              | Это может привести к поражению электрическим током, короткому замыканию или неисправности. |
| <u>_</u> 4   | ■Не прикасайтесь к адаптеру питания мокрыми руками                                         |
|              | Это может привести к поражению электрическим током, короткому замыканию или неисправности. |
|              | ∎Не работайте с весами в пыльном или грязном помещении.                                    |
|              | Это может привести к взрыву пыли или возгоранию.                                           |
| $\mathbf{O}$ | Это может привести к короткому замыканию или неисправности весов.                          |
| <b>U</b>     | ∎Не используйте весы во взрывоопасной атмосфере.                                           |
|              | Это может привести к взрыву или возгоранию.                                                |
|              | Пожалуйста, закажите наши взрывозащищенные весы для взвешивания в такой опасной зоне.      |
|              | ■Соблюдайте правила безопасного обращения с взвешиваемым материалом                        |
|              | Измерение опасных материалов, таких как легковоспламеняющиеся жидкости, может привести к   |
|              | взрыву или пожару.                                                                         |

## 

|              | ∎Не разбирайте и не модифицируйте весы.                                                       |
|--------------|-----------------------------------------------------------------------------------------------|
|              | Это может привести к травмам, поражению электрическим током, возгоранию и другим несчастным   |
|              | случаям или неисправностям. Для проверки и регулировки обратитесь к продавцу, у которого было |
|              | приобретено изделие.                                                                          |
|              | ■Не перемещайте весы, когда на платформе находится взвешиваемый груз.                         |
|              | Это может привести к падению груза с платформы, что может привести к телесным повреждениям    |
|              | или повреждению самого образца.                                                               |
|              | ■Не прокладывайте соединительные кабели в проходах.                                           |
|              | Проходящие мимо могут споткнуться о кабели, а весы и образец могут упасть, сломаться или      |
|              | травмировать кого-нибудь.                                                                     |
|              | Не используйте изделие на неустойчивом столе или в месте, подверженном                        |
|              | вибрации.                                                                                     |
| $\mathbf{O}$ | Это может привести к падению образца с платформы, что может привести к телесным повреждениям  |
| <b>U</b>     | или разрушению образца. Кроме того, это может привести к неточному взвешиванию.               |
|              | Не помещайте нестабильный образец на измерительную платформу.                                 |
|              | Образец может упасть, что может стать причиной опасности. Перед взвешиванием нестабильный     |
|              | образец нужно поместить в контейнер (тару).                                                   |
|              | ■Используйте только оригинальные адаптеры питания.                                            |
|              | Использование адаптера питания, отличного от одобренного производителем, может привести к     |
|              | перегреву, возгоранию, поражению электрическим током или неисправности весов.                 |
|              | Не используйте изделие в нештатном состоянии.                                                 |
|              | Если произойдет нештатное событие, такое как появление дыма или необычного запаха, обратитесь |
|              | в магазин, где Вы приобрели продукт, или в наш отдел продаж для ремонта. Продолжение          |
|              | использования продукта в этом случае может привести к поражению электрическим током или       |
|              | возгоранию. Не пытайтесь отремонтировать устройство самостоятельно, иначе может возникнуть    |
|              | очень опасная ситуация.                                                                       |

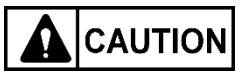

| 0 | ∎Не прикасайтесь к весам мокрыми руками.                                                                |
|---|----------------------------------------------------------------------------------------------------|
|   | Это может привести к короткому замыканию или выходу из строя.                                           |
|   | ∎Не используйте весы во влажном месте.                                                                  |
|   | Это может привести к короткому замыканию или выходу из строя.                                           |
|   | ■Не подключайте к весам адаптер питания или кабель передачи данных, если их<br>разъёмы / гнёзда мокрые. |
|   | Это может привести к короткому замыканию или выходу из строя.                                           |
|   |                                                                                                    |

### Замечание

| 0 | ■Не допускайте ударов или приложения чрезмерных усилий к весам<br>Это может привести к повреждению или выходу весов из строя. Образцы на платформу весов<br>помещайте аккуратно. |
|---|----------------------------------------------------------------------------------------------------|
|   | Не используйте летучие растворители.                                                                                                    |
|   | Корпус весов может деформироваться. Протирайте весы сухой тканью или тканью, смоченной                                                                                           |
|   | небольшим количеством нейтрального моющего средства.                                                                                                    |
|   | Не устанавливайте весы в местах, где они подвергаются прямому воздействию                                                                                                    |
|   | воздушного потока от кондиционеров или отопительного оборудования.                                                                                                    |
|   | Изменения температуры окружающей среды негативно сказываются на точности показаний.                                                                                              |
|   | Не устанавливайте весы в местах, где они будут подвержены воздействию                                                                                                    |
|   | прямых солнечных лучей.                                                                                                    |
|   | Внутренняя температура весов может повыситься, что повлияет на точность взвешивания.                                                                                             |
|   | ∎ Не устанавливайте весы в местах, где температура или влажность окружающей                                                                                                    |
|   | среды значительно меняются.                                                                                                    |
|   | Это негативно скажется на точности взвешивания.                                                                                                    |
|   | Откалибруйте весы после их установки или перемещения на новое место.                                                                                                    |
|   | Невыполнение этого требования может привести к ошибкам измерения. Для обеспечения точности                                                                                       |
|   | измерений обязательно калибруйте весы.                                                                                                    |
|   | Периодически проверяйте наличие ошибок.                                                                                                    |
|   | Условия окружающей среды и хронологические изменения со временем приводят к ошибкам в                                                                                            |
|   | измерениях и снижению точности показаний.                                                                                                    |
|   | ∎ Отключайте адаптер переменного тока от розетки, если весы не будут                                                                                                    |
|   | использоваться в течение длительного периода времени.                                                                                                    |
|   | Отключите весы от розетки, чтобы сэкономить энергию и предотвратить деградацию.                                                                                                  |
|   | Всегда регулируйте весы по уровню перед началом работы.                                                                                                    |
|   | Наклоненные весы создают ошибки, которые могут привести к неточному взвешиванию.                                                                                                 |
|   |                                                                                                    |

Замечание

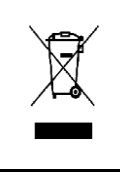

#### ■Для правильной утилизации

Данное изделие, включая аксессуары, нельзя утилизировать вместе с бытовыми отходами в соответствии с особыми требованиями Вашей страны, такими как Европейская директива 2012/19/EU об отходах электрического и электронного оборудования (WEEE). При утилизации данного продукта обратитесь к местному дилеру и уточните правильный метод утилизации.

### 1.2 Как повысить точность измерений

Чтобы сделать измерения более точными, необходимо, насколько это возможно, уменьшить факторы, вызывающие погрешность измерений. Факторы, вызывающие ошибку, включают не только погрешность прибора и работу самих весов, но также природу и состояние образца, среду измерения (вибрация, температура, влажность и т. д.) и т.п. Эти факторы будут напрямую влиять на результат измерения в случае весов с высокой разрешающей способностью.

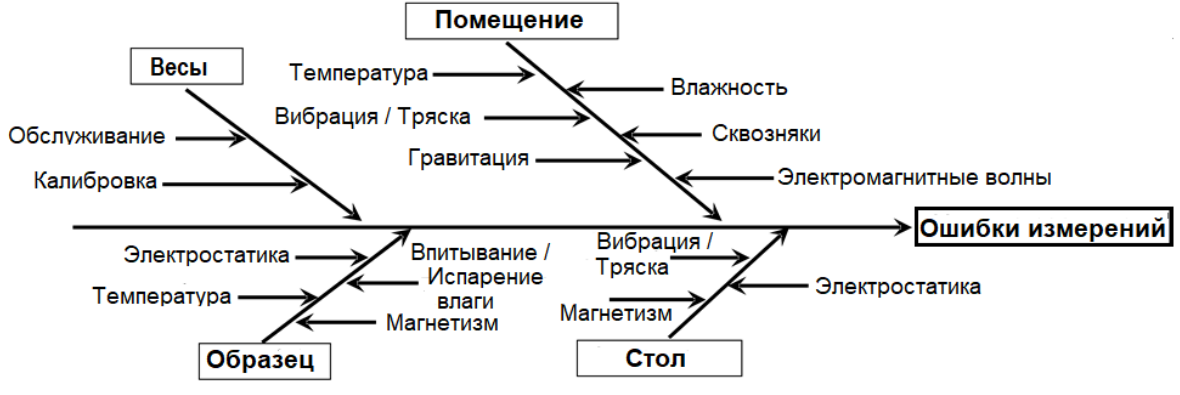

Ошибки измерений

#### 1.2.1 Предосторожности, касающиеся помещения

| - Температура/<br>Влажность/<br>Атмосферное | Старайтесь, насколько это возможно, поддерживать постоянную температуру в помещении, чтобы избежать образования конденсата и дрейфа показаний из-за изменения температуры.                                                                                                    |  |  |  |
|---------------------------------------------|----------------------------------------------------------------------------------------------------|--|--|--|
| давление                                    | Низкая влажность может вызвать образование статического электричества, что приведет к неточным измерениям. Изменение атмосферного давления может вызвать изменение плавучести воздуха на образце, таре и механизме весов, что приведет к неточным измерениям.                                            |  |  |  |
| - Вибрация / Тряска                         | Помещение для измерений желательно выбрать на первом этаже или в подвале.<br>Верхние этажи более подвержены сильной вибрации и тряске, что делает такие<br>места менее пригодными для измерений. Следует избегать помещений с видом на<br>железную дорогу или дорогу с интенсивным движением транспорта. |  |  |  |
| - Сквозняки                                 | Избегайте выбора места, подверженного прямому потоку воздуха от кондиционера<br>или прямых солнечных лучей, которые могут вызвать резкие колебания<br>температуры.<br>Также избегайте помещений с интенсивным потоком людей, так как в таком месте<br>вероятны сквозняки и колебания температуры.        |  |  |  |
| - Гравитация                                | Сила тяжести, действующая на образец, варьируется в зависимости от широты и высоты места, где проводятся измерения. По этой причине один и тот же образец может иметь разные показания массы в разных местах. Поэтому возьмите за правило калибровать весы при каждом их перемещении на новое место.     |  |  |  |
| - Электромагнитные<br>волны                 | Когда весы расположены рядом с объектом, генерирующим интенсивные электромагнитные волны, эти волны могут помешать точному измерению. Поэтому избегайте размещения весов в таком месте.                                                                                                    |  |  |  |

#### 1.2.2 Предосторожности, касающиеся места установки

- Вибрация / Тряска Если весы во время измерения подвергнутся вибрации, их показания станут нестабильными, что не позволит провести точные измерения. Чтобы избежать этой ситуации, выберите прочный измерительный стол, менее подверженный вибрации. (Подойдет антивибрационный стол или стол из бетона или камня.) Кроме того, не проводите измерения, подложив под весы мягкую ткань или бумагу, так как весы могут потерять точное горизонтальное положение.
   Разместите измерительный стол в месте, максимально защищенном от вибрации. Угол комнаты меньше подвержен вибрациям, чем её центр, и поэтому более подходит для установки весов.
- Магнетизм / Избегайте использования весов на поверхности, подверженной воздействию Электростатика магнетизма или статического электричества.

### 1.2.3 Предосторожности, касающиеся образцов

- Электростатика В основном образцы, изготовленные из синтетических смол и стекла, обладают высокими изоляционными свойствами и поэтому легко заряжаются. Взвешивание электрически заряженного образца приводит к нестабильности показаний, что снижает воспроизводимость результатов измерений. Поэтому перед измерением нейтрализуйте электрически заряженные образцы при помощи ионизатора.
- Магнетизм Образец, подверженный воздействию магнетизма, показывает разные значения веса в зависимости от того, в каком месте платформы он расположен, что приводит к плохой воспроизводимости результатов.

Если необходимо взвесить намагниченный образец, размагнитьте его или поместите на платформу подставку, чтобы адекватно отделить механическую часть весов от намагниченного образца и избежать воздействия магнетизма.

- Поглощение / Измерение образца с абсорбируемой или испаряемой влагой постоянно
   Испарение увеличивает или уменьшает указанные значения. В таком случае отмерьте пробу
   в контейнере с небольшим отверстием и герметично закройте крышкой.
- Температура Разница температур между образцом и внутренней частью ветрового стекла может привести к возникновению конвекции внутри ветрового стекла, что приведет к ошибочным измерениям. Поэтому измеряйте очень горячий или холодный образец только после того, как его температура акклиматизируется до комнатной температуры. Кроме того, чтобы предотвратить конвекцию внутри лобового стекла, дайте время внутренней части лобового стекла акклиматизироваться до комнатной температуры.

Тепло тела человека также может повлиять на результаты измерений. Не держите образец голыми руками, а используйте длинный пинцет или подобный инструмент. Избегайте попадания рук под ветрозащиту во время измерения.

#### 1.2.4 Предосторожности, касающиеся основного блока

 Использование Весы поставляются с прозрачным пылезащитным чехлом. Пылезащитный чехол может заряжаться статическим зарядом сразу после извлечения из упаковки или в условиях низкой влажности. Нестабильные показания могут быть вызваны наличием статического заряда на пылезащитном чехле. Протрите его влажной тканью или используйте специальный антистатик.

> Для более точных измерений рекомендуется подать питание на весы более чем на 30 минут и перед измерением несколько раз загрузить весы грузом, эквивалентным максимальной грузоподъемности.

Калибровка Периодически калибруйте весы, чтобы обеспечивать точность измерений. Для более точной калибровки используйте внешнюю калибровочную гирю, примерно соответствующую максимальной нагрузке. Более того, калибруйте весы только после адаптации к температуре окружающей среды после включения питания. Для более точной калибровки рекомендуется подать питание на весы более чем на 30 минут и несколько раз нагрузить весы грузом, эквивалентным максимальной грузоподъемности, перед началом калибровки.
 Калибровка также требуется в следующих случаях:

- палиоровка также треоуется в следующих случая
- Перед первым использованием весов;
- После длительных перерывов в работе с весами;
- После переноса весов на новое место;
- После сильных колебаний температуры, влажности или давления.
- Обслуживание Если платформа весов имеет загрязнение сухой или жидкой грязью, это может привести к ошибкам измерений. Не забывайте периодически чистить платформу весов. При чистке будьте осторожны, чтобы не допускать попадания грязи или жидкости внутрь корпуса весов.

### 2.1 Основной блок

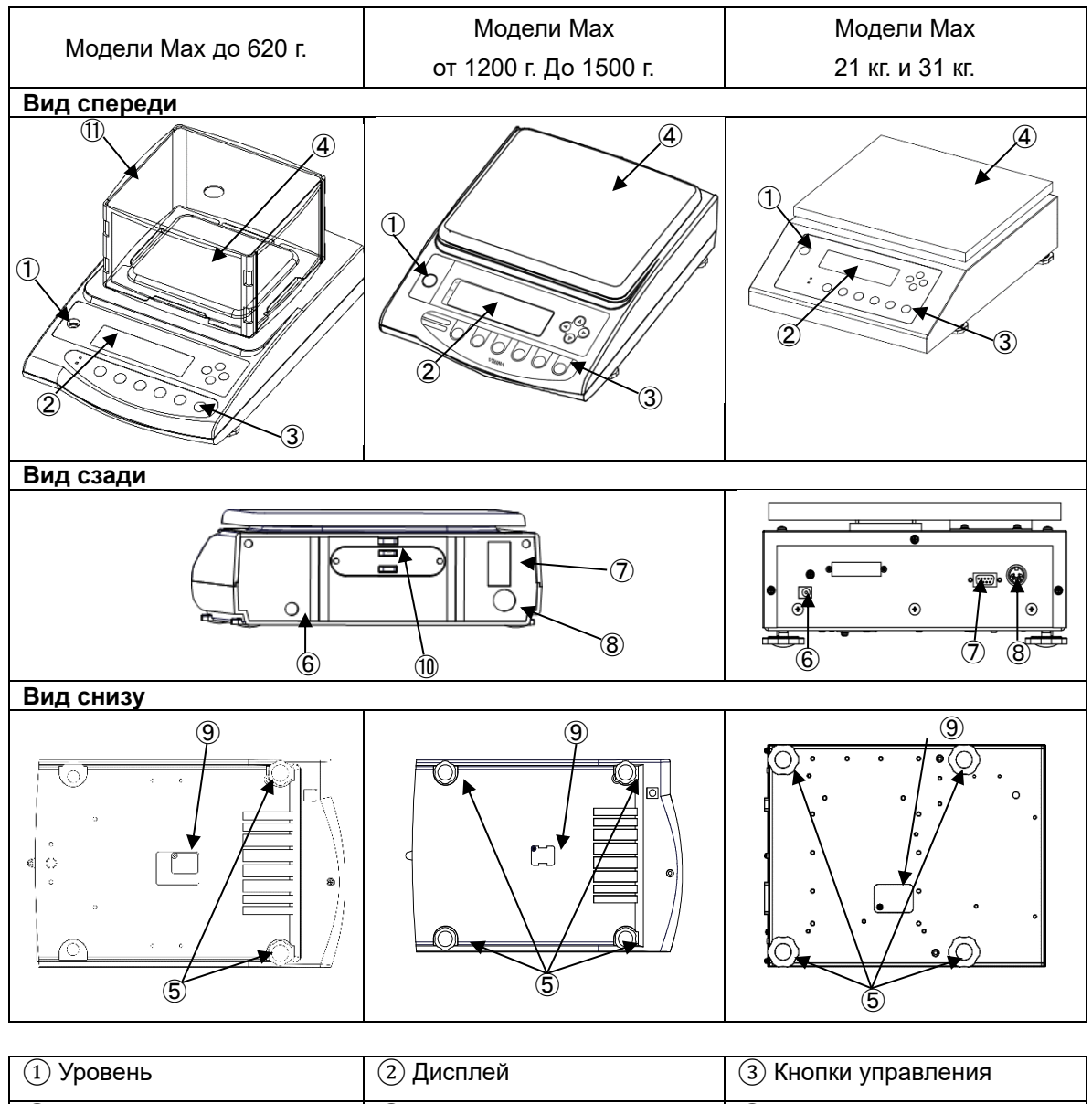

| ④ Платформа                                                                          | 5 Ножки-регуляторы                                                                   | 6 Разъём адаптера питания                                                                       |
|--------------------------------------------------------------------------------------|--------------------------------------------------------------------------------------|-------------------------------------------------------------------------------------------------|
| ⑦ Разъём D-SUP9Р для<br>порта RS232C («папа»)                                        | (8) Разъём DIN 8-pin для<br>последовательной<br>передачи на внешние<br>устройства.   | Э Крышка поддонного<br>крюка<br>(См. раздел 3.3 для<br>подробностей об<br>использовании крюка). |
| <ol> <li>Отверстие против<br/>воровства (Только для<br/>моделей до 15 кг)</li> </ol> | <ul> <li>(1) Ветрозащита</li> <li>(Только для моделей до 620</li> <li>г.)</li> </ul> |                                                                                                 |

### 2.2 Отображаемые символы и кнопки управления

### 2.2.1 Сегменты дисплея

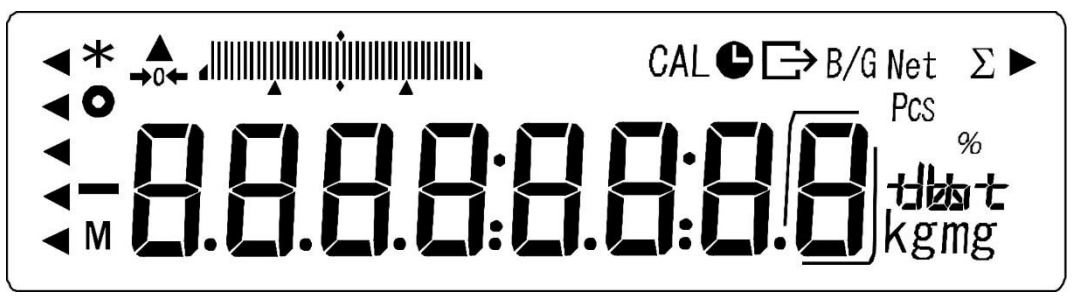

| Отображение | Описание                                                                                                    |  |
|-------------|----------------------------------------------------------------------------------------------------|--|
| kgmg        | Килограмм, Грамм, Миллиграмм                                                                                                    |  |
| →0←         | Нулевая точка                                                                                                    |  |
| _           | Знак минус                                                                                                    |  |
| Net         | Указывает на вычитание массы тары и отображение массы Нетто.                                                                                                   |  |
| B/G         | Обозначает отображение массы Брутто.                                                                                                    |  |
| 0           | Индикатор стабилизации (обозначает, что показания стабильны.)                                                                                                  |  |
| *           | Доступность добавления при использовании функции добавления.                                                                                                   |  |
| Pcs         | Обозначает работу в счётном режиме.                                                                                                    |  |
| %           | Обозначает работу в процентном режиме.                                                                                                    |  |
| Σ           | Обозначает общую сумму при использовании функции сложения.                                                                                                    |  |
|             | Обозначает, что данные передаются в настоящий момент.                                                                                                    |  |
| •           | - Светится во время установки или отображения даты / времени.                                                                                                  |  |
| <b>y</b>    | - Мигает во время интервального вывода.                                                                                                    |  |
|             | - Обозначает результат оценки функции компаратора.                                                                                                    |  |
|             | - Светится в некоторых режимах / функциях.                                                                                                    |  |
| М           | - Светится во время ввода данных в некоторых режимах.                                                                                                    |  |
|             | - Мигает, когда весы обрабатывают информацию.                                                                                                    |  |
| CAL         | Светится или мигает во время калибровки или тестирования диапазона.                                                                                            |  |
|             | Графическая гистограмма - Показывает соотношение массы брутто к грузоподъемности в каждом<br>режиме измерения Отображает результат оценки функции компаратора. |  |
| tlast       | - Загорается для обозначения используемой единицы измерения.                                                                                                   |  |
| <b>A</b> ►  | - Загорается в некоторых режимах / функциях.                                                                                                    |  |
| ſ           | Загорается, когда отображается дополнительный интервал шкалы.                                                                                                  |  |

### 2.2.1.1 7-Сегментные символы

| H | Ь |   | ٢ |   | F | F | 6 | H  | 1 |   |
|---|---|---|---|---|---|---|---|----|---|---|
| Α | b | С | С | d | E | F | G | Н  | I | J |
| L |   | Л | D | P | Г | 5 | F | LI |   |   |
| L | М | n | 0 | Р | r | S | t | u  | W | у |

## 2.2.2 Кнопки управления и светодиодные индикаторы

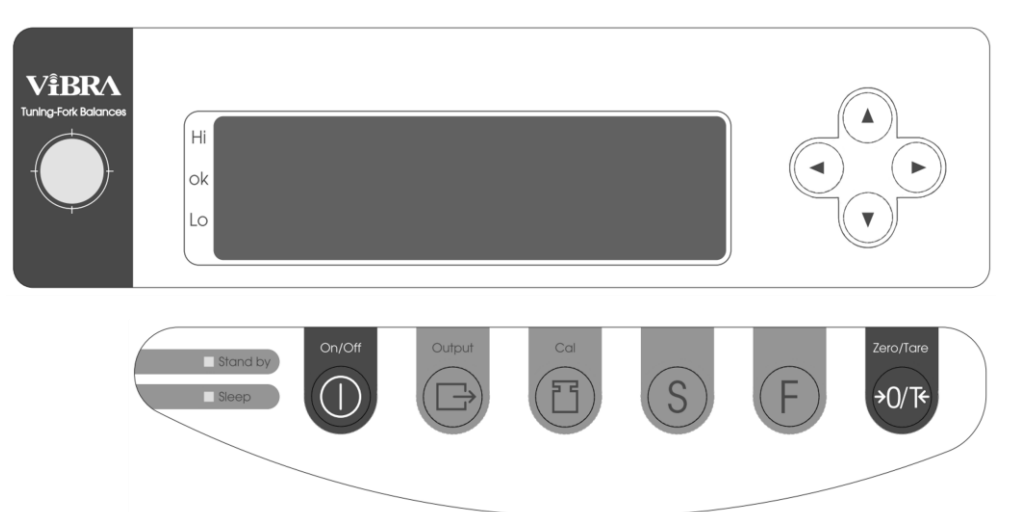

| Кнопка управления      |                       | Основная функция                                                                                                    |                                                                                                    |  |
|------------------------|-----------------------|----------------------------------------------------------------------------------------------------|----------------------------------------------------------------------------------------------------|--|
| СОО Кнопка<br>[On/Off] |                       | ТВключает или выключает весы                                                                                                    |                                                                                                    |  |
|                        | Кнопка<br>[Output]    | - Запускает передачу данных.<br>- Используется для отмены различных установок.                                                           |                                                                                                    |  |
|                        |                       | Короткое нажатие:<br>Короткое нажатие:<br>Длительное нажатие:                                                                            | Подтверждение установки функции.<br>Выполнение добавления при работе<br>функции добавления.<br>Запускает установку порогов при |  |
| S                      | Кнопка [S]            | работе<br>Длительное нажатие:<br>времени<br>передачи.                                                                                    | функции компаратора.<br>Запускает установку интервала<br>в режиме интервальной                                                 |  |
| F                      | Кнопка [F]            | Короткое нажатие:<br>Короткое нажатие:<br>Короткое нажатие:<br>Длительное нажатие:                                                       | Переключение индикации.<br>Ввод числовых значений.<br>Выбор функции для установки.<br>Вызов режима настройки функций.          |  |
| <b>بهر/الخ</b>         | Кнопка<br>[Zero/Tare] | Короткое нажатие:<br>Короткое нажатие:<br>Короткое нажатие:                                                                              | Установка нуля или вычитания массы<br>тары.<br>Ввод числовых значений.<br>Выбор значения установки функции.                    |  |
| T                      | Кнопка [Cal]          | Запуск процесса калибро                                                                                                    | вки или тестирования диапазона                                                                                                 |  |
|                        | Кнопки<br>стрелок     | Кнопки со стрелками функционируют так же, как кнопка [F] или<br>кнопка [Zero/Tare] при настройке функций или вводе числовых<br>значений. |                                                                                                    |  |

| LED-индикатор    |       | Описание                                                                     |
|------------------|-------|------------------------------------------------------------------------------|
| LED<br>(зелёный) | Готов | Светится, когда весы подключены к электросети и находятся в режиме ожидания. |

| LED<br>(оранж.) Спящий Светится, когда весы находятся в спящем режиме. |
|------------------------------------------------------------------------|
|------------------------------------------------------------------------|

## 3.1 Сборка и установка весов

| 1. Для моделей Мах до 15 кг.: Прикрепите подставку платформы и установите платформу.<br>Для моделей 21 кг. и 31 кг.: Подставка платформы предустановлена. Установите на неё платформу. | Прикрепите подставку платформы к<br>основному блоку. При установке<br>подставки платформы убедитесь, что<br>обозначение «FRONT» находится на<br>стороне дисплея.<br>Совместите выступы на<br>грузоприемном устройстве с<br>отверстиями на основании подставки<br>платформы, затем затяните<br>рифленую гайку или винт.<br>Прикрепив основание платформы,<br>установите на него платформу<br>весов.<br>Для моделей от 1200 г. До 15 кг,<br>установите платформу так, чтобы<br>дугообразный край находился сзади,<br>а прямой край — спереди. |
|----------------------------------------------------------------------------------------------------|----------------------------------------------------------------------------------------------------|
| 2. Отрегулируйте уровень.                                                                                                    | Вращайте ножки пока пузырек не<br>окажется в центре круга уровня.<br>Замечание<br>Слегка нажмите на четыре угла<br>весов, чтобы убедиться что весы<br>не шатаются.                                                                                                    |
| <ol> <li>Вставьте штекер адаптера в весы, затем подключите вилку адаптера к сети переменного тока.</li> <li></li></ol>                                                                 | Подключите АС-адаптер к весам как<br>показано на рисунке слева.<br>Замечание<br>Подождите 5 минут до начала<br>работы.<br>Для более точных измерений<br>рекомендуется время прогрева<br>не менее 30 минут.                                                                                                    |
| Гнездо подключения адаптера                                                                                                    |                                                                                                    |

### 3.2 Сборка ветрозащиты (Для моделей до 620 г. (МАХ))

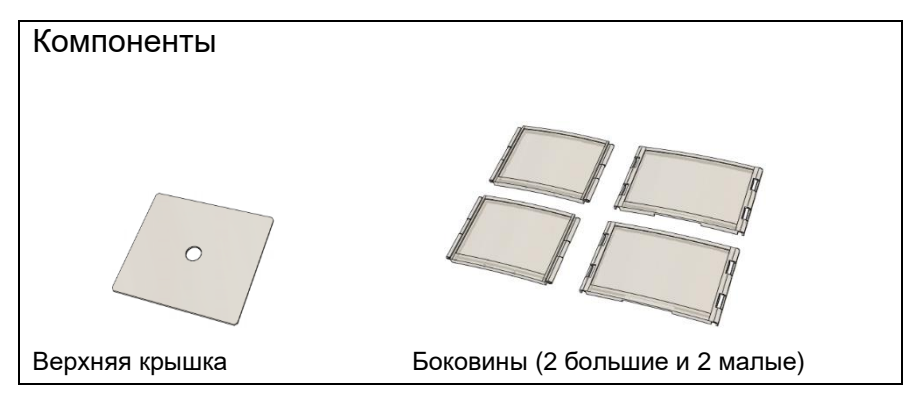

(1) Собирайте малые и большие боковины поочередно, следя за тем, чтобы стороны с плоской направляющей были обращены вверх.

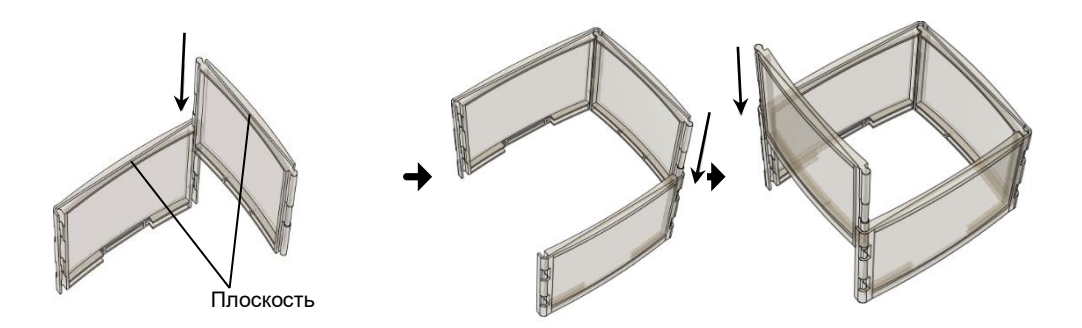

(2) Установите верхнюю крышку и поместите всю сборку вдоль направляющей весов.

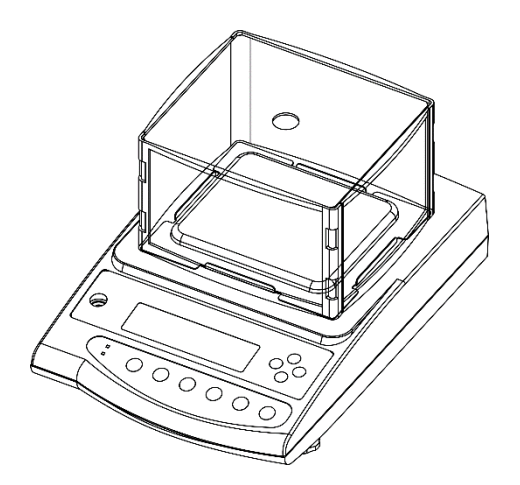

### 3.3 Для измерений с помощью подвесного крюка

Ослабьте винт крышки места крепления подвеса и сдвиньте крышку, повернув её по часовой стрелке.

Для моделей на 620 г., 21 кг. и 31 кг. крепление для подвеса предустановлено.

Для моделей от 1200 г. до 15 кг. имеется резьбовое отверстие для крепления

дополнительного крюка (подвеса). Приобретите подходящий вариант подвесного крюка и установите его в соответствии с руководством по эксплуатации этого приспособления.

Вам нужно будет подготовить свой собственный подвес, проволоку и подвесную платформу для взвешивания.

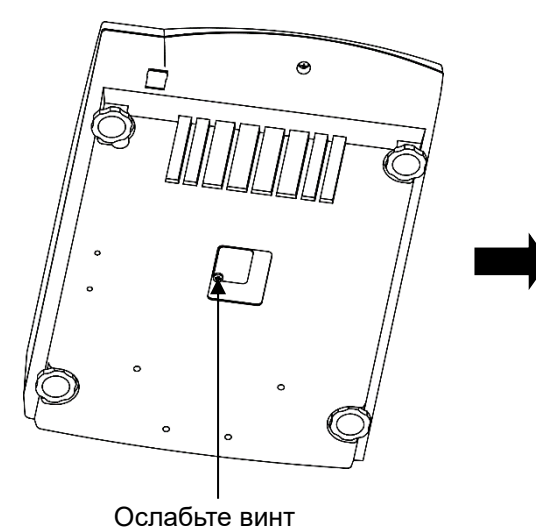

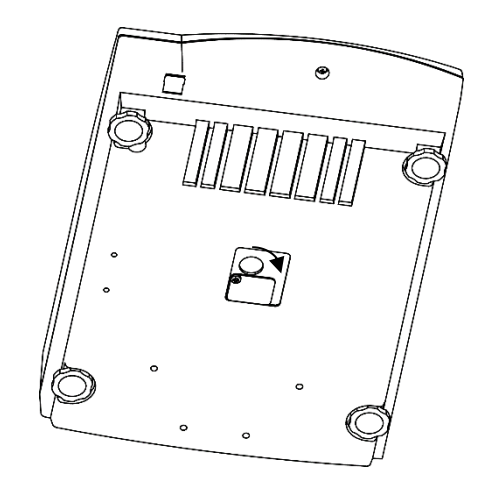

Поверните крышку для открытия

### 4.1 Включение и проверка работоспособности

|                                                               | Подключите адаптер переменного тока.<br>Весы перейдут в режим ожидания, и<br>загорится индикатор режима ожидания<br>(зелёный светодиод).<br>Для повышения точности измерений<br>перед началом работы прогрейте весы не<br>менее 5 минут в режиме ожидания.<br>Рекомендуемое время более 30 минут.<br>Убедитесь, что на платформе весов<br>ничего нет, и нажмите кнопку [On/Off].<br>Все сегменты на ЖК-дисплее загораются,<br>после чего происходит самопроверка<br>весов.<br>Убедитесь, что на дисплее нет негорящих<br>сегментов или неосвещенных участков.<br>По завершении самопроверки выполняется<br>начальная настройка нулевой точки, весы<br>переходят в режим измерения и на<br>дисплее загорается «0». |
|---------------------------------------------------------------|----------------------------------------------------------------------------------------------------|
| <ul> <li>2. Проверка реакции на нагрузку.</li> <li></li></ul> | Слегка нажмите на платформу весов и<br>убедитесь, что индикация показаний на<br>дисплее меняется.<br>Также убедитесь, что весы возвращаются<br>к индикации нулевых показаний, когда Вы<br>отпускаете руку.                                                                                                    |
| 3.<br>Stand by                                                | Нажмите кнопку [On/Off] ещё раз.<br>Весы перейдут в режим готовности, и<br>индикатор готовности (светодиод) начнет<br>светиться.                                                                                                    |

(1) Если при запуске весов к платформе прилагается какая-либо нагрузка, появляется индикация <on 0> и первоначальная настройка нулевой точки не может быть завершена. В этом случае необходимо снять нагрузку.

Справка

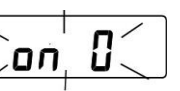

(2) При включении весы запускаются в том режиме, в котором были выключены. Например, если Вы выключите весы в счётном режиме, при следующем включении они снова запустятся в счётном режиме.

#### 4.2 Регулировка нулевых показаний

Установка показаний на ноль называется «регулировкой нулевой точки».

| 1. Снимите с пла | тформы любые грузы.    | Убедитесь, что на весоизмерительной платформе ничего нет.                                                                                                    |
|------------------|------------------------|----------------------------------------------------------------------------------------------------|
|                  |                        |                                                                                                    |
| 2. Выполните рег | улировку нулевой точки | Нажмите кнопку [Zero/Tare].                                                                                                    |
| ¥1,0€            | →0←<br><b>C</b> .O g   | Показания весов будут обнулены, и на<br>дисплее загорится индикация <→ 0 ↔>, что<br>означает, что нулевая точка была<br>отрегулирована.                                     |
|                  |                        | Справка<br>Когда нагрузка превышает диапазон<br>регулировки нулевой точки (1,5% MAX),<br>активируется режим вычитания тары и<br>на дисплее отображается символ <net>.</net> |

#### 4.3 Вычитание массы тары

При измерении массы образца в таре (контейнере) взвешивается только образец путем вычитания массы тары. Это называется «тарированием» или «вычитанием массы тары».

| 1. | Расположите тару (контейнер) на весах.          | После установки тары на весовую платформу на дисплее весов отобразится                                                                                                    |
|----|-------------------------------------------------|----------------------------------------------------------------------------------------------------|
|    |                                                 |                                                                                                    |
| 2. | Сброс показаний массы на ноль                   | Нажмите кнопку [Zero/Tare].<br>Масса тары будет вычтена, на дисплее<br>отобразится ноль и значок <net>.</net>                                                                   |
|    | ↔ Net g                                         | Справка<br>Если масса тары находится в пределах<br>диапазона регулировки нулевой точки<br>(1,5% MAX), вместо вычитания массы<br>тары активируется регулировка нулевой<br>точки. |
| 3. | Положите образец для взвешивания в тару.        | Весы теперь отобразят только массу образца, расположенного в таре.                                                                                                    |
|    |                                                 |                                                                                                    |
| ĺ  | Справка При вычитании массы тары, общий диапазо | н взвешивания сокращается.                                                                                                    |

Диапазон взвешивания = значение МАХ – масса тары.

### 🛪 Взвешивание дополнительных образцов

| 4. Сброс показан | ний весов на 0.                          | Нажмите кнопку [Zero/Tare].<br>Показания весов изменятся на 0 и<br>загорится символ <net>.</net> |
|------------------|------------------------------------------|--------------------------------------------------------------------------------------------------|
| 5. Положите доп  | олнительные образцы в тару.<br>ВССС<br>g | На дисплее отобразится только масса<br>добавленных образцов.                                     |

### 4.4 Отображение массы Брутто

Отображаемая суммарная масса образцов и тары (контейнера) называется массой Брутто.

- Масса Брутто может отображаться только в режиме режим взвешивания.

Справка
 Если масса тары мала (менее 1,5% МАХ), вместо вычитания массы тары будет выполнена регулировка нулевой точки, и в этом случае сумма массы тары и массы образца (Брутто) не может быть посчитана и отображена.
 Вычитание тары невозможно выполнить, пока отображается масса Брутто.

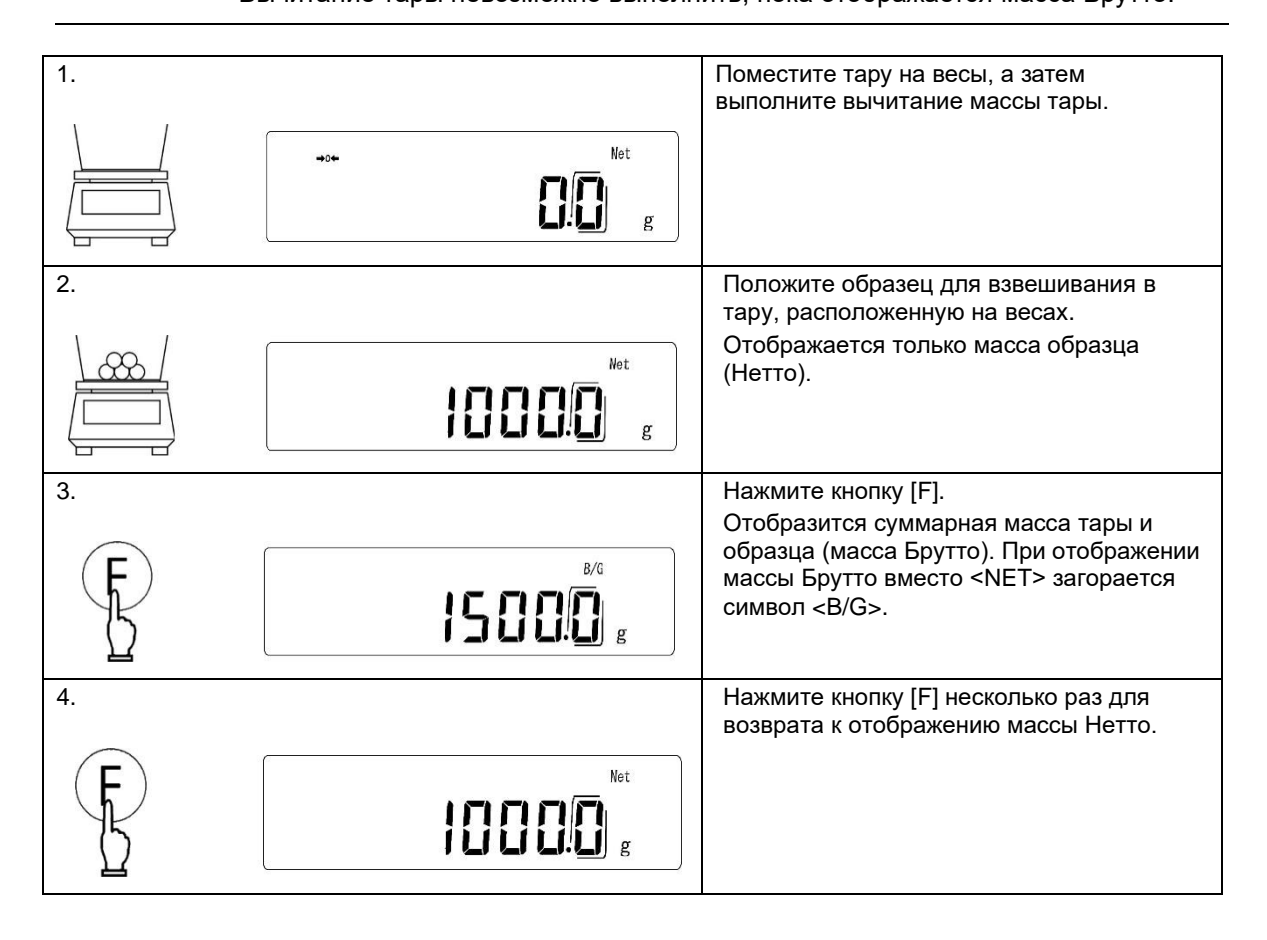

### 4.5 Взвешивание образцов (Режим взвешивания)

Режим взвешивания – это основной режим работы весов.

Другие режимы измерения описаны в разделе "6 Режимы измерения и функции".

| 1. | Убедитесь, что весы находятся в режиме взвешивания<br>в предназначенных единицах измерения. | Убедитесь, что весы находятся в режиме<br>взвешивания с выбранной единицей<br>измерения. Если это не так, переключите<br>единицу измерения, следуя описанию в<br>разделе «6 Режимы измерения и<br>функции». |
|----|---------------------------------------------------------------------------------------------|----------------------------------------------------------------------------------------------------|
| 2. | Предварительно нагрузите весы.                                                              | Предварительно нагрузите весы<br>несколько раз грузом, близким к<br>максимальному значению для их<br>диапазона (МАХ).                                                                                       |
| 3. | Выполните регулировку нуля или вычитание массы тары в зависимости от потребности            | См. «4.2 Регулировка нулевых показаний» или «4.3 Вычитание массы тары» соответственно.                                                                                                    |
|    | Net g                                                                                       |                                                                                                    |
| 4. | Положите на весы образец для взвешивания.                                                   | Весы отобразят массу установленного образца.                                                                                                    |
| Į  |                                                                                             |                                                                                                    |

1. Гистограмма показывает текущий статус полной нагрузки относительно максимального диапазона весов (МАХ).

\* Даже если на дисплее в данный момент отображается ноль при вычтенной массе тары, на гистограмме отобразится значение, соответствующее вычтенной массе тары.

2. Когда масса груза остаётся стабильной, на дисплее отображается индикатор стабильного состояния <>>. Если нагрузка становится нестабильной, индикатор стабильного состояния <>> исчезнет.

Если отображаемое значение «скачет» или индикатор стабильного состояния мигает, вполне вероятно, что на весы влияет ветер, вибрация или другие факторы окружающей среды. Для смягчения таких неблагоприятных воздействий используйте ветрозащиту или гасители вибрации. Смотрите раздел «7 Настройки в соответствии с условиями измерений», чтобы отрегулировать настройки весов.

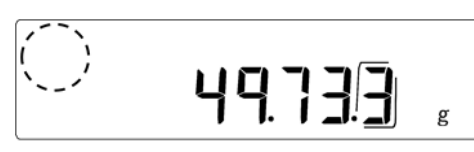

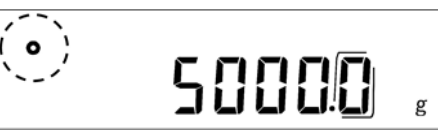

Стабильно

#### Справка

3.

### Нестабильно

При выполнении настройки нулевой точки или вычитания массы тары весы показывают ноль и появляется индикатор <→ 0 ←>. Если вычитается масса тары, одновременно также появляется индикатор <Net>.

**→**0**+** 

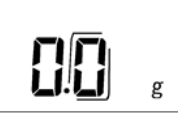

Если измеренное значение отклоняется от истинной нулевой точки на 1/4 фактического шага шкалы или более, индикатор <→ 0 ←> исчезает. Если выполняется настройка нулевой точки или вычитается тара, весы показывают ноль и появляется индикатор <→ 0 ←>.

- 4. При вычитании массы тары диапазон измерения уменьшается на её значение.
- 5. Если при загрузке образца появляется сообщение <o-Err>, масса Брутто превышает допустимое максимальное значение диапазона измерения весов (МАХ).

Этот продукт имеет два типа режимов настройки функций: режим настройки основных функций и режим настройки расширенных функций.

### 5.1 Режим настройки основных функций

### 5.1.1 Настройка основных функций

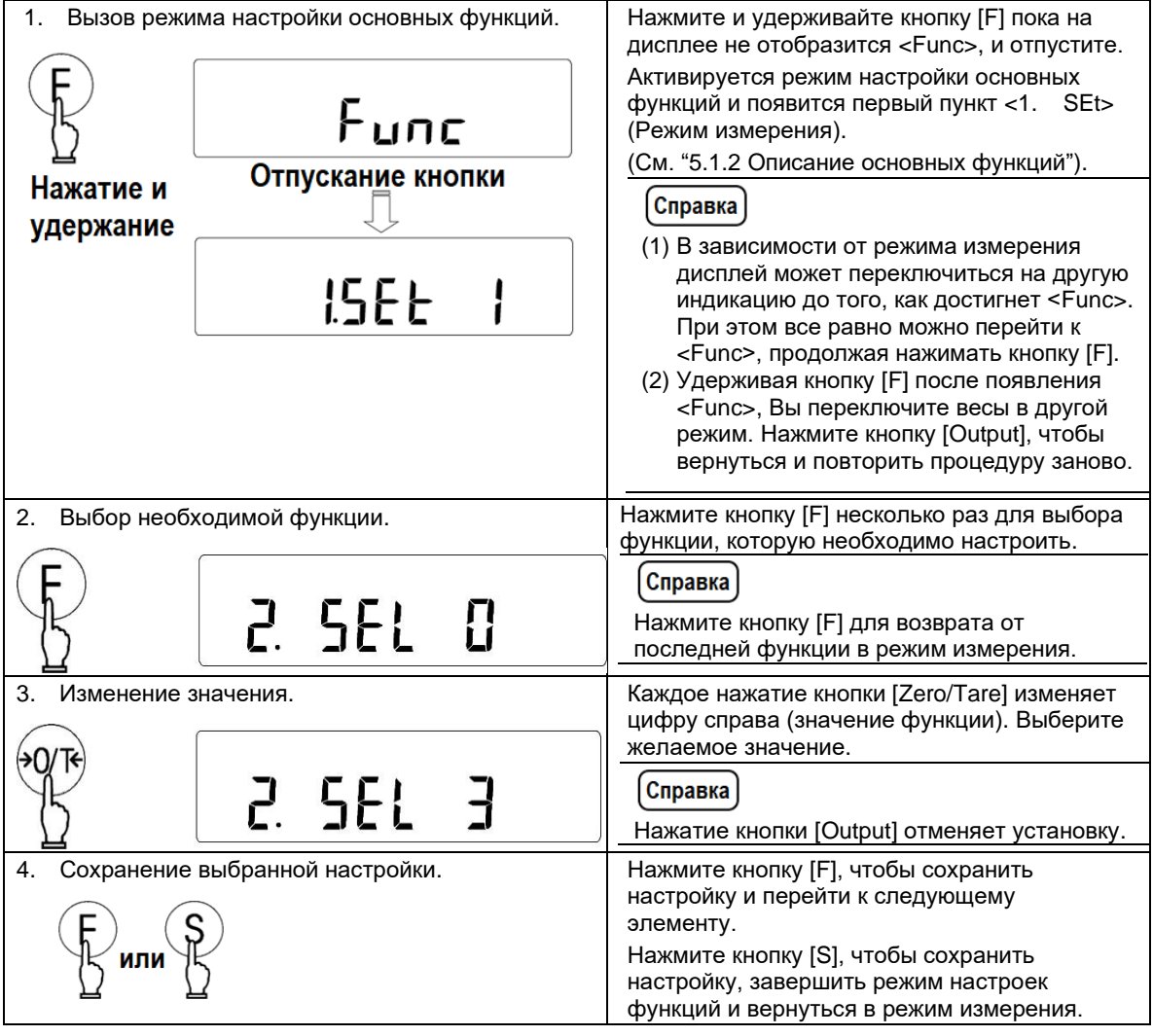

### Настройка функций при помощи кнопок со стрелками

Вместо кнопок [Zero/Tare] и [F] для переключения между элементами и их значениями также можно использовать кнопки со стрелками.

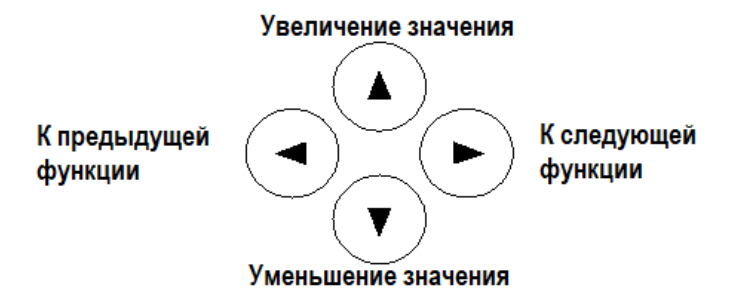

| *1 Функция <2b.r.o.c.> предназначена для дополнительного релейного  |
|---------------------------------------------------------------------|
| выхода. Установите значение «1», если дополнительный релейный выход |
| не используется.                                                    |

\*2 Значения «1» и «2» для функции <7.CA.> недоступны для моделей без внутренней калибровочной гири.

Справка) \*3 Если для параметра <E3.PF.> (язык вывода) установлено значение «2» (японский), для <64.d.L.> (длина данных) фиксируется значение «8» (8 бит).

\*4 Когда для <6. I.F.> (Интерфейс) установлено значение «41» или «42», для <66. nu.> (неиспользуемые старшие разряды) фиксируется значение «0» (пробел для ввода (20Н) (подавление ведущего нуля) ).

☆: заводские настройки по умолчанию

| Название                                                                                                    |                              | Значения   |    | Описание                                                                                       |  |
|----------------------------------------------------------------------------------------------------|------------------------------|------------|----|------------------------------------------------------------------------------------------------|--|
| Damura                                                                                                    |                              |            | ☆1 | Режим взвешивания                                                                              |  |
|                                                                                                    |                              | 1 05+      | 2  | Счётный режим                                                                                  |  |
| гежим из                                                                                                    | Режим измерения              |            | 3  | Процентный режим                                                                               |  |
|                                                                                                    |                              |            | 5  | Режим измерения плотности                                                                      |  |
| Отображается<br>когда<br><1. SEt.><br>(Режим<br>измерения)<br>установлен в<br>значение "5"<br>(Измерение<br>плотности). | Среда                        | 11. MEd.   | ☆0 | Вода                                                                                           |  |
|                                                                                                    |                              |            | 1  | Жидкость отличная от воды                                                                      |  |
|                                                                                                    | Выводимые<br>данные          | 12. d.o.d. | ☆0 | Выводится только плотность образца                                                             |  |
|                                                                                                    |                              |            | 1  | Выводится плотность образца, масса образца,<br>температура воды или плотность иной<br>жидкости |  |
|                                                                                                    | Автомати-<br>ческий<br>вывод | 13. A.o.   | ☆0 | Отключен (Ручной вывод данных по нажатию кнопки [Output])                                      |  |
|                                                                                                    |                              |            | 1  | Включен (Автоматический вывод каждый раз при завершении измерения плотности)                   |  |

☆: заводские настройки по умолчанию

| Название                                                      |                                      | Значения |         | 1Я       | Описание                                   |                       |  |
|---------------------------------------------------------------|--------------------------------------|----------|---------|----------|--------------------------------------------|-----------------------|--|
|                                                               |                                      |          |         | ☆0       | Отключено                                  |                       |  |
| Функция до                                                    | Оавления                             | 2 SEI    |         | 1        | Функция Добавления включена                |                       |  |
|                                                               |                                      | 2. 3EL   |         | 2        | Функция Компаратора включена               |                       |  |
| Функция компаратора                                           |                                      |          |         | 3        | Функции Добавления и Компаратора включены  |                       |  |
|                                                               | Условие                              | 21. Co   | Co      | ☆1       | Всегда (даже при неста                     | бильных показаниях)   |  |
|                                                               | сортировки                           |          | C0.     | 2        | Только когда показания                     | весов стабильны       |  |
|                                                               | Диапазон<br>сортировки               | 22.      | 13      | 0        | Более +5 дискрет                           |                       |  |
|                                                               |                                      |          | LI.     | ☆1       | Весь диапазон                              |                       |  |
|                                                               |                                      |          |         | 1        | 1 (2 ранга: "ОК" и "LO"(м                  | леньше))              |  |
|                                                               | Количество                           | 23       | Di      | ☆2       | 2 (3 ранга "HI"(больше),                   | "ОК" и "LO"(меньше))  |  |
|                                                               | порогов                              | 20.      | 1 1.    | 3        | 3 (4 ранга)                                |                       |  |
|                                                               |                                      |          |         | 4        | 4 (5 рангов)                               |                       |  |
|                                                               | Метод                                | 24       | tı (D   | ☆1       | Сортировка по абсолютным значениям.        |                       |  |
| Отображается                                                  | сортировки                           | 24.      | ιyr.    | 2        | Сортировка по величине отклонения.         |                       |  |
| когда функция                                                 | Звук для 1                           | 05       | h 4     | ☆0       | Выключен                                   |                       |  |
| компаратора                                                   | ранга                                | 25.      | bu.1    | 1        | Включен                                    |                       |  |
| включена                                                      | Звук для 2                           | 00       | h 0     | ☆0       | Выключен                                   |                       |  |
| Путем<br>установки                                            | ранга                                | 26.      | bu.2    | 1        | Включен                                    |                       |  |
| <2. SEL > B                                                   | Звук для З                           |          |         | ☆0       | Выключен                                   |                       |  |
| "2" или "3".                                                  | ранга                                | 27.      | bu.3    | 1        | Включен                                    |                       |  |
|                                                               | Звук для 4                           | 28.      |         | ☆0       | Выключен                                   |                       |  |
|                                                               | ранга                                |          | DU.4    | 1        | Включен                                    |                       |  |
|                                                               | Звук для 5<br>ранга                  | 29. bi   | bu 5    | ☆0       | Выключен                                   |                       |  |
|                                                               |                                      |          | 50.0    | 1        | Включен                                    |                       |  |
|                                                               | Способ<br>отображения                | 2A.      |         | ☆1       | В форме стрелок                            |                       |  |
|                                                               |                                      |          | LG.     | 2        | В виде гисторгаммы (Доступно только когда  |                       |  |
|                                                               | Управление<br>релейного<br>выхода *1 | 2b.      |         | -∿1      | функция <23. РІ.> устан<br>Вывод всё время | новлена в значение 2) |  |
|                                                               |                                      |          | r.o.c.  |          | Управляется вхолом вы                      |                       |  |
|                                                               |                                      |          |         | 2        | эправляется влодом влешнего контакта       |                       |  |
| Отображается,                                                 |                                      |          |         | ☆1       | Накопление                                 |                       |  |
| когда функция<br>добавления<br>включена<br>путем<br>установки | Метод<br>добавления                  | 2C. A    | Ad.M.   | 2        | Добавление Нетто                           |                       |  |
| <2. SEL.> в<br>"1" или "2"                                    |                                      |          |         |          |                                            |                       |  |
|                                                               |                                      |          |         | 0        | Отключено                                  | Автокомпенсация       |  |
| Автоматическое отслеживание нуля                              |                                      | 3. A.0   |         | Випочено | небольших отклонений                       |                       |  |
|                                                               |                                      |          |         | ×1       | Включено                                   | от нулевой точки      |  |
| Диапазон стабилизации                                         |                                      | 1        | 4. S.d. | ¥2       | Широкий (Мягкий)<br>↓<br>Хакий (Строгий)   |                       |  |
|                                                               |                                      | 4.       |         | 3        |                                            |                       |  |
|                                                               |                                      |          |         | 4        | узкии (Строгии)                            |                       |  |
| Скорость отклика                                              |                                      |          |         | 1        | чувствительный режим                       |                       |  |
|                                                               |                                      | 5. rE.   |         |          | ыстрая                                     |                       |  |
|                                                               |                                      |          |         | ∠<br>2   | ¥<br>Мелленная                             |                       |  |
|                                                               |                                      | 1        |         | 43       | медленная                                  |                       |  |

☆: заводские настройки по умолчанию

| Название                                              |                                 | Значения  |    | Описание                                                                                                    |  |  |  |
|-------------------------------------------------------|---------------------------------|-----------|----|----------------------------------------------------------------------------------------------------|--|--|--|
| Интерфейс                                             |                                 |           | 0  | Остановка Ввода / Вывода                                                                                                    |  |  |  |
|                                                       |                                 |           | 1  | 6-значный цифровой формат                                                                                                    |  |  |  |
|                                                       |                                 |           | 2  | 7-значный цифровой формат                                                                                                    |  |  |  |
|                                                       |                                 | 6. I.F.   | 3  | Расширенный 7-значный цифровой формат                                                                                           |  |  |  |
|                                                       |                                 |           | 4  | Специальные форматы                                                                                                    |  |  |  |
|                                                       | ипторфоно                       |           | 41 | Специальный формат<br>1 Отображается когда                                                                                      |  |  |  |
|                                                       |                                 |           | 42 | Специальный формат <6. I.F.> устан. в "4".<br>2                                                                                 |  |  |  |
|                                                       |                                 |           | ☆5 | СВМ - формат                                                                                                    |  |  |  |
|                                                       |                                 |           | 0  | Вывод остановлен                                                                                                    |  |  |  |
|                                                       |                                 |           | 1  | Непрерывный вывод всё время                                                                                                    |  |  |  |
|                                                       |                                 |           | 2  | Непрерывный вывод при стабилизации<br>(Остановка при отсутствии стабилизации)                                                   |  |  |  |
|                                                       |                                 |           | 3  | Однократно по нажатию кнопки [Output]<br>(Независимо от состояния стабилизации)                                                 |  |  |  |
|                                                       | ×.                              |           | 4  | Однократно после стабилизации нагрузки.<br>Следующий раз только после прохождения<br>нулевой точки (снятия нагрузки и установки |  |  |  |
| Отображается<br>когда                                 | выводом                         | 61. o.c.  | 5  | Однократно при каждом достижении стабилизации (Остановка при нестабильности)                                                    |  |  |  |
| <6. І.Г.><br>установлена в                            |                                 |           | 6  | Непрерывно при нестабильности и однократно<br>при достижении стабилизации                                                       |  |  |  |
| "1", "2", "3",<br>"41" , "42", "5".                   |                                 |           | ☆7 | Однократно по нажатию кнопки [Output] при<br>условии достижения стабилизации                                                    |  |  |  |
|                                                       |                                 |           | A  | Через равные предустановленные интервалы                                                                                        |  |  |  |
|                                                       |                                 |           | b  | Через равные предустановленные интервалы<br>при условии стабилизации (Остановка вывода<br>при нестабильности).                  |  |  |  |
|                                                       |                                 | 62. b.L.  | ☆1 | 1200 bps                                                                                                    |  |  |  |
|                                                       | Скорость                        |           | 2  | 2400 bps                                                                                                    |  |  |  |
|                                                       | передачи<br>данных              |           | 3  | 4800 bps                                                                                                    |  |  |  |
|                                                       |                                 |           | 4  | 9600 bps                                                                                                    |  |  |  |
|                                                       |                                 |           | 5  | 19200 bps                                                                                                    |  |  |  |
| Отображается                                          |                                 |           | ☆0 | Не проверяется                                                                                                    |  |  |  |
| когда<br>~6 ГЕ>                                       | Проверка                        | 63 PA     | 1  | Нечётный (Odd)                                                                                                    |  |  |  |
| <о. I.г.><br>уст. в "2", "3",<br>"41" "42" "5"        | Чётности                        | 05. 1 A.  | 2  | Чётный (Even)                                                                                                    |  |  |  |
| Отображается                                          | Длина                           |           | 7  | 7 бит                                                                                                    |  |  |  |
| когда<br><6. I.F.><br>уст. в "3", "41",<br>"42", "5". | данных *3                       | 64. d.L.  | ☆8 | 8 бит                                                                                                    |  |  |  |
|                                                       | Стоповые                        |           | 1  | 1 бит                                                                                                    |  |  |  |
|                                                       | биты                            | 65. St.   | ☆2 | 2 бит                                                                                                    |  |  |  |
| Отображается                                          | Неисп.<br>Старшие<br>разряды *4 |           | ☆0 | 0 (30Н) (Заполнение предшествующими нулями)                                                                                     |  |  |  |
| когда<br><6. I.F.>                                    |                                 | 66. n.u.  | 1  | Пробелы (20Н) (Нули в начале не отображаются                                                                                    |  |  |  |
| уст. в "1", "2",<br>"2" "44" "40"                     | Формат<br>команды<br>отклика    | 67. r.ES. | ☆1 | Формат А00/Exx                                                                                                    |  |  |  |
| "3″, "41″, "42"<br>или "5".                           |                                 |           | 2  | Формат АСК/NAK                                                                                                    |  |  |  |

া: Заводские настройки по умолчанию для моделей со встроенной калибровочной гирей র্মা: Заводские настройки по умолчанию для моделей со встроенной калибровочной гирей яіі: Заводские настройки по умолчанию для моделей без встр. калибр. Гири кроме LN623 и LN6202 йіі: Заводские настройки по умолчанию для моделей без встр. калибр. Гири кроме LN623 и LN6202

| Название                                 |                                                        | Значения   |       | я                   | Описание                                                                            |  |
|------------------------------------------|--------------------------------------------------------|------------|-------|---------------------|-------------------------------------------------------------------------------------|--|
| Режим калибровки                         |                                                        |            |       | 0                   | Калибровка выключена                                                                |  |
|                                          |                                                        |            |       | ☆i 1                | Калибровка диапазона встроенной калибровочной гирей (Полуавтоматическая калибровка) |  |
| вызываемый і                             | вызываемый кнопкой [Cal] *2                            |            | CA.   | 2                   | Тест диапазона встроенной калибровочной гирей                                       |  |
|                                          |                                                        |            |       | ☆ii 3               | Калибровка диапазона внешними гирями                                                |  |
|                                          |                                                        |            |       | ☆iii 4              | Тест диапазона внешними гирями                                                      |  |
| _                                        |                                                        | _          |       | 0                   | Не отображается                                                                     |  |
| Гистограм                                | ма нагрузки                                            | 8.         | b.G.  | ☆1                  | Отображается                                                                        |  |
|                                          |                                                        |            |       | 0                   |                                                                                     |  |
|                                          | -                                                      | 9.         | A.P.  | ☆1                  | Не используется                                                                     |  |
|                                          | Ū.                                                     |            |       | 0                   | Выключен                                                                            |  |
| Автоматичес                              | кий переход в                                          | Α.         | A.S.  |                     | Включен. Весы переходят в спящий режим через 3                                      |  |
| СПЯЩИ                                    | и режим                                                |            |       | द्भ <b>1</b>        | минуты, когда находятся в режиме измерения,                                         |  |
|                                          |                                                        |            |       |                     | пагрузки на платформе нет и индикация стабильна.                                    |  |
| Единица і                                | измерения,                                             | h1         | пΔ    | 2                   | Кипограмм                                                                           |  |
| назначенная                              | как единица А                                          | D1.        | u.A   | Z                   | Карат                                                                               |  |
|                                          |                                                        |            |       | <del>4</del><br>-ኡዐ |                                                                                     |  |
| _                                        |                                                        |            |       | ×0<br>1             |                                                                                     |  |
| Единица і                                | измерения,                                             | b3.        | u.b   | ·                   | Трамм                                                                               |  |
| пазпачеппая                              | как единица D                                          |            |       | Z                   | Килограмм                                                                           |  |
|                                          |                                                        |            |       | 4                   |                                                                                     |  |
|                                          |                                                        |            |       | 0                   | Отключено                                                                           |  |
| Отображение<br>дополнительного интервала |                                                        | C.         | A.i.  | ☆1                  | Включено (Цифра в рамке 🗇 является<br>дополнительным интервалом шкалы)              |  |
| ISO/GLP/GN                               | /Р Установки                                           | E.         | GLP   | ☆0                  | Выключены                                                                           |  |
|                                          |                                                        |            |       | 1                   | Включены                                                                            |  |
|                                          | Вывод                                                  | E1.        |       | 0                   | Выключен                                                                            |  |
| Displayed and activated                  | результатов<br>калибровки /<br>тестирования            |            | out   | ☆1                  | Включен                                                                             |  |
| when                                     | Вывод в<br>формате<br>ISO/GLP/GMP<br>Язык вывода<br>*3 | _          |       | ☆0                  | Выключен                                                                            |  |
| <e. glp=""><br/>is set to "1"</e.>       |                                                        | E2.        | od.   | 1                   | Включен                                                                             |  |
|                                          |                                                        | <b>F</b> 0 |       | ☆1                  | Английский                                                                          |  |
|                                          |                                                        | E3.        | P.F.  | 2                   | Японский (Катакана)                                                                 |  |
|                                          |                                                        |            |       | 1                   | Вывод в формате Год-Месяц-День                                                      |  |
| Отображ                                  | ение даты                                              | F.         | dAtE  | 2                   | Вывод в формате Месяц-День-Год                                                      |  |
|                                          |                                                        |            |       | ☆3                  | Вывод в формате День-Инсяц-Год                                                      |  |
|                                          |                                                        | -          |       | ☆0                  | Отключен                                                                            |  |
| Вывод времени измерения                  |                                                        | G.         | t.o.  | 1                   | Время выводится вместе с результатом измерения                                      |  |
| Быстрый старт                            |                                                        | L.         | d.St. | ☆0                  | Весы переходят в режим ожидания при подключении адаптера переменного тока           |  |
|                                          |                                                        |            |       | 1                   | Весы включаются при подключении адаптера                                            |  |
| Формат вывода                            |                                                        |            |       | 1                   | Не выводится, когда отображается дополнительный интервал шкалы.                     |  |
| дополнительн                             | юго интервала                                          | n.         | PrF   | 2                   | Вывод без вспомогательного разделителя шкалы.                                       |  |
| шкалы                                    |                                                        |            |       | ☆3                  | Вывод со вспомогательным разделителем.                                              |  |

### 5.2 Режим настройки расширенных функций

### 5.2.1 Вход в режим расширенных функций

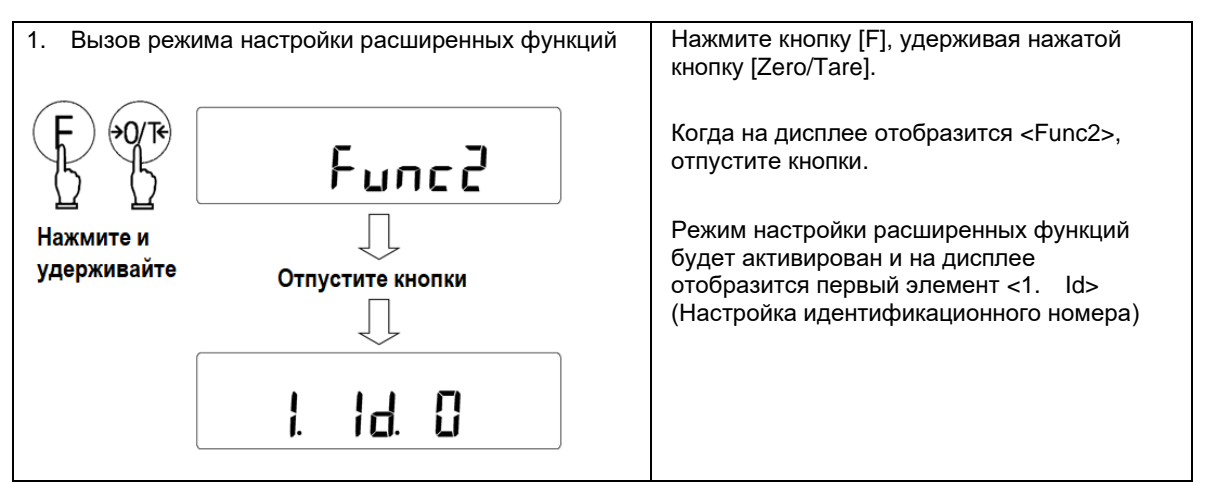

### 5.2.2 Описание расширенных функций

Справка

- Значения функций <1. Id>, <2. О.М.Р.> и <3. г.СА.> сбрасываются на "0" каждый раз, когда они вызываются.

- Функция <3. r.CA.> доступна только на моделях со встроенной калибровочной гирей.

☆: □: заводские настройки по умолчанию

| Название Значе                                                   |    | Значени | ия | Описание                                                                                                    |
|------------------------------------------------------------------|----|---------|----|----------------------------------------------------------------------------------------------------|
|                                                                  | 1. | ld      | ☆0 | Не выполняется                                                                                                    |
| установка 10 тю.                                                 |    |         | 1  | Выполняется                                                                                                    |
| Настройка                                                        |    | o.M.P.  | ☆0 | Не выполняется                                                                                                    |
| инструментальной<br>погрешности<br>внешней<br>калибровочной гири | 2. |         | 1  | Выполняется                                                                                                    |
| Калибровка                                                       | 3. | r.CA.   | ☆0 | Не выполняется                                                                                                    |
| встроенной гири                                                  |    |         | 1  | Выполняется                                                                                                    |
| Учёт введенной                                                   |    | M.E.H.  | ☆0 | Не учитывается                                                                                                    |
| инструментальной<br>погрешности<br>внешней<br>калибровочной гири | 4. |         | 1  | Инструментальная погрешность внешней гири<br>учитывается при калибровке или тестировании<br>диапазона с помощью внешней калибровочной гири. |

Существуют 4 режима измерения: режим взвешивания, счётный режим, процентный режим и режим измерения плотности. Режим взвешивания, счётный режим и процентный режим поддерживают функцию добавления и функцию компаратора.

В каждом режиме измерения нажатие кнопки [F] может переключать отображение. В зависимости от режима измерения переключение дисплея и включенные функции различаются следующим образом:

| Режим                  | Перек              | пючение дисплея                  | кнопкой [F]                                  | Функция                            | Функция     | Примечания                                      |
|------------------------|--------------------|----------------------------------|----------------------------------------------|------------------------------------|-------------|-------------------------------------------------|
| измерения              | Порядок<br>перекл. | Отображ.<br>значение             | Отображ.<br>символ                           | Добавления                         | Компаратора |                                                 |
| Режим<br>взвешивания   | 1                  | Масса Нетто<br>в единицах А      | Net (При<br>вычитании<br>массы тары)         | x                                  | x           |                                                 |
|                        | 2                  | Масса<br>Брутто в<br>единицах А  | B/G                                          | -                                  | -           |                                                 |
|                        | 3                  | Масса Нетто<br>в единицах В      | Net (При<br>вычитании<br>массы тары)         | -                                  | -           |                                                 |
|                        | 4                  | Общая<br>масса в<br>единицах А   | Σ                                            | Отображе-<br>ние суммы             | -           | Только с<br>функцией<br>Добавления              |
| Счётный<br>режим       | 1                  | Подсчёт                          | Net (При<br>вычитании<br>массы тары),<br>Pcs | x                                  | x           |                                                 |
|                        | 2                  | Общее<br>количество              | Pcs, $\Sigma$                                | Отображ.<br>общего<br>количества   | -           | Только с<br>функцией<br>Добавления              |
|                        | 3                  | Штучная<br>масса в<br>единицах А | Pcs                                          | -                                  | -           |                                                 |
|                        | 4                  | Масса Нетто<br>в единицах А      | Net (При<br>вычитании<br>массы тары)         | -                                  | -           |                                                 |
| Процентный<br>режим    | 1                  | Проценты                         | Net (При вы-<br>читании мас-<br>сы тары), %  | x                                  | x           |                                                 |
|                        | 2                  | Суммарный<br>процент             | %, Σ                                         | Отображ.<br>суммарного<br>значения | -           | Только с<br>функцией<br>Добавления              |
|                        | 3                  | Масса Нетто<br>в единицах А      | Net (При<br>вычитании<br>массы тары)         | -                                  | -           |                                                 |
| Измерение<br>плотности | 1                  | Плотность                        | Ь                                            | -                                  | -           | Единица<br>измерения<br>фиксиров. в<br>граммах. |

Справка

В качестве единицы измерения массы по умолчанию (Единицы А) можно назначить различные единицы с помощью функции <б1. u.A> режима настройки основных функций.

Дополнительную единицу измерения массы можно назначить с помощью <b3. u.b> в качестве залоговой единицы (Единицы В), на которую можно переключиться кнопкой [F] в режиме взвешивания.

### 6.1 Режим Взвешивания

По умолчанию весы установлены в режим взвешивания. Чтобы вернуться в режим взвешивания из других режимов измерения, используйте следующую операцию:

| 1. Запустите реж<br>Б<br>Нажмите и<br>удерживайте | ким настройки основных функций.<br><b>Func</b><br>Отпустите кнопку<br><b>ISEL 2</b> | Нажмите и удерживайте кнопку [F]. После<br>отображения <func> отпустите кнопку.<br/>Появится первый элемент - функция &lt;1.<br/>SEt.&gt;.</func> |
|---------------------------------------------------|-------------------------------------------------------------------------------------|----------------------------------------------------------------------------------------------------|
| 2. Выберите реж                                   | ким взвешивания                                                                     | Нажмите кнопку [Zero/Tare] нужное количество раз чтобы выбрать «1».                                                                               |
| ₩T\0€                                             | 1.5EE 1                                                                             |                                                                                                    |
| 3. Завершите на                                   | стройку функции.                                                                    | Нажмите кнопку [S].<br>Режим взвешивания активируется, и на<br>дисплее отобразится значение массы.                                                |
| S [                                               | ••←<br><b>[][]</b> g                                                                |                                                                                                    |

### 6.2 Счётный режим

В счётном режиме количество предметов можно подсчитать, поместив на весы предметы, для которых было выполнено вычисление штучной массы, и разделив общую массу этих предметов на сохранённое значение штучной массы.

При вычислении штучной массы, выполняемом перед подсчетом, определенное количество образцов сначала помещаются на весы и фиксируется их общая масса. Затем весы автоматически рассчитывают и сохраняют массу единицы (штучную массу).

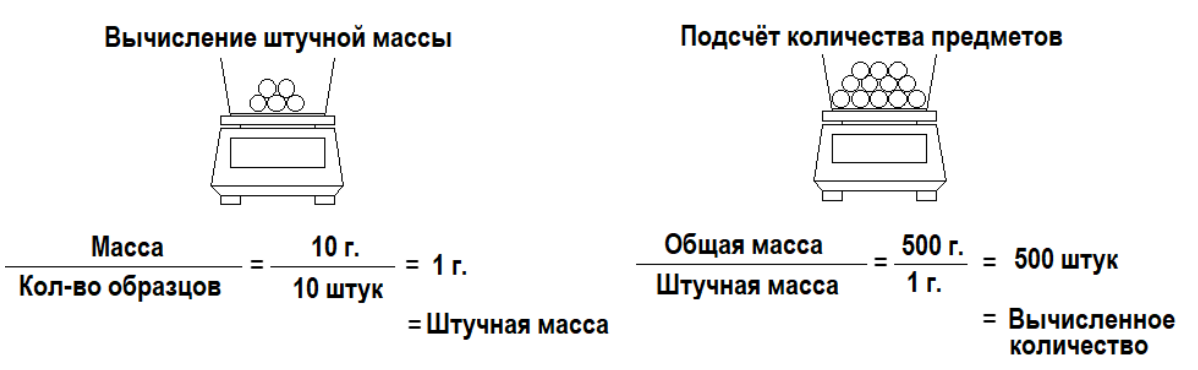

Весы рассчитывают штучную массу, используя метод автоматического обновления памяти: сначала поместите заданное количество образцов. Затем поместите необходимое количество дополнительных образцов, в два раза превышающее установленное количество. Затем весы автоматически обновят значение штучной массы. Повторение этого шага позволяет повысить точность подсчёта.

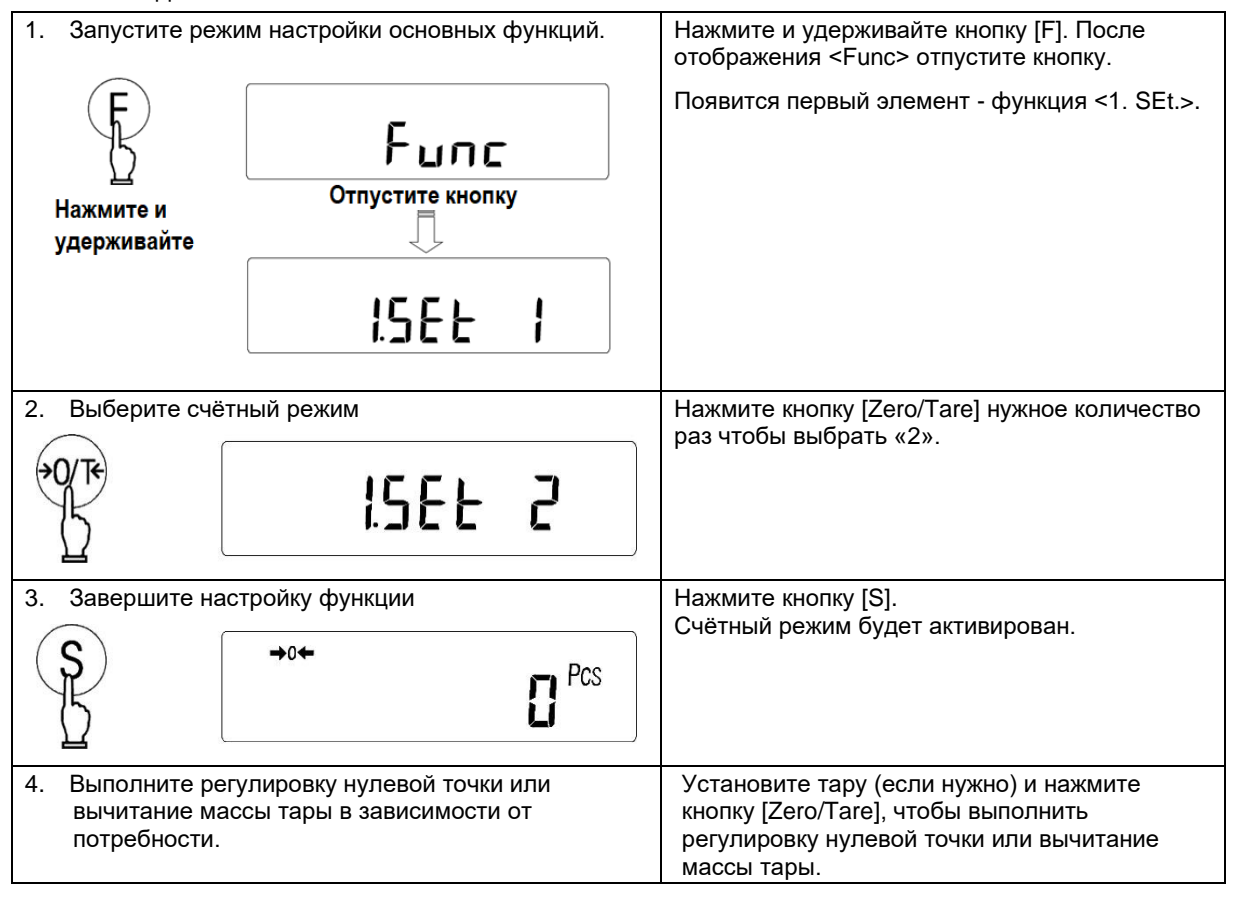
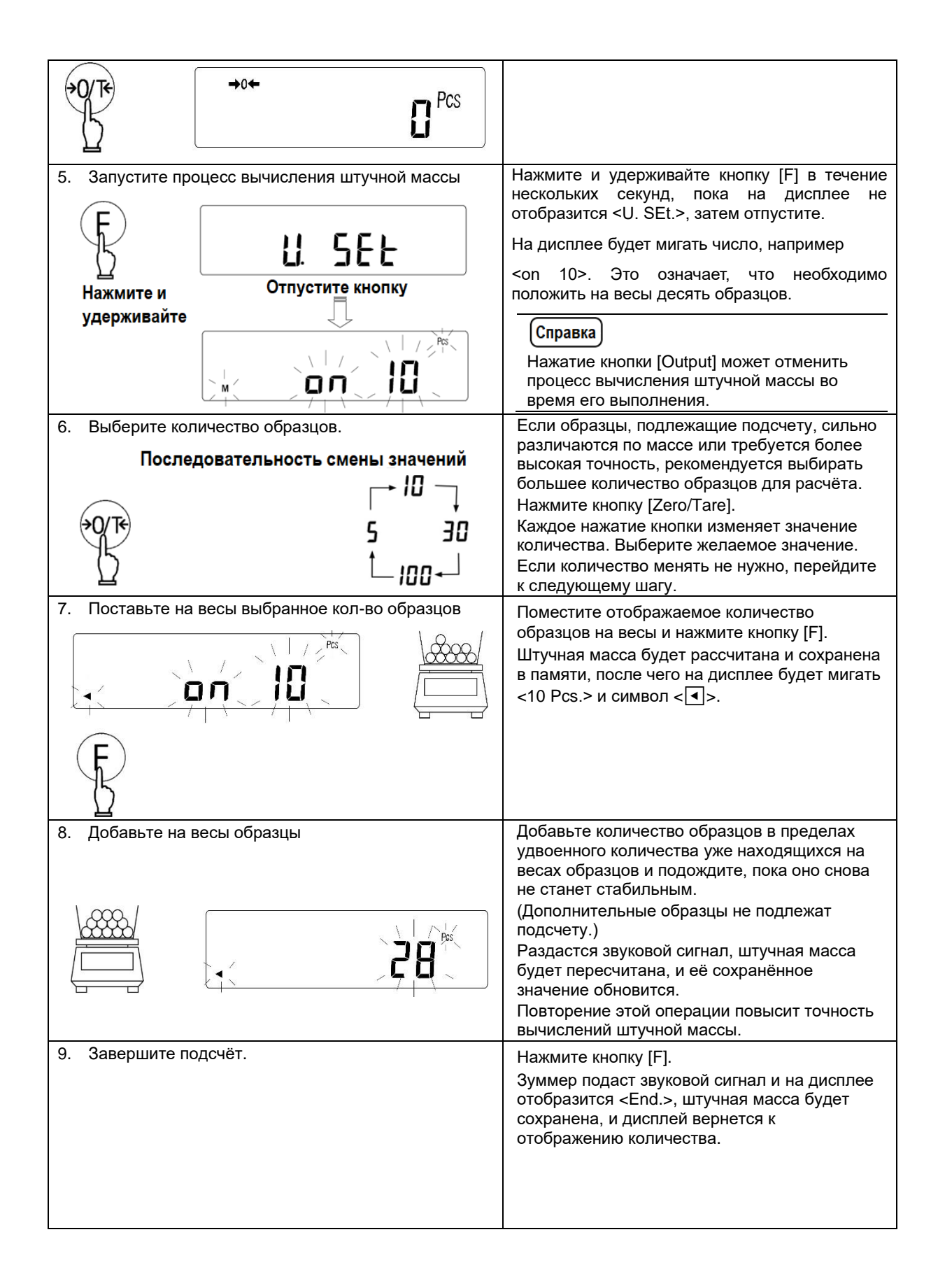

| F            | End.                                                                                                    |  |  |  |  |  |  |  |
|--------------|----------------------------------------------------------------------------------------------------|--|--|--|--|--|--|--|
|              | <b>28</b> <sup>Pos</sup>                                                                                                    |  |  |  |  |  |  |  |
| 10. Загрузит | е предметы для подсчета. Количество предметов отобразится на дисплее.                                                                                                    |  |  |  |  |  |  |  |
|              | <b>BO</b> <sup>Pes</sup>                                                                                                    |  |  |  |  |  |  |  |
|              | (1) Символ <sub>, который может отображаться во время обновления<br/>памяти о штучной массе, указывает на то, что Вы сразу добавили более<br/>чем в два раза больше образцов по сравнению с отображаемым<br/>количеством, и по этой причине точность подсчета может быть снижена.<br/>Удалите некоторое количество образцов, а затем поэтапно увеличивайте<br/>их количество, чтобы повысить точность подсчета.</sub> |  |  |  |  |  |  |  |
| Замечание    | 2) Символ <add> во время обновления памяти о штучной массе указывает<br/>на то, что количество добавленных Вами образцов слишком мало, и<br/>точность подсчета может снизиться. Добавляйте образцы до тех пор,<br/>пока не погаснет символ <add>, чтобы повысить точность подсчета.</add></add>                                                                                                    |  |  |  |  |  |  |  |
|              | (3) Даже при отображении <sub> или <add> подсчёт штучной массы<br/>возможен. Однако, в этом случае точность счёта низкая и высока<br/>вероятность ошибки.</add></sub>                                                                                                    |  |  |  |  |  |  |  |
|              | (4) Появление символа <l-err> означает, что штучная масса слишком мала<br/>для подсчёта количества образцов. (См. раздел «13 Спецификации».)</l-err>                                                                                                    |  |  |  |  |  |  |  |

## 6.3 Процентный режим

Масса образца может быть отображена в процентах от массы, принятой за эталон. Массу эталона можно задать взвесив фактический груз или введя её значение вручную.

- (1) Появление на короткое время символа <L-Err> означает, что масса эталона слишком мала. Минимальную массу эталона (MRW), которую можно сохранить, см. в разделе «13 Спецификации».
- \*Если появляется сообщение <L-Err>, установка эталонного значения прерывается, и обрабатываемые данные не будут сохранены.
- Справка
- (2) Дискретность будет выбрана автоматически в зависимости от сохраненной массы эталона.

| Дискретность | Диапазон значений массы эталона      |
|--------------|--------------------------------------|
| 1%           | MRW ≤ Масса эталона < MRW x 10       |
| 0.1%         | MRW x 10 ≤ Масса эталона < MRW x 100 |
| 0.01%        | MRW x 100 ≤ Масса эталона            |

#### 6.3.1 Установка эталонной массы посредством взвешивания

| 1. Запустите режи        | им настройки основных функций. | Нажмите и удерживайте кнопку [F]. После того как<br>на дисплее отобразится <func>, отпустите<br/>кнопку</func>                                                                  |
|--------------------------|--------------------------------|----------------------------------------------------------------------------------------------------|
| B                        | Func                           | Появится первый элемент - функция <1. SEt.>.                                                                                                    |
| Нажмите и<br>удерживайте | Отпустите кнопку               |                                                                                                    |
|                          | 1.5EE 1                        |                                                                                                    |
| 2. Выберите проц         | ентный режим.                  | Нажмите кнопку [Zero/Tare] несколько раз, чтобы выбрать пункт "3"                                                                                                    |
| <b>₩1</b> 0€             | ISEE 3                         |                                                                                                    |
| 3. Подтвердите у         | становку функции.              | Нажмите кнопку [S].<br>Процентный режим булет активирован                                                                                                    |
| S [                      | →°←                            | процентный режим будет активирован.                                                                                                    |
| 4. Выполните уста        | ановку нуля или тарирование.   | Поместите тару на платформу (если                                                                                                    |
| <b>₩</b>                 | →0←<br>【].[] [] %              | чтобы выполнить установку нуля или вычитание<br>массы тары.                                                                                                    |
| 5. Запустите про         | есс установки эталонной массы. | Нажмите и удерживайте кнопку [F]. Когда на                                                                                                    |
| Ę                        | P. SEE                         | На дисплее отобразится ранее сохраненное<br>значение массы эталона.<br>Справка                                                                                                  |
| нажмите и<br>удерживайте | Отпустите кнопку               | Нажатие кнопки [Output] может отменить процесс установки массы эталона.                                                                                                    |
| 6. Разместите на         | платформе (или в таре)         | Поместите эталонный предмет на весы и                                                                                                    |
| эталонный пре            | дмет и сохраните его массу.    | нажмите кнопку [F].<br>Прозвучит звуковой сигнал и на дисплее                                                                                                    |
| ж.                       |                                | отобразится сообщение <end.>. Масса эталона<br/>будет сохранена, и дисплей вернется к индикации<br/>значения в процентах.<br/>Снимите эталонную массу с платформы весов.</end.> |
| Ę.                       | End                            |                                                                                                    |

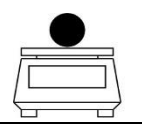

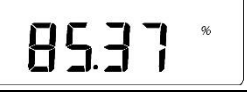

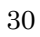

## 6.3.2 Установка эталонной массы путём ввода значения

| <ol> <li>Запустите рех</li> <li>Б</li> <li>Нажмите и<br/>удерживайте</li> </ol> | ким настройки основных функций<br><b>Func</b><br>Отпустите кнопку<br><b>I.SEL</b> | Нажмите и удерживайте кнопку [F]. После того<br>как на дисплее отобразится <func>, отпустите<br/>кнопку.<br/>Появится первый элемент - функция &lt;1. SEt.&gt;.</func>       |
|---------------------------------------------------------------------------------|-----------------------------------------------------------------------------------|----------------------------------------------------------------------------------------------------|
| 2. Выберите про                                                                 | оцентный режим                                                                    | Нажмите кнопку [Zero/Tare] несколько раз,<br>чтобы выбрать пункт "3".                                                                                                    |
| 3. Подтвердите                                                                  | установку функции.<br>→о←<br>【%                                                   | Нажмите кнопку [S].<br>Процентный режим будет активирован.                                                                                                    |
| 4. Запустите про<br>массы.                                                      | оцесс установки эталонной                                                         | Нажмите и удерживайте кнопку [F]. Когда на<br>дисплее появится <p. set.="">, отпустите кнопку.<br/>На дисплее отобразится ранее сохраненное<br/>значение массы эталона.</p.> |
| ∐<br>Нажмите и<br>удерживайте                                                   | Р. ЭЕЕ<br>Отпустите кнопку                                                        | Справка<br>Нажатие кнопки [Output] может отменить<br>процесс установки массы эталона.                                                                                        |

| 5. Введите значение эталонной массы.                       | Введите массу эталона, начиная со старшей<br>цифры, выполнив следующие действия:                                                                  |
|------------------------------------------------------------|----------------------------------------------------------------------------------------------------|
|                                                            | 5-1. Нажмите кнопку [Zero/Tare].                                                                                                    |
|                                                            | В самом правом разряде будет мигать «0».                                                                                                    |
| Введите значение<br>посредством кнопок (F) и (0/Те) или () | 5-2. Выберите цифру, нажав кнопку<br>[Zero/Tare], а затем кнопку [▲] или кнопку [▼].                                                              |
|                                                            | Нажатие этих кнопок переключает в цикле<br>цифры 0–9, знак минус и десятичную точку.                                                              |
| E trd.                                                     | 5-3. Нажмите кнопку [F] или кнопку [▶],<br>чтобы перейти к следующему разряду.                                                                    |
|                                                            | 5-4. Введите значение эталонной массы,<br>повторяя шаги 5-2 и 5-3.                                                                                |
|                                                            | Нажатие кнопки [ <li>отменяет последний ввод и возвращает предыдущую цифру.</li>                                                                  |
|                                                            | Нажатие кнопки [Output] может отменить всю<br>настройку.                                                                                          |
|                                                            | 5-5. Нажмите кнопку [S], чтобы сохранить<br>введённое значение.                                                                                   |
|                                                            | Прозвучит звуковой сигнал и на дисплее<br>отобразится сообщение <end.>. Затем<br/>дисплей вернется к отображению значения в<br/>процентах.</end.> |
|                                                            | Замечание                                                                                                    |
|                                                            | Ввод знака минус будет приводить к ошибке.                                                                                                    |
|                                                            |                                                                                                    |
| 6. Установите на весы образец для измерения.               | Весы покажут процент (%) массы<br>установленного образца по отношению к                                                                           |
|                                                            | эталонному значению массы.                                                                                                    |

## 6.4 Режим измерения плотности

В режиме измерения плотности рассчитывается отношение плотности вещества к плотности воды в самой плотной точке (4 °C) для жидкостей.

Подготовьте оборудование — вариант подвески для моделей грузоподъемностью от 1200 г до 15 кг, резервуар для воды, подвесную веревку / проволоку, сетку / корзину для размещения образца, термометр и т. д. — в соответствии с типом измеряемых образцов.

#### 6.4.1 Процедуры измерения плотности

|           | (1) Будьте осторожны, чтобы корзина не касалась стенок контейнера.                                                                                                    |
|-----------|----------------------------------------------------------------------------------------------------|
| Замечание | (2) Использование образцов меньшего размера может привести к неточным<br>измерениям. Используйте как можно большую массу образца.                                                                            |
|           | (3) Диаметр проволоки, на которой подвешивается корзина, может повлиять<br>на результат измерения, особенно если объем или плотность твердого<br>образца малы. Используйте как можно более тонкую проволоку. |
|           | (4) Убедитесь, что в образце или на его поверхности нет пузырьков воздуха.                                                                                                    |

| <ol> <li>Подготовка к измерениям плотности</li> <li>Подвесное Контейнер с водой приспособление</li> </ol> | Сперва соберите подвесное приспособление<br>с платформой для моделей от 1200 г. до 15 кг.<br>Поставьте весы на подставку и подвесьте<br>подвесное приспособление для размещения<br>измеряемого образца снизу.<br>Поскольку вес образца измеряется также в<br>жидкости, подготовьте контейнер, размер<br>кото-рого достаточен для того, чтобы<br>поместить в жидкость всю платформу с<br>образцом. |
|----------------------------------------------------------------------------------------------------|----------------------------------------------------------------------------------------------------|
| 2. Запустите режим настройки основных<br>функций.<br>Б<br>Нажмите и<br>удерживайте<br>ISEE I              | Нажмите и удерживайте кнопку [F]. После того<br>как на дисплее отобразится <func>, отпустите<br/>кнопку.<br/>Появится первый элемент - функция &lt;1.<br/>SEt.&gt;.</func>                                                                                                    |
| 3. Выберите режим измерения плотности<br><b>ISEE 5</b>                                                    | Нажмите кнопку [Zero/Tare] несколько раз,<br>чтобы выбрать значение «5».                                                                                                    |
|                                                                                                    | <ul> <li>Нажмите кнопку [г], чтобы перейти к пункту</li> <li>&lt;11. MEd.&gt;.</li> <li>Нажмите кнопку [Zero/Tare], чтобы выбрать</li> <li>«0» (вода) или «1» (жидкость, отличная от</li> <li>воды) для жидкой среды.</li> </ul>                                                                                                    |

| 5. Завершите настройку функции.                                                                                                    | Нажмите кнопку [S].<br>Режим измерения плотности будет<br>активирован.                                                                                                    |
|----------------------------------------------------------------------------------------------------|----------------------------------------------------------------------------------------------------|
| <ul> <li>6. Запустите режим настройки для ввода темпера-туры воды или плотности иной жидкой среды.</li> </ul>                                                | Нажмите и удерживайте кнопку [Zero/Tare]<br>для запуска режима настройки, а затем<br>введите температуру воды или плотность<br>жидкости, отличной от воды.<br>Если в качестве рабочей среды используется                                                                                                    |
| Press and hold down                                                                                                    | вода, в правой части дисплея отображается<br><dt>. В противном случае вместо этого будет<br/>отображён символ <d>.</d></dt>                                                                                                    |
| 7. Введите значение<br>Введите значение<br>посредством кнопок (F) и Ю/Те или ()<br>()<br>()<br>()<br>()<br>()<br>()<br>()<br>()<br>()<br>()<br>()<br>()<br>( | Введите температуру воды или плотность<br>жидкости, начиная со старшего разряда,<br>посредством следующих действий:<br>7-1. Нажмите кнопку [Zero/Tare].<br>В крайнем правом разряде будет мигать «0».<br>7-2. Выберите число, нажав кнопку [Zero/Tare]<br>и кнопки [▲] или [▼].<br>Нажатие этих кнопок переключает в цикле<br>цифры 0–9, знак минус и десятичную точку.<br>7-3. Нажмите кнопку [F] или кнопку [▶], чтобы<br>перейти к следующему разряду.<br>7-4. Установите температуру воды, повторяя<br>шаги 7-2 и 7-3.<br>Нажатие кнопки [◀] отменяет последний ввод<br>и возвращает предыдущую цифру.<br>Нажатие кнопки [Output] может отменить всю<br>настройку.<br>7-5. Нажмите кнопку [S], чтобы сохранить<br>введённое значение. |
|                                                                                                    | Справка           Допустимый диапазон числового ввода обозначается следующим образом:           Вводимые данные         Диапазон           Температура воды         От 0.0 до 99.9 °С           Плотность иной жидкости (не воды)         От 0.0001 до 9.9999           Не вводите знак минус, иначе температура воды или плотность жидкости не будут отображаться правильно.         Установленное значение сохраняется даже после выключения питания.                                                                                                    |

| 8. Повесьте пустой подвес и обнулите показания.                                                                                                    | Нажмите кнопку [Zero/Tare], когда подвешена<br>только пустая конструкция с платформой без<br>образцов, чтобы сбросить показания дисплея<br>на ноль.                                                                                                    |
|----------------------------------------------------------------------------------------------------|----------------------------------------------------------------------------------------------------|
| <ul> <li>9. Измерьте массу образца в воздухе</li> <li>В 2000 d g</li> <li>В 2000 d g</li></ul> | Измерьте массу образца, помещенного на<br>подвесную или на штатную платформу весов в<br>воздухе.<br>После стабилизации показаний, нажмите<br>кнопку [S], чтобы зафиксировать значение в<br>памяти.<br>При вводе массы в левом нижнем углу<br>дисплея отобразится < ◀ >, а в левом<br>верхнем углу дисплея отобразится < ▲ >.<br>Справка<br>Нажатие кнопки [Output] после ввода<br>массы образца в воздухе приведет к<br>удалению введенного значения массы.<br>Перед измерением в воде погрузите в воду<br>только полвесную платформу и нажмите кнопку |
| Net                                                                                                    | [Zero/Tare], чтобы установить показания на<br>ноль.                                                                                                    |
| 11. Измерьте массу образца в жидкой среде.<br><b>5200</b> д g<br><b>5200</b> д g<br><b>2.73 1</b> д                                                                                                    | Поместите образец на подвесную платформу и<br>погрузите в воду платформу с образцом.<br>После того, как показания стабилизируются,<br>нажмите кнопку [S], чтобы зафиксировать<br>значение в памяти.<br>Будет произведён расчёт плотности образца, и<br>значение будет выведено на дисплей вместе с<br>символом < d>.                                                                                                    |
| 12. Завершите процесс измерения плотности.<br><b>5200</b> dg                                                                                                    | Нажмите кнопку [S], чтобы завершить текущую процедуру и перейти к следующей процедуре.                                                                                                    |

#### 6.4.2 Вывод результатов измерения плотности

(1) Вывод, когда отображается значение плотности

Нажмите кнопку [Output], чтобы вывести результат измерения плотности.

Автоматический вывод также можно выбрать с помощью функции <13. А.о.>.

(2) Формат вывода результата измерения плотности.

Ниже показан пример вывода, когда функция <12. d.o.d.> установлена на «1».

Когда функция <12. d.o.d.> установлена на «0», выводится только плотность образца. Выбор языка вывода между английским и японским осуществляется с помощью функции <E3. P.F.> (язык вывода).

1) Когда выбрана вода

Английский

|   | 1 | 2 | 3 | 4 | 5 | 6 | 7 | 8 | 9 | 10 | 11 | 12 | 13 | 14 | 15 |
|---|---|---|---|---|---|---|---|---|---|----|----|----|----|----|----|
| 1 | D | Е | Ν | S | Ι | Т | Y |   | S | 0  | L  | Ι  | D  |    |    |
| 2 |   |   |   |   |   |   |   | × | × |    | ×  | ×  | ×  |    |    |
| 3 | S | A | М | Р | L | E |   | W | Е | Ι  | G  | н  | Т  |    |    |
| 4 |   |   |   |   | × | × | × | × | × |    | ×  | ×  | ×  |    | g  |
| 5 | Т | Е | М | Р | Е | R | Α | Т | U | R  | Е  |    | Ν  | 0  | W  |
| 6 |   |   |   |   | × | × | × | × | × | ×  | ×  |    | ×  |    | С  |
| 7 |   |   |   |   |   |   |   |   |   |    |    |    |    |    |    |

Плотность образца Масса образца Температура воды

2) Когда выбрана жидкость, отличная от воды

#### Английский

|   | 1 | 2 | 3 | 4 | 5 | 6 | 7 | 8 | 9 | 10 | 11 | 12 | 13 | 14 | 15 |
|---|---|---|---|---|---|---|---|---|---|----|----|----|----|----|----|
| 1 | D | Е | Ν | S | Ι | Т | Y |   | S | 0  | L  | Ι  | D  |    |    |
| 2 |   |   |   |   |   |   |   | × | × |    | ×  | ×  | ×  |    |    |
| 3 | S | Α | М | Р | L | E |   | W | Е | Ι  | G  | н  | Т  |    |    |
| 4 |   |   |   |   | × | × | × | × | × |    | ×  | ×  | ×  |    | g  |
| 5 | D | Е | Ν | S | Ι | Т | Y |   | М | Е  | D  |    | L  | Ι  | Q  |
| 6 |   |   |   |   | × | × | × | × |   | ×  | ×  | ×  | ×  |    |    |
| 7 |   |   |   |   |   |   |   |   |   |    |    |    |    |    |    |

Плотность образца Масса образца Плотность жидкой среды

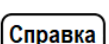

- Обозначение единицы измерения «°С» (градус Цельсия) заменяется буквой «С».

- Код символа японского языка — JIS X 0201.

## 6.5 Функция сложения

Несколько образцов измеряются последовательно, и отображается сумма их масс.

Функция сложения включает в себя два метода:

- Накопление: метод взвешивания измеряемых образцов с последовательной заменой.
- Добавление Нетто: метод взвешивания образцов без замены (путём добавления).

Функцию сложения можно использовать в следующих режимах измерения: Простое взвешивание, Счётный режим и Процентный режим.

### 6.5.1 Установки функции сложения

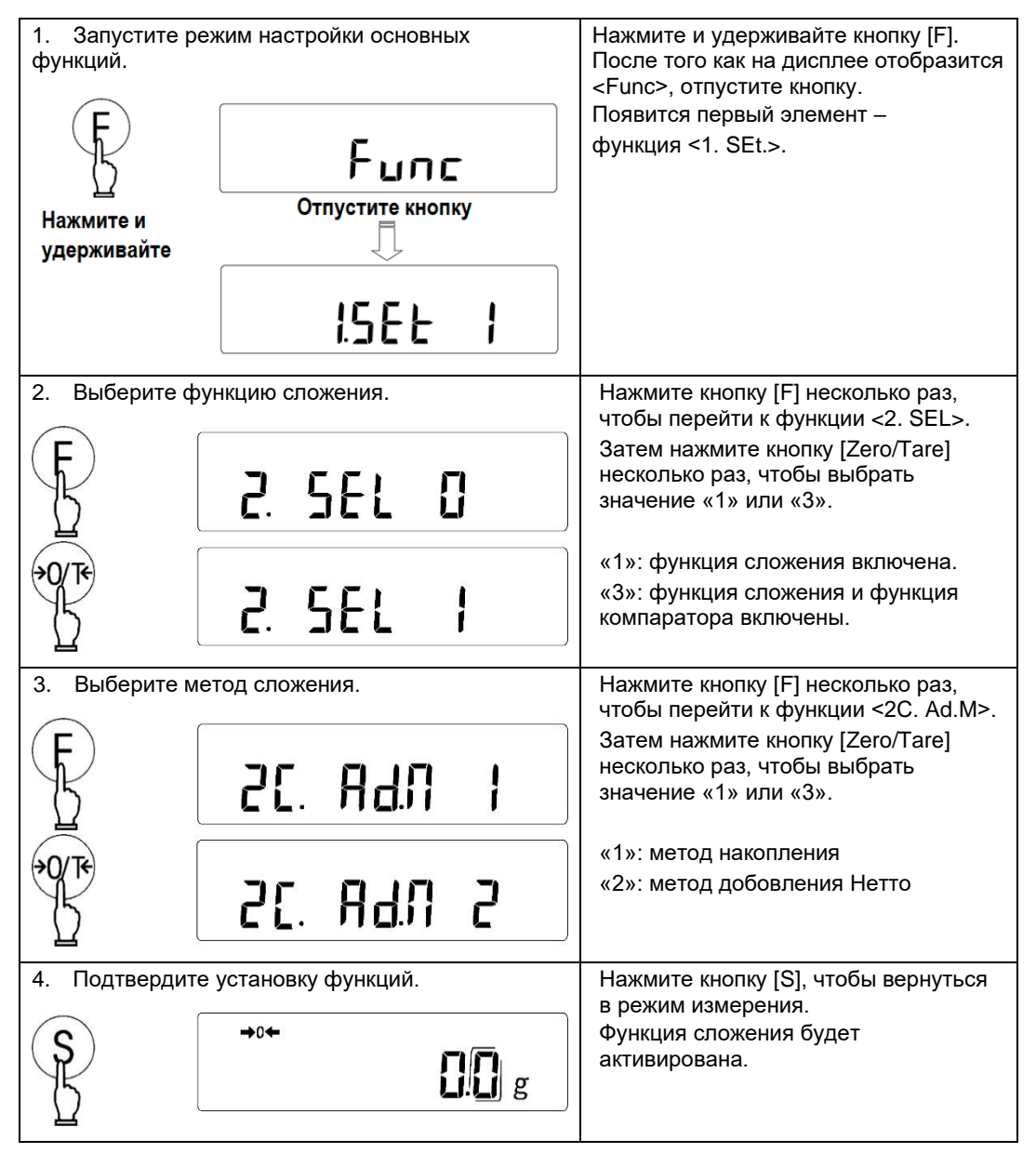

Справка

#### 6.5.2 Работа метода накопления

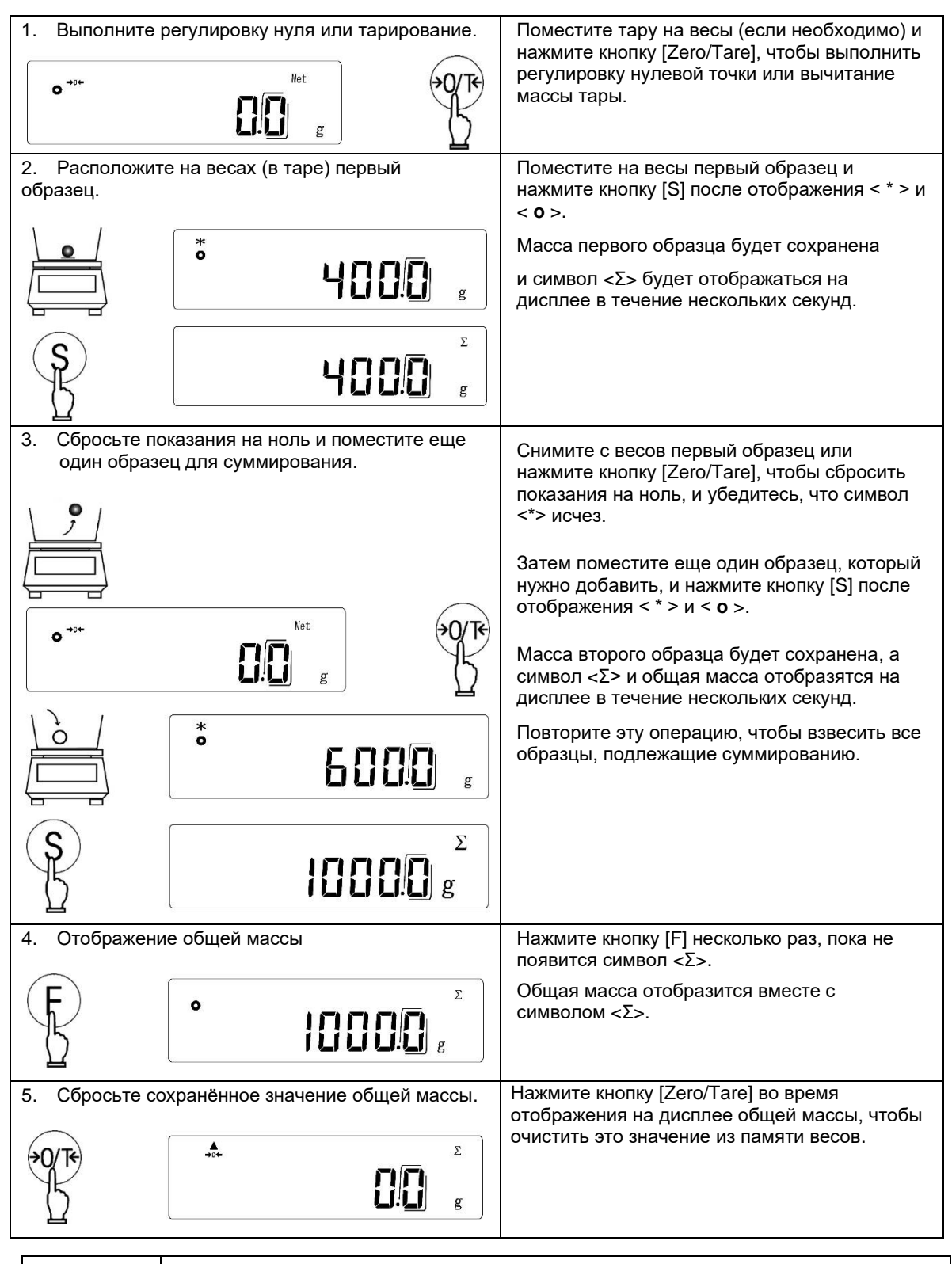

Замечание

<t-Err> отображается при нажатии кнопки [S], тогда как < \* > не отображается на шагах 2 и 3.

### 6.5.3 Метод добавления Нетто

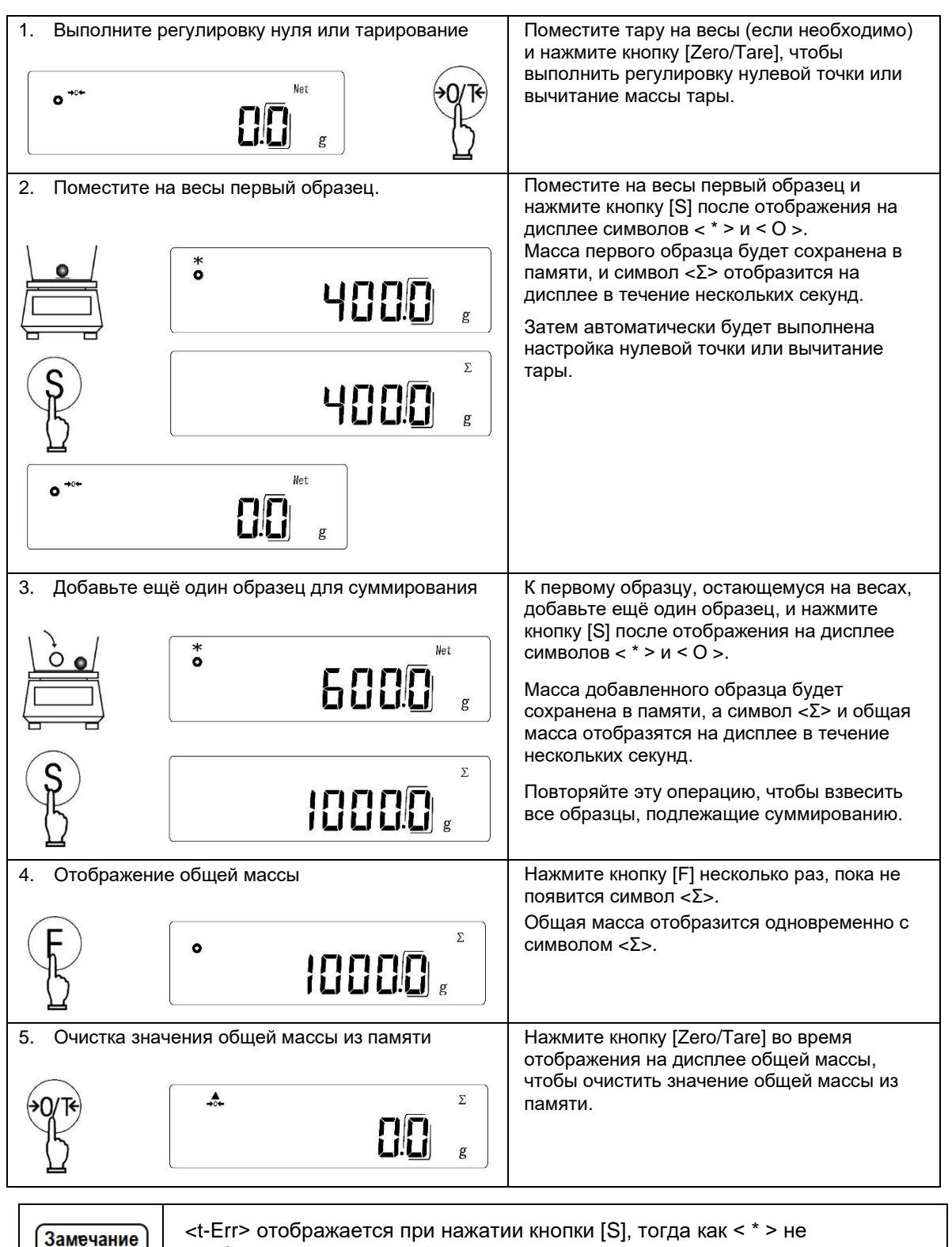

отображается на шагах 2 и 3.

## 6.6 Функция Компаратора

Функция компаратора оценивает измеренные значения на основе предварительно заданных пороговых (предельных) значений. Эту функцию можно использовать в режиме взвешивания, а также в счётном и процентном режимах.

### 6.6.1 Установка функции Компаратора

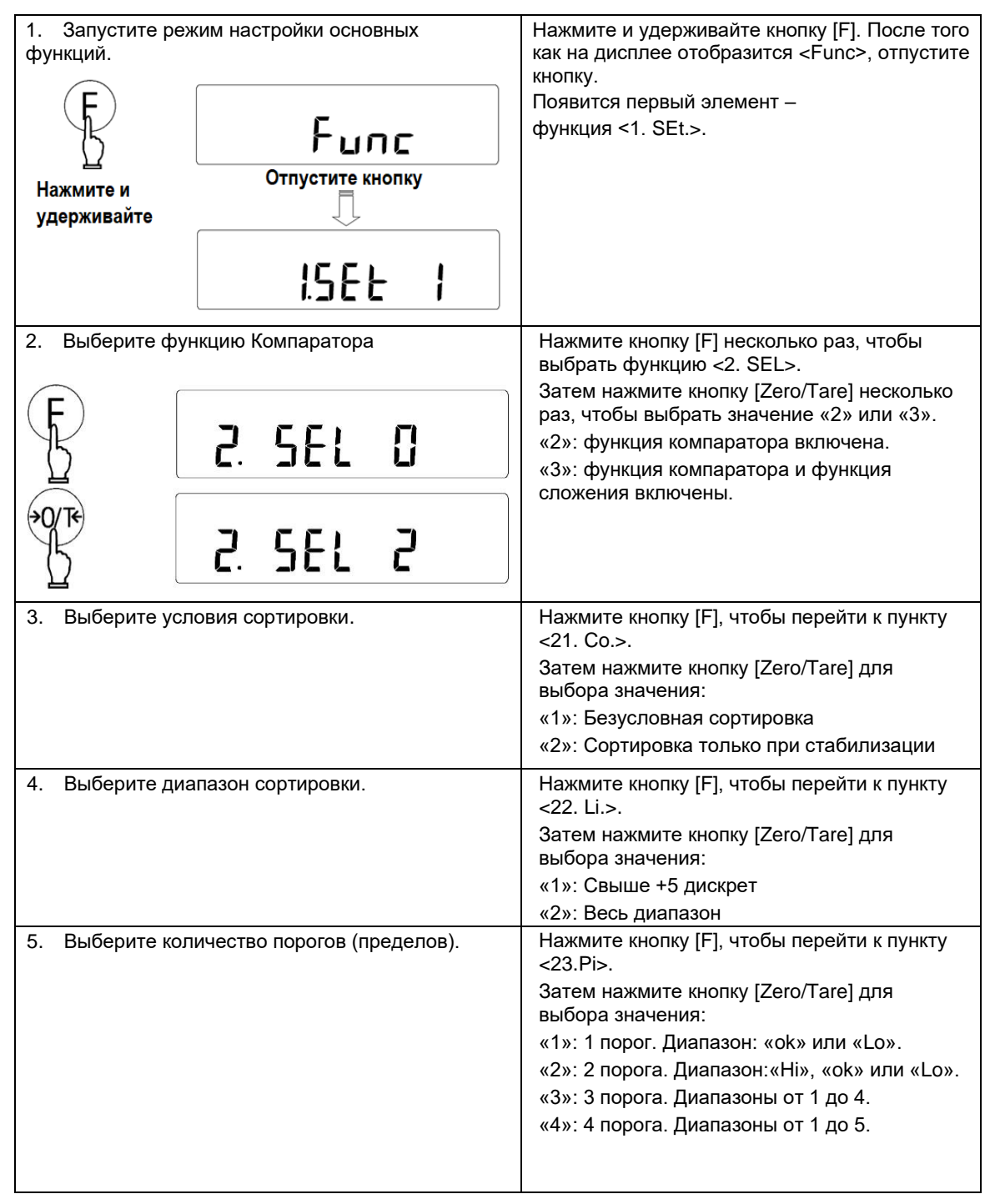

| 6. Выберите метод сортировки.                                   | Нажмите кнопку [F] для перехода к пункту <24.tyP.>                                                                                                    |
|-----------------------------------------------------------------|----------------------------------------------------------------------------------------------------|
|                                                                 | Затем нажмите кнопку [Zero/Tare] для выбора значения:                                                                                                    |
|                                                                 | «1»: По абсолютным значениям.                                                                                                    |
|                                                                 | «2»: По величине отклонения.                                                                                                    |
| 7. Настройте звуковое подтверждение.                            | Нажмите кнопку [F] для выбора варианта<br>звука от <25 Ви.1.> до <29.bu.5.>.<br>Затем нажмите кнопку [Zero/Tare] для<br>выбора значения «0» (выкл.) или «1» (вкл.).<br><25.bu.1>: Звук для диапазона 1 или «Lo».<br><26.bu.2>: Звук для диапазона 2 или «OK».<br><27.bu.3>: Звук для диапазона 3 или «Hi».<br><28.bu.4>: Звук для диапазона 4.            |
|                                                                 | <29.bu.5>: Звук для диапазона 5.                                                                                                    |
| 8. Выберите тип отображения индикации<br>результата сортировки. | Нажмите кнопку [F], чтобы перейти к пункту<br><2A. LG.>.<br>Затем нажмите кнопку [Zero/Tare] для<br>выбора значения:<br>«1»: В форме указателя<br>«2»: В форме гистограммы<br>(Доступно только когда для параметра<br><23. Pi.> установлено значение «2».)                                                                                                |
| 9. Выберите внешний релейный контроль.                          | Нажмите кнопку [F], чтобы перейти к пункту<br><2B.r.o.c.>.<br>Затем нажмите кнопку [Zero/Tare] для<br>выбора значения:<br>«1»: Постоянный вывод.<br>«2»: Управляется внешней входной<br>командой.<br>Справка<br>Эта функция предназначена для весов с<br>дополнительным релейным выходом.<br>Если весы не оснащены этой опцией,<br>выберите значение «1». |
| <ul> <li>Завершение установки функций.</li> <li></li></ul>      | Нажмите кнопку [S], чтобы вернуться в режим<br>измерения.<br>Функция Компаратора будет активирована.                                                                                                    |

#### 6.6.2 Конфигурация пороговых значений

Настройка порогов зависит от метода сортировки, установленного в п. <24. tyP.>:

- (1) По абсолютным значениям. Пороговые значения указываются напрямую.
- (2) По величине отклонений. Указывается эталонное значение, затем указываются отклонения относительно эталонного значения.

#### Например:

Чтобы установить нижний предел 970,0 г. и верхний предел 1050,0 г. относительно эталонной массы 1000,0 г., введите пороговые значения, как показано ниже:

|                          | Эталонная масса | Нижний<br>предел | Верхний<br>предел |
|--------------------------|-----------------|------------------|-------------------|
| Абсолютная масса         | 1000.0 г.       | 970.0 г.         | 1050.0 г.         |
| По кабсолютным значениям | -               | 970.0 г.         | 1050.0 г.         |
| По значениям отклонений  | 1000.0 g        | -30.0 г.         | +50.0 г.          |

Пороги можно установить двумя способами:

(1) Поместив на весы реальные образцы.

(2) Вводя значения вручную (нажатием кнопок).

- (1) Зарегистрированные пороговые значения сохранятся даже после выключения весов.
- (2) Пороговые значения можно зарегистрировать для каждого режима измерения. Однако пороговые значения для абсолютных значений и для значений отклонений не могут быть сохранены в одном и том же режиме измерения. При переключении метода сортировки (значение функции <24.tyP.>), все сохранённые пороговые значения сбрасываются на ноль.
- (3) Пороговые значения и процесс установки эталонной массы могут быть вызваны:
- В режиме взвешивания: Отображение массы Нетто в единицах А.

#### Справка

- В процентном режиме: Отображение в процентах.

В счётном режиме: Отображение результатов подсчёта.

В других случаях вместо этого активируется процесс установки интервала времени. Чтобы переключить дисплей, нажмите кнопку [F], сверяясь с таблицей в разделе

- «6 Режимы измерения и функции».
- (4) Если записи пороговых значений не выровнены по порядку величины, все пять индикаторов < ◀ > загорятся сразу. Проверьте значения и введите их еще раз.
- (5) Нажатие кнопки [Output] отменяет процесс настройки.

| Hi | <b>▲</b> | Диапазон 5: | 4 порог < Измеренное значение           |
|----|----------|-------------|-----------------------------------------|
|    | <b>◀</b> | Диапазон 4: | 3 порог ≤ Измеренное значение < 4 порог |
| ok | <b>◀</b> | Диапазон 3: | 2 порог ≤ Измеренное значение < 3 порог |
|    | <b>◀</b> | Диапазон 2: | 1 порог ≤ Измеренное значение < 2 порог |

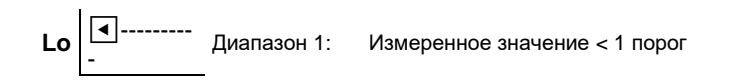

#### 6.6.2.1 Сортировка по абсолютным значениям

(1) На дисплее установки порогов, символ <**4**> отображается для обозначения текущих установок как показано далее:

Когда параметр <23. Рі.> (количество порогов) установлен в "1" или "2":

|         | Hi 🖣              | <h. set="">:</h.>   | Второй порог (Верхний предел)          |
|---------|-------------------|---------------------|----------------------------------------|
| Справка | ok<br>Lo <b>ब</b> | <l. set="">:</l.>   | Первый порог (Нижний предел)           |
|         | Когда параметр <2 | 3. Pi.> (количес    | тво порогов) установлен в "3" или "4": |
|         | Hi 🖣              | <l4. set="">:</l4.> | Четвёртый порог                        |
|         | <b>I</b>          | <l3. set="">:</l3.> | Третий порог                           |
|         | ok                |                     |                                        |
|         | ◀                 | <l2. set="">:</l2.> | Второй порог                           |
|         | Lo •              | <l1. set="">:</l1.> | Первый порог                           |

#### 6.6.2.1.1 Установка абсолютного значения путём взвешивания

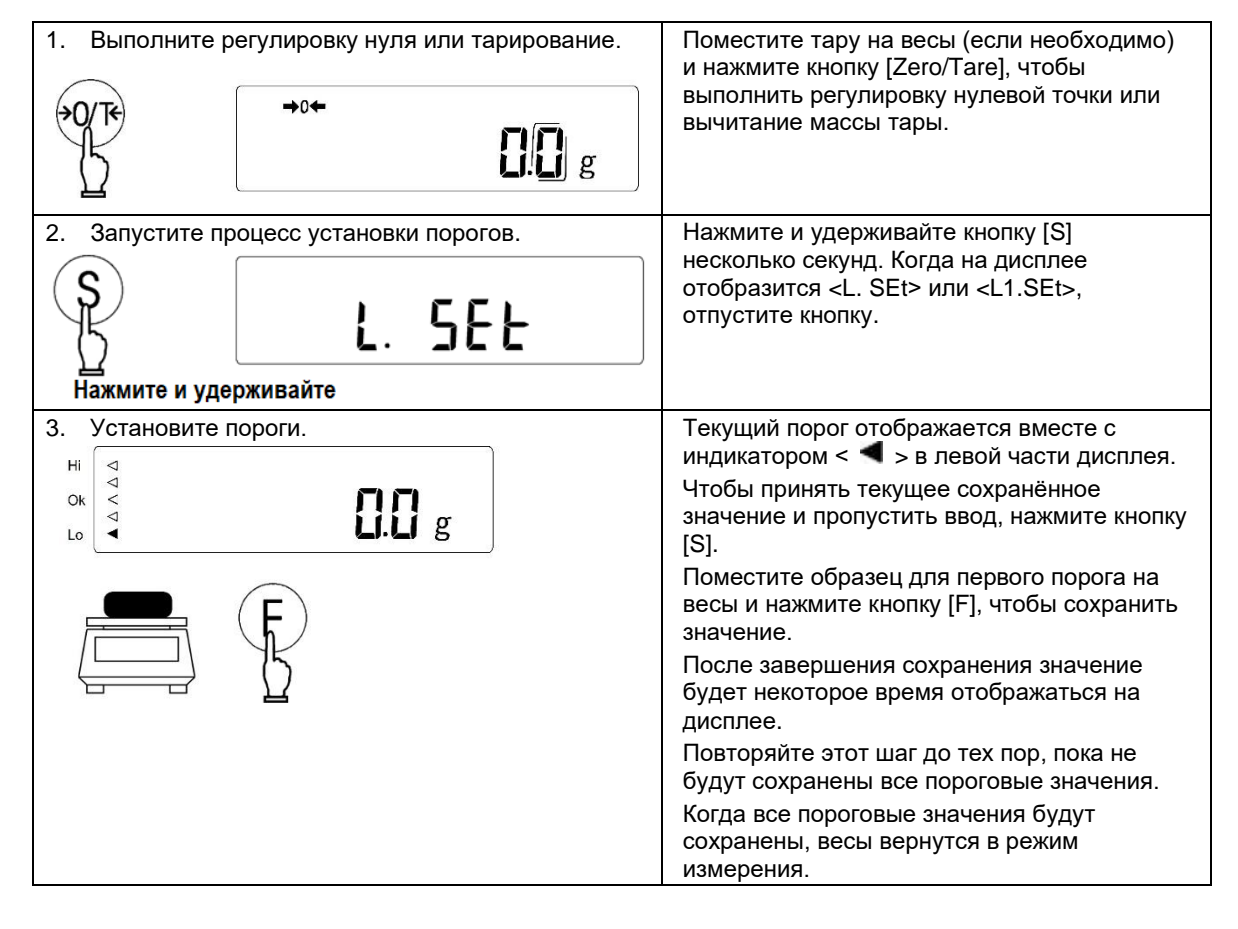

### 6.6.2.1.2 Установка абсолютного значения путём ручного ввода

| 1. Запустите процесс установки порогов.                | Нажмите и удерживайте кнопку [S]                                                                                |
|--------------------------------------------------------|----------------------------------------------------------------------------------------------------|
| S<br>Нажмите и удерживайте                             | несколько секунд. Когда на дисплее<br>отобразится <l. set=""> или <l1.set>,<br/>отпустите кнопку.</l1.set></l.> |
| 2 Установите пороги                                    | Текуший порог отображается вместе с                                                                             |
|                                                        | индикатором < < >в левой части дисплея.                                                                         |
|                                                        | Введите пороговое значение, начиная со<br>старшего разряда, выполнив следующие<br>действия:                     |
|                                                        |                                                                                                    |
|                                                        | 2-0 Чтобы принять текущее значение в<br>памяти и пропустить ввод, нажмите кнопку<br>[S].                        |
| 15                                                     | 2-1. Нажмите кнопку [Zero/Tare].                                                                                |
|                                                        | В крайнем правом разряде будет мигать "0".                                                                      |
| Введите значение<br>посредством кнопок F и 90/те или • | 2-2 Выберите нужную цифру, нажав кнопку<br>[Zero/Tare] и нажимая кнопки [▲] или [▼].                            |
| $\bigcirc$                                             | Нажатие этих кнопок переключает цифры 0–<br>9 знак минус и лесятичную точку                                     |
|                                                        | 2-3 Нажмите кнопку [F] или кнопку [▶].                                                                          |
|                                                        | чтобы перейти к следующему разряду.                                                                             |
|                                                        | 2-4 Установите порог, повторяя шаги 2-2 и 2-3.                                                                  |
|                                                        | Нажатие кнопки [] отменяет последний                                                                            |
|                                                        | ввод и возвращает предыдущую цифру.                                                                             |
|                                                        | 2-э.пажмите кнопку [5], чтобы сохранить<br>пороговое значение.                                                  |
|                                                        | Прозвучит звуковой сигнал и сохранённое                                                                         |
|                                                        | значение будет отображаться некоторое                                                                           |
|                                                        | время на дисплее.                                                                                               |
|                                                        | Повторяйте шаги с 2-0 по 2-5, описанные<br>выше, пока все пороговые значения не<br>будут сохранены.             |
|                                                        | Когда все пороговые значения будут<br>сохранены, весы вернутся в режим<br>измерения.                            |

#### 6.6.2.2 Сортировка по относительному значению

◀

**4**----

Lo

(1) На экране настройки порогового значения отображается символ < обозначающий установленный порог следующим образом:

Когда параметр <23. Рі.> (Количество порогов) установлен на «1» или «2»:

Второй порог

Первый порог

|           | Hi <           | <h. set="">:</h.>        | Второй порог (Верхний предел отклонения)   |
|-----------|----------------|--------------------------|--------------------------------------------|
|           | ok             | <r. set="">:</r.>        | Эталонное значение                         |
| (Справка) | Lo             | <l. set="">:</l.>        | Первый порог (Нижний предел отклонения)    |
|           | Когда параметр | <23. Рі.> (Коли          | чество порогов) установлен на "3" или "4": |
|           | Hi <           | -<br><l4. set="">:</l4.> | Четвёртый порог                            |
|           | -              | <l3. set="">:</l3.>      | Третий порог                               |
|           | ok             | <r. set="">:</r.>        | Эталонное значение                         |

6.6.2.2.1 Установка относительного значения путём взвешивания

<L2. SEt>:

<L1. SEt>:

| 1. Выполните регулировку нуля или тарирование.                     | Place the tare and press the [Zero/Tare] key to execute zero-point adjustment or tare                                                                                                    |  |
|--------------------------------------------------------------------|----------------------------------------------------------------------------------------------------|--|
| →0/T€ →0← <b>[]</b> [] g                                           | subtraction.                                                                                                    |  |
| 2. Запустите процесс установки порогов и значения эталонной массы. | Нажмите кнопку [S] на несколько секунд.<br>Когда на дисплее отобразится <r. set="">,<br/>отпустите кнопку.</r.>                                                                                                    |  |
| Нажмите и удерживайте Отпустите кнопку                             |                                                                                                    |  |
| 3. Установите значения эталонной массы.                            | Текущее эталонное значение отображается<br>с индикатором < ◀ > рядом с надписью<br>«OK».<br>Чтобы принять ранее сохранённое<br>значение и пропустить ввод, нажмите<br>кнопку [S].                                     |  |
|                                                                    | Поместите образец эталонной массы на<br>весы и нажмите кнопку [F], чтобы сохранить<br>значение в памяти.                                                                                                    |  |
|                                                                    | После сохранения значение отображается<br>на дисплее некоторое время.<br>После завершения установки эталонного<br>значения массы последовательность<br>действий переходит к процессу установки<br>пороговых значений. |  |

| 4. Установка пороговых значений. | Текущее пороговое значение отображается<br>вместе с индикатором < ◀ > в левой части<br>дисплея.                                                                                   |
|----------------------------------|----------------------------------------------------------------------------------------------------|
| ok <<br>Lo ◀<br>GIŪ g            | Чтобы принять ранее сохранённое значение и пропустить ввод, нажмите кнопку [S].                                                                                                   |
| E E                              | Поместите образец массой, равной<br>величине отклонения от эталонной массы на<br>заданное значение, и нажмите кнопку [F].<br>Порог будет рассчитан и установлен<br>автоматически. |
|                                  | После сохранения значение будет отображаться на дисплее некоторое время.                                                                                                    |
|                                  | Повторяйте этот шаг до тех пор, пока не<br>будут сохранены все пороговые значения.<br>Когда все значения порогов будут<br>сохранены, весы вернутся в режим<br>измерения.          |

## 6.6.2.2.2 Установка относительного значения путем ручного ввода.

| 1. Запустите процесс установки порогов и значения эталонной массы.         Г.5ЕЕ         Нажмите и удерживайте    Other contracts of the second second s | Нажмите кнопку [S] на несколько секунд.<br>Когда на дисплее отобразится <r. set="">,<br/>отпустите кнопку.</r.> |
|----------------------------------------------------------------------------------------------------|----------------------------------------------------------------------------------------------------|
| 2. Введите значение эталонной массы.                                                                                                    | Текущее пороговое значение появится вместе<br>с индикатором < ◀ > рядом с надписью «ОК».                        |
|                                                                                                    | Чтобы принять ранее сохранённое значение и пропустить ввод, нажмите кнопку [S].                                 |
|                                                                                                    | Введите эталонное значение, начиная со<br>старшего разряда, следующим образом:                                  |
|                                                                                                    | 2-1. Нажмите кнопку [Zero/Tare].                                                                                |
| Введите значение                                                                                                    | В самом правом сегменте будет мигать ноль.                                                                      |
| посредством кнопок (Г) и воле или С                                                                                                    | 2-2. Выберите нужную цифру, нажав кнопку<br>[Zero/Tare], кнопку [▲] или кнопку [▼].                             |
|                                                                                                    | Нажатие этих кнопок переключает в цикле<br>цифры 0–9, знак минус и десятичную точку.                            |
|                                                                                                    | 2-3. Нажмите кнопку [F] или кнопку [▶], чтобы<br>перейти к следующему разряду.                                  |
|                                                                                                    | 2-4. Установите порог, повторив шаги 2-2 и 2-<br>3.                                                             |
|                                                                                                    | Нажатие кнопки [◀] отменяет последний ввод<br>и возвращает предыдущую цифру.                                    |
|                                                                                                    | 2-5. Нажмите кнопку [S] для сохранения.                                                                         |
|                                                                                                    | Прозвучит звуковой сигнал, и значение будет<br>отображаться на дисплее некоторое время.                         |
|                                                                                                    | После завершения установки эталонного<br>значения последовательность действий                                   |

|                                                          | переходит к процессу установки пороговых значений.                                                                                                |
|----------------------------------------------------------|----------------------------------------------------------------------------------------------------|
| 3. Установите пороговые значения.                        | Текущий порог отображается вместе с<br>индикатором < ◀ > в левой части дисплея.                                                                   |
|                                                          | Введите пороговое значение (величину<br>отклонения от эталонного значения массы),<br>начиная со старшего разряда, выполнив<br>следующие действия: |
| Введите значение<br>посредством кнопок (F) и +0/те или • | 3-0. Чтобы принять ранее сохранённое зна-<br>чение и пропустить ввод, нажмите кнопку [S].                                                         |
| $\mathbf{O}$                                             | 3-1. Нажмите кнопку [Zero/Tare].                                                                                                    |
|                                                          | В самом правом сегменте будет мигать ноль.                                                                                                    |
|                                                          | 3-2. Выберите цифру, нажав кнопку<br>[Zero/Tare], кнопку [▲] или кнопку [▼].                                                                      |
|                                                          | Нажатие этих кнопок переключает в цикле<br>цифры 0–9, знак минус и десятичную точку.                                                              |
|                                                          | 3-3. Нажмите кнопку [F] или кнопку [▶], чтобы<br>перейти к следующему разряду.                                                                    |
|                                                          | 3-4. Установите порог, повторив шаги 3-2 и 3-<br>3.                                                                                               |
|                                                          | Нажатие кнопки [ <li>) отменяет последний ввод<br/>и возвращает предыдущую цифру.</li>                                                            |
|                                                          | 3-5. Нажмите кнопку [S], чтобы сохранить пороговое значение.                                                                                      |
|                                                          | Прозвучит звуковой сигнал, и значение будет отображаться на дисплее некоторое время.                                                              |
|                                                          | Повторяйте шаги с 3-0 по 3-5, описанные<br>выше, пока все пороговые значения не будут<br>сохранены.                                               |
|                                                          | Когда все пороговые значения будут<br>сохранены, весы вернутся в режим<br>взвешивания.                                                            |

#### 6.6.3 Отображение результатов сортировки

(1) Когда параметр <23 Рі.> (количество порогов) установлен в значение "1".

Результат сортировки отображается в виде указателя, как показано ниже.:

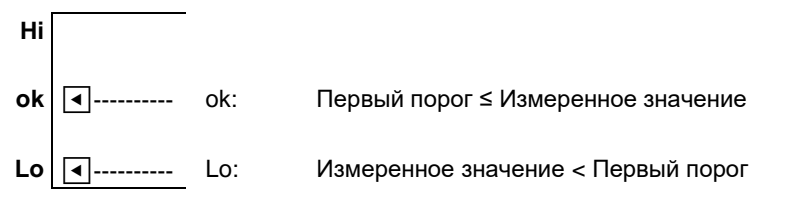

(2) Когда параметр <23 Рі.> (количество порогов) установлен в значение "2".

Результат сортировки может быть указан в форме указателя или в виде гистограммы.

Выберите значение настройки «1» (форма указателя) или «2» (форма гистограммы) для <2A. LG.> (Форма отображения результата).

#### - Форма указателя:

| Hi | ٩                  | Hi: | Второй порог < Измеренное значение                |
|----|--------------------|-----|---------------------------------------------------|
| ok | <ul><li></li></ul> | ok: | Первый порог ≤ Измеренное значение ≤ Второй порог |
| Lo | <ul><li></li></ul> | Lo: | Измеренное значение < Первый порог                |

- Форма гистограммы:

|      | Hi: | Второй порог < Измеренное значение                                                                                              |
|------|-----|----------------------------------------------------------------------------------------------------|
|      | ok: | Первый порог ≤ Измеренное значение ≤ Второй порог<br>Отображается отношение измеренного значения к двум<br>пороговым значениям. |
| d'\$ | Lo: | Измеренное значение < Первый порог                                                                                              |

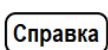

За исключением режима измерения плотности, все остальные режимы, например, режим взвешивания, счётный режим и процентный режим, могут поддерживать эту функцию.

(3) Когда параметр <23 Рі.> (количество порогов) установлен в значения "3" или "4".

Результат сортировки отображается в виде указателя, как показано ниже:

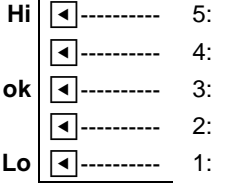

- Четвёртый порог < Измеренное значение
- 4: Третий порог ≤ Измеренное значение < Четвёртый порог
- 3: Второй порог ≤ Измеренное значение < Третий порог
- --- 2: Первый порог ≤ Измеренное значение < Второй порог
- Lo ----- 1: Измеренное значение < Первый порог

## 7 Настройки в соответствии с условиями измерений

Когда показания стабильны, отображается кружок. Когда весы нестабильны, он гаснет.

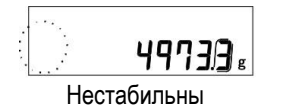

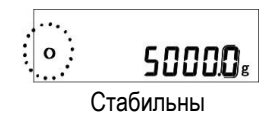

Если на весы влияет ветер или вибрация, числовые значения на дисплее могут мигать или индикатор стабилизации (кружок), может погаснуть. В этом случае улучшите стабильность, настроив функцию в соответствии со следующей таблицей.

|              | Параметры режима настройки основных функций |                        |  |
|--------------|---------------------------------------------|------------------------|--|
| или вибрации | Признак стабилизации                        | Скорость отклика       |  |
| или виорации | <4. S.d.>                                   | <5. rE.>               |  |
|              |                                             | 0 Чувствительный режим |  |
| Меньше       | 4 Жёстко                                    | 1 Быстро               |  |
| ♠            |                                             |                        |  |
|              | 3                                           | 2                      |  |
| ↓            |                                             |                        |  |
| Больше       | 2 Мягко                                     | 3 Медленно             |  |
|              |                                             |                        |  |

### 8.1 Установки питания

#### 8.1.1 Функция автоматического перехода в спящий режим

Это функция отключения дисплея, когда весы остаются в режиме измерения в течение примерно 3 минут. Чтобы включить функцию автоматического перехода в спящий режим, установите параметр <A. A.S.> на значение «1».

При переходе весов в спящий режим загорается индикатор "Sleep" (светодиод).

Чтобы выйти из спящего режима, коснитесь чаши весов или нажмите любую кнопку.

(1) Функция автоматического перехода в спящий режим не работает при следующих условиях:

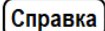

- В режиме настройки функций.

- Показания на дисплее нестабильны.

(2) Вывод данных по-прежнему возможен в спящем режиме.

#### 8.1.2 Функция быстрого запуска

Это функция автоматического включения весов при подключении к источнику питания. Эта функция полезна, когда весы используются совместно с другими устройствами. Чтобы включить эту функцию, установите параметр <L. d.St.> в значение "1".

## 8.2 Установка и отображение даты и времени

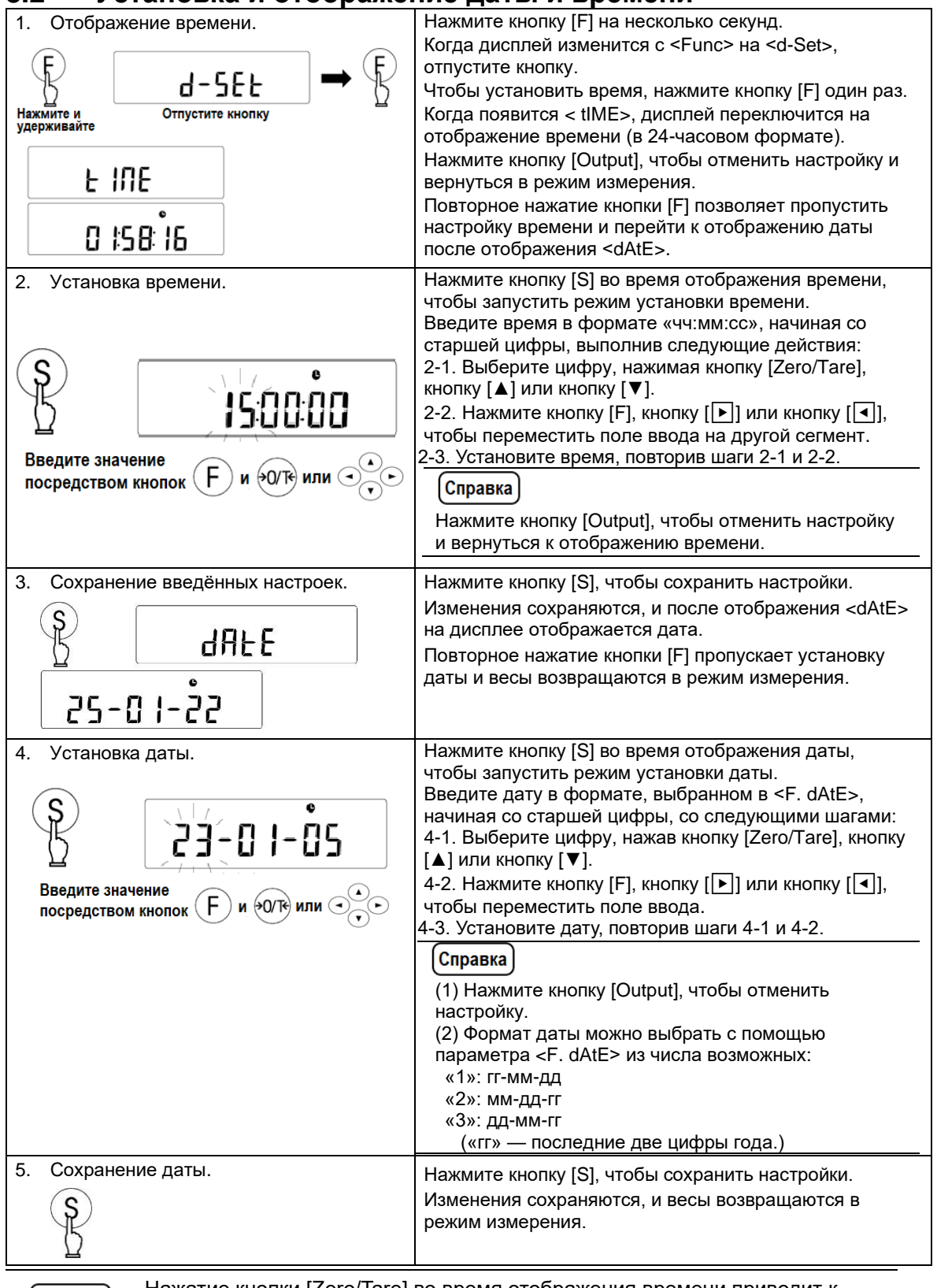

Справка

Нажатие кнопки [Zero/Tare] во время отображения времени приводит к округлению секунд, а время округляется до ближайшей минуты.

## 8.3 Установка и отображение идентификационного номера ID

Идентификатор ID используется, когда данные выводятся в формате ISO/GLP/GMP. Установите идентификационный номер ID при печати таких данных.

Когда отображается идентификационный номер ID, в верхней левой части дисплея отображаются два треугольника < ◀ > и < ▲ >.

В номере ID можно использовать до 6 знаков. Вы можете использовать «0-9», «A-F» и «-», которые отображаются в этом порядке. Подчеркивание «\_» указывает на пробел.

#### Процедура установки номера ID

| 1. Запустите установку расширенных функций.   | Нажмите кнопку [F], удерживая нажатой<br>кнопку [Zero/Tare].<br>Когда отобразится <func2>, отпустите кнопку.<br/>На дисплее отобразится первый элемент<br/>настройки функции &lt;1. Id&gt; .</func2>                                                                                                    |
|-----------------------------------------------|----------------------------------------------------------------------------------------------------|
| 2. Выберите установку и отображение ID-номера | Нажмите кнопку [Zero/Tare] для выбора<br>значения "1".                                                                                                    |
| 3. Отображение ID-номера.                     | Нажмите кнопку [S].                                                                                                    |
| S                                             | Отображается текущий установленный<br>идентификационный номер.<br>Если Вы хотите пропустить настройку<br>идентификационного номера, нажмите кнопку<br>[Output], после чего весы вернутся в режим<br>измерения.                                                                                                    |
| 4. Введите ID-номер.                          | <ul> <li>Нажмите кнопку [Zero/Tare], чтобы запустить установку идентификационного номера.</li> <li>Введите идентификационный номер, начиная со старшей цифры, следующим образом:</li> <li>4-1. Выберите номер, нажав кнопку [Zero/Tare], кнопку [▲] или кнопку [▼].</li> <li>4-2. Нажмите кнопку [F], кнопку [▶] или [◀] для перемещения поля ввода.</li> <li>4-3. Установите идентификационный номер ID, повторив шаги 4-1 и 4-2.</li> <li>Нажатие кнопки [Output] отменяет настройку и возвращает исходное отображение номера ID.</li> </ul> |
| 5. Сохранение номера ID.                      | Нажмите кнопку [S], чтобы сохранить<br>настройки.<br>Изменения будут сохранены, и весы вернутся                                                                                                    |
| 15                                            | в режим измерения.                                                                                                    |

## 9.1 Разъём D-SUP9Р для ввода / вывода по стандарту RS232C

| Номер<br>контакта | Сигнал | Ввод / Вывод | Функция / Примечания                                                |
|-------------------|--------|--------------|---------------------------------------------------------------------|
| 1                 | -      | -            | -                                                                   |
| 2                 | RXD    | Ввод         | Приём данных                                                        |
| 3                 | TXD    | Вывод        | Передача данных                                                     |
| 4                 | DTR    | Вывод        | Этот сигнал фиксируется на<br>уровне «HIGH», пока весы<br>включены. |
| 5                 | GND    | -            | Сигнальная земля                                                    |
| 6                 | -      | -            | -                                                                   |
| 7                 | -      | -            | -                                                                   |
| 8                 | -      | -            | -                                                                   |
| 9                 | -      | -            | -                                                                   |

#### 9.1.1 Номера и назначение контактов разъёма

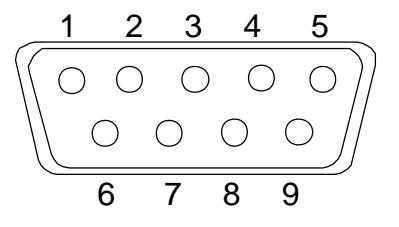

Разъём D-SUB9P «папа»: Задняя панель

Замечание

Будьте осторожны, чтобы не закоротить контакт 4 (DTR) на землю.

#### 9.1.2 Подключение весов к перифирийным устройствам

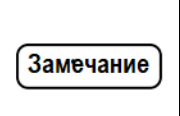

(1) Обязательно отключите адаптер переменного тока от розетки перед подключением или отключением разъема.

(2) Используйте экранированный перекрестный последовательный кабель длиной до 15 м.

#### ■■■ Пример подключения при помощи кабеля D-SUB9P ■■■

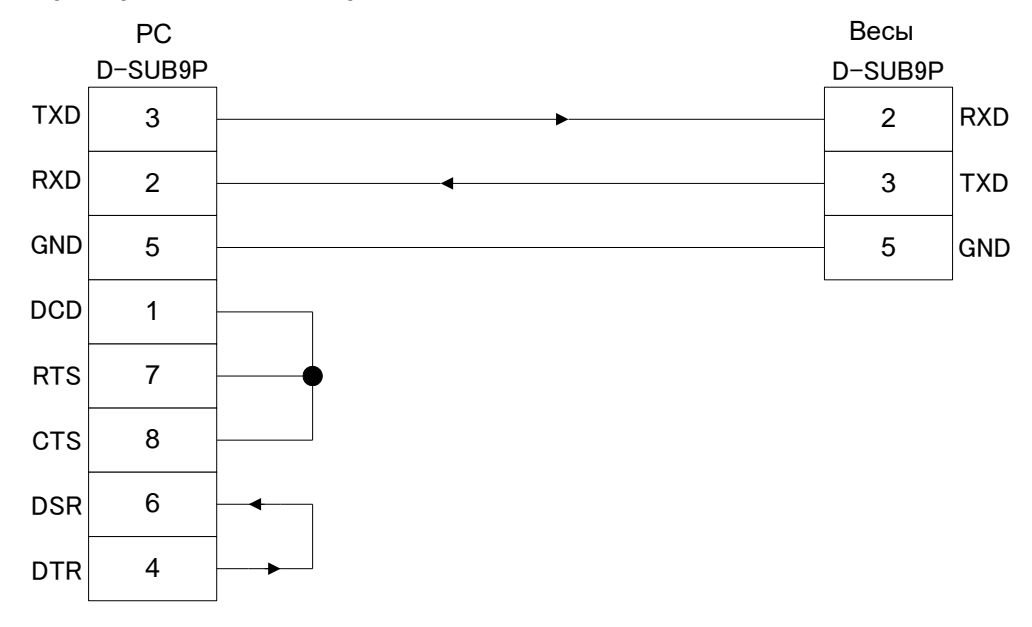

#### ■■■ Пример подключения при помощи кабеля D-SUB25P ■■■

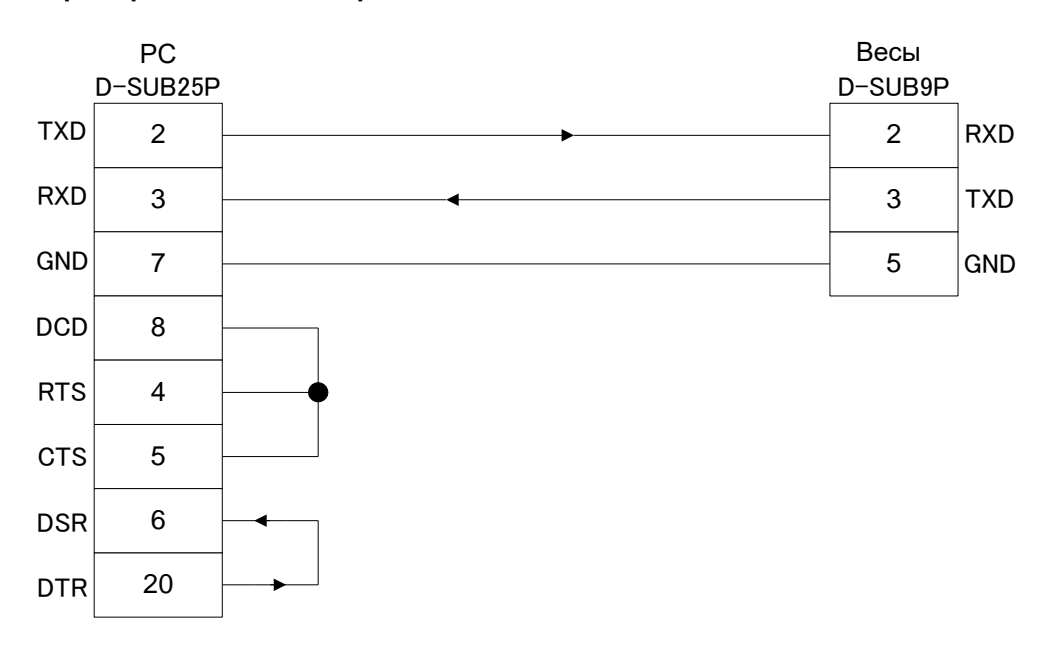

#### 9.1.3 Спецификации интерфкейса

- (1) Система передачи Последовательная передача, синхронизация Старт-Стоп
- (2) Скорость передачи 1200/2400/4800/9600/19200 бит в секунду
- (3) Передаваемые коды Коды ASCII (8/7 бит)
- (4) Уровень сигнала В соответствии со стандартом EIA RS-232C.

Уровень HIGH (логический 0) от +5 до +15 В.

Уровень LOW (логическая 1) от -5 до -15 В.

(5) Битовая конфигурация Стартовый бит 1 бит

Биты данных 8/7 бит («7 бит» недоступно для 6-значного числового формата и 7значного числового формата.)

Биты четности 0/1 бит

(Бит четности недоступен для 6-значного числового формата.)

Стоповые биты 2/1 бит («1 бит» недоступен для 6-значного числового формата и 7значного числового формата.)

(6) Бит чётности None / Odd / Even (Не проверяется / Нечётный / Чётный)

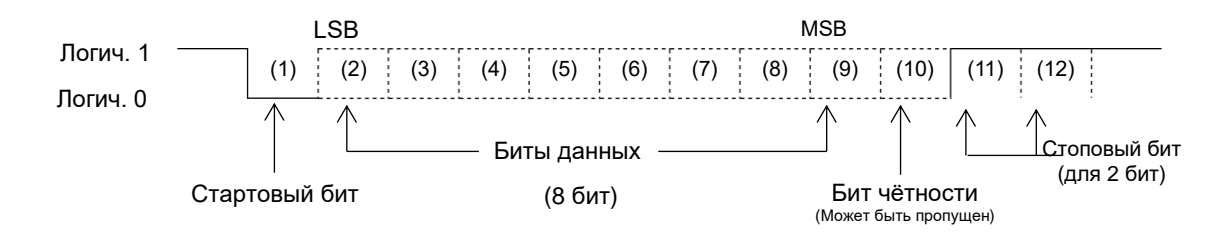

# 9.2 Разъём DIN 8-ріп для последовательного вывода на внешние устройства

Этот разъем обеспечивает дублирование выходного сигнала разъема D-SUB9P.

Этот разъем также оснащен клеммой для входа внешнего контакта, который может передавать команду вычитания массы тары или регулировки нулевой точки.

#### 9.2.1 Номера и назначения контактов разъёма

| Номер<br>контакта | Сигнал                                  | Ввод / Вывод | Функция / Примечания                                            |
|-------------------|-----------------------------------------|--------------|-----------------------------------------------------------------|
| 1                 | EXT.TARE<br>(Внешняя команда Zero/Tare) | Ввод         | Внешняя команда<br>вычитания массы тары /<br>регулировки нуля * |
| 2                 | -                                       | -            | -                                                               |
| 3                 | -                                       | -            | -                                                               |
| 4                 | TXD                                     | Вывод        | Передача данных                                                 |
| 5                 | GND                                     | -            | Сигнальная земля                                                |
| 6                 | -                                       | -            | -                                                               |
| 7                 | -                                       | -            | -                                                               |
| 8                 | -                                       | -            | -                                                               |

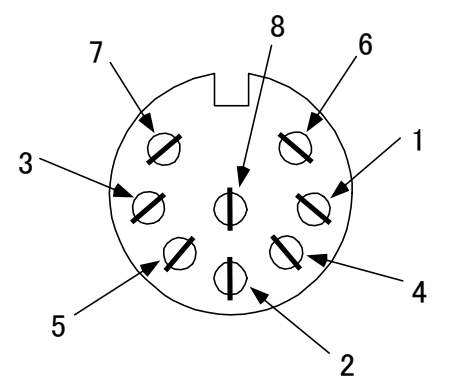

8-контактный гнездовой разъем DIN IEC 60574-18 для вывода на периферийное устройство

| Замечание | <ul> <li>(1) Обязательно отключите адаптер переменного тока от розетки перед<br/>подключением или отключением разъема.</li> <li>(2) Используйте экранированный кабель длиной до 15 м.</li> </ul> |
|-----------|----------------------------------------------------------------------------------------------------|
|-----------|----------------------------------------------------------------------------------------------------|

| Справка | * Вы можете выполнить вычитание массы тары или регулировку нулевой точки с внешнего устройства, подключив контакт или транзисторный |
|---------|----------------------------------------------------------------------------------------------------|
|         | переключатель между контактами 1 и 5 разъёма.                                                                                       |
|         | В этом случае время замыкания (ON) должно быть не менее 400 мс.                                                                     |
|         | Напряжение холостого хода: 15 В                                                                                                    |
|         | Ток утечки: 20 мА.                                                                                                    |

## 9.2.2 Спецификации интерфейса

|                   | Однонаправленная от весов к периферийным устройствам.                                                              |
|-------------------|----------------------------------------------------------------------------------------------------|
| Скорость передачи | 1200/2400/4800/9600/19200 бит в секунду                                                                            |
| Коды передачи     | Коды ASCII (8/7 бит)                                                                                               |
| Уровень сигнала   | В соответствии со стандартом EIA RS-232C.                                                                          |
|                   | Уровень HIGH (логический 0) от +5 до +15 В.                                                                        |
|                   | Уровень LOW (логическая 1) от -5 до -15 В.                                                                         |
| Bit configuration | Стартовый бит 1 бит                                                                                                |
|                   | Биты данных 8/7 бит<br>(«7 бит» недоступно для 6-значного числового формата и 7-<br>значного числового формата.)   |
|                   | Биты четности 0/1 бит                                                                                              |
|                   | (Бит четности недоступен для 6-значного числового формата.)                                                        |
|                   | Стоповые биты 2/1 бит<br>(«1 бит» недоступен для 6-значного числового формата и 7-<br>значного числового формата.) |
| Бит чётности      | None / Odd / Even (Не проверяется / Нечётный / Чётный)                                                             |
| LS                | B MSB                                                                                                    |
|                   | Скорость передачи<br>Коды передачи<br>Уровень сигнала<br>Bit configuration<br>Бит чётности                         |

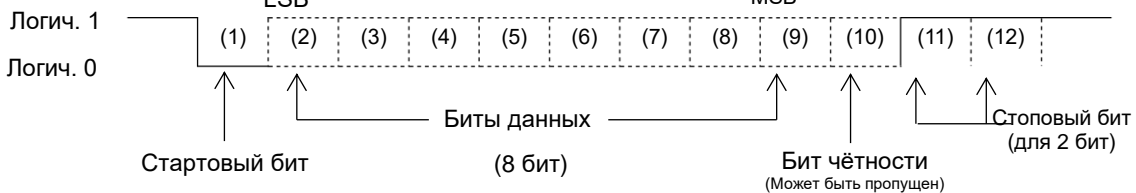

## 9.3 Выводимые данные

Доступны следующие 6 форматов вывода: «6-значный числовой формат», «7-значный числовой формат», «расширенный 7-значный числовой формат», «специальный формат 1», «специальный формат 2» и «формат CBM».

Выберите формат в режиме настройки основных функций, см. «5.1.2 Описание основных функций».

| Формат                                                                                                    | Стартовый<br>бит | Биты данных | Бит чётности | Стоповые<br>биты |  |
|----------------------------------------------------------------------------------------------------|------------------|-------------|--------------|------------------|--|
| 6-значный числовой формат                                                                                                    | 1                | 8           | 0            | 2                |  |
| 7-значный числовой формат                                                                                                    | 1                | 8           | 0 или 1      | 2                |  |
| Расширенный 7-значный<br>числовой формат /<br>Специальный формат 1/<br>Специальный формат 2/<br>Формат СВМ<br>когда <e3. p.f.=""> установлено в "1"</e3.> | 1                | 7 или 8     | 0 или 1      | 1 или 2          |  |
| Расширенный 7-значный<br>числовой формат /<br>Специальный формат 1/<br>Специальный формат 2/<br>Формат СВМ<br>когда <e3. p.f.=""> установлено в "2"</e3.> | 1                | 8           | 0 или 1      | 1 или 2          |  |

#### 9.3.1 Побитовая конфигурация форматов вывода данных

## 9.3.2 6/7-значный числовой формат и расширенный 7-значный числовой формат

#### 9.3.2.1 Состав данных

| Garagua | Состав данных «6-значного числового формата», «7-значного числового формата» и<br>«расширенного 7-значного числового формата» зависит от настроек |
|---------|----------------------------------------------------------------------------------------------------|
| Справка | <С. А.і.> (Вспомогательный интервал шкалы) и<br><n. prf=""> (Формат вывода вспомогательного интервала шкалы).</n.>                                |

∎6-значный числовой формат

Когда <C. A.i.> установлено в "0" или <n. PrF> установлено в "2": Состоит из 14 символов, включая терминаторы (CR=0DH, LF=0AH).

| 1  | 2  | 3  | 4  | 5  | 6  | 7  | 8  | 9  | 10 | 11 | 12 | 13 | 14 |
|----|----|----|----|----|----|----|----|----|----|----|----|----|----|
| P1 | D1 | D2 | D3 | D4 | D5 | D6 | D7 | U1 | U2 | S1 | S2 | CR | LF |

Когда <C. А.i.> установлено в "1" и <n. PrF> установлено в "3":

Состоит из 15 символов, включая терминаторы (CR=0DH, LF=0AH), с добавлением «/» слева от места вспомогательного интервала шкалы.

| 1  | 2  | 3  | 4  | 5  | 6  | 7  | 8  | 9  | 10 | 11 | 12 | 13 | 14 | 15 |
|----|----|----|----|----|----|----|----|----|----|----|----|----|----|----|
| P1 | D1 | D2 | D3 | D4 | D5 | D6 | D7 | D8 | U1 | U2 | S1 | S2 | CR | LF |

∎7-значный числовой формат и расширенный 7-значный числовой формат

Когда <C. A.i.> установлено в "0" или <n. PrF> установлено в "2": Состоит из 15 символов, включая терминаторы (CR=0DH, LF=0AH).

| 1  | 2  | 3  | 4  | 5  | 6  | 7  | 8  | 9  | 10 | 11 | 12 | 13 | 14 | 15 |
|----|----|----|----|----|----|----|----|----|----|----|----|----|----|----|
| P1 | D1 | D2 | D3 | D4 | D5 | D6 | D7 | D8 | U1 | U2 | S1 | S2 | CR | LF |

Когда <C. А.i.> установлено в "1" и <n. PrF> установлено в "3":

Состоит из 16 символов, включая терминаторы (CR=0DH, LF=0AH), с добавлением «/» слева от места вспомогательного интервала шкалы.

| 1  | 2  | 3  | 4  | 5  | 6  | 7  | 8  | 9  | 10 | 11 | 12 | 13 | 14 | 15 | 16 |
|----|----|----|----|----|----|----|----|----|----|----|----|----|----|----|----|
| P1 | D1 | D2 | D3 | D4 | D5 | D6 | D7 | D8 | D9 | U1 | U2 | S1 | S2 | CR | LF |

#### (1) Полярность (Р1: 1 символ)

| P1 | Код | Описание                              |
|----|-----|---------------------------------------|
| +  | 2BH | Когда данные равны 0 или положительны |
| -  | 2DH | Когда данные отрицательны             |

#### (2) Числовые данные (от D1 до D7/D8/D9: семь, восемь, или девять символов)

| Формат                                        | Установки функций                                            | Длина                   |
|-----------------------------------------------|--------------------------------------------------------------|-------------------------|
|                                               | <c. а.i.=""> уст. в "0" или <n. prf=""> уст. в "2"</n.></c.> | 7 символов, от D1 до D7 |
| о-значный числовой формат                     | <c. а.і.=""> уст. в "1" и <n. prf=""> уст. в "3"</n.></c.>   | 8 символов, от D1 до D8 |
| 7-значный числовой формат                     | <c. а.і.=""> уст. в "0" или <n. prf=""> уст. в "2"</n.></c.> | 8 символов, от D1 до D8 |
| и<br>расширенный 7-значный<br>числовой формат | <С. А.і.> уст. в "1" и <n. prf=""> уст. В "3"</n.>           | 9 символов, от D1 до D9 |

| От D1 до<br>D7/D8/D9 | Код        | Описание                                                                                                    |
|----------------------|------------|----------------------------------------------------------------------------------------------------|
| 0 – 9                | 30Н до 39Н | Числа 0 – 9<br>0 также используется для заполнения неиспользуемых<br>старших разрядов (заполнение ведущими нулями).                               |
| •                    | 2EH        | Десятичная точка (плавающая позиция)<br>* Если данные представляют собой целое число, её можно<br>опустить и заменить пробелом в младшем разряде. |
| Пробел               | 20H        | Пробел: Используется для заполнения неиспользуемых<br>старших разрядов (подавление ведущих нулей).                                                |
| /                    | 2FH        | Разделитель, который будет вставлен слева от места<br>вспомогательного интервала шкалы.                                                           |

(Справка)

Выбор между заполнением ведущими нулями и пробелами можно переключать с помощью параметра <66. n.u.>.

#### (3) Единицы измерения (U1, U2: 2 символа)

| U1     | U2 | Ка  | од  | Значение         | Отображение |
|--------|----|-----|-----|------------------|-------------|
| Пробел | G  | 20H | 47H | Грамм            | g           |
| K      | G  | 4BH | 47H | Килограмм        | kg          |
| С      | Т  | 43H | 54H | Карат            | ct          |
| Р      | С  | 50H | 43H | Счётный режим    | Pcs         |
| Пробел | %  | 20H | 25H | Процентный режим | %           |

| S1     | Код | Описание                                              |                                                                                                    |  |
|--------|-----|-------------------------------------------------------|----------------------------------------------------------------------------------------------------|--|
| L      | 4CH | Диапазон Lo                                           | Когда функция                                                                                               |  |
| G      | 47H | Диапазон ok                                           | компаратора включена и                                                                                      |  |
| Н      | 48H | Диапазон Ні                                           | равно 1 или 2.                                                                                              |  |
| 1      | 31H | Диапазон 1                                            |                                                                                                    |  |
| 2      | 32H | Диапазон 2                                            | Когда функция<br>компаратора включена и<br>количество порогов<br>равно 3 или 4.                             |  |
| 3      | 33H | Диапазон 3                                            |                                                                                                    |  |
| 4      | 34H | Диапазон 4                                            |                                                                                                    |  |
| 5      | 35H | Диапазон 5                                            |                                                                                                    |  |
| т      | 54H | Суммарное значение                                    | Когда функция сложения<br>активирована и вывод<br>осуществляется при<br>отображении<br>суммарного значения. |  |
| U      | 55H | Штучная масса                                         | Когда активирован<br>счётный режим и вывод<br>осуществляется при<br>отображении штучной<br>массы.           |  |
| d      | 64H | Брутто                                                | Когда активирован<br>режим взвешивания и<br>вывод осуществляется<br>во время отображения<br>массы брутто.   |  |
| Пробел | 20H | Нет результата сортировки или не указан<br>тип данных |                                                                                                    |  |

#### (4) Типы данных результатов сортировки компаратора (S1: 1 символ)

#### (5) Статус (S2:1 символ)

| S2     | Код | Описание                                                                                                    |                                                                                                    |  |
|--------|-----|----------------------------------------------------------------------------------------------------|----------------------------------------------------------------------------------------------------|--|
| S      | 53H | Данные стабильны                                                                                                  | Эти значения могут быть                                                                                                    |  |
| U      | 55H | Данные нестабильны                                                                                                | <ul> <li>добавлены, даже если данные не<br/>связаны со стабильностью или<br/>нестабильностью (например,<br/>общее значение или штучная<br/>масса), и в этом случае они<br/>бессмысленны.</li> </ul> |  |
| E      | 45H | Ошибка данных (Указывает, что данные, отличные от S2,<br>недействительны.)<br>( <o-err>, <u-err>)</u-err></o-err> |                                                                                                    |  |
| Пробел | 20H | Статус не выбран                                                                                                  |                                                                                                    |  |
#### 9.3.3 Специальный формат 1

#### 9.3.3.1 Состав данных

| 1               | 2      | 3   | 4      | 5      | 6      | 7     | 8      | 9       | 10     | 11     | 12      | 13             | 14        | 15    | 16    |
|-----------------|--------|-----|--------|--------|--------|-------|--------|---------|--------|--------|---------|----------------|-----------|-------|-------|
| D1              | Пробел |     | 20     | 20     | ПΛ     | DE    | De     |         | 0      | Пробел | 1.14    | 112            | 112       | CR    | LF    |
| FI              | (20H)  | וט  | DZ     | 03     | D4     | 05    | Do     | זט      | D0     | (20H)  | 01      | 02             | 03        | (0DH) | (0AH) |
| Поляр-<br>ность | Пробел | Да⊦ | ные и: | змерен | ий (вк | пючая | десяти | 1чную 1 | гочку) | Пробел | Е<br>ИЗ | диниі<br>мереі | ца<br>ния | Терми | натор |

#### (1) Полярность (Р1: 1 символ)

| P1 | Код | Описание                               |
|----|-----|----------------------------------------|
| +  | 2BH | Когда данные равны 0 или положительны. |
| -  | 2DH | Когда данные отрицательны.             |

#### (2) Числовые данные (D1-D8: 8 символов, выравнивание по правому краю)

| От D1 до<br>D8 | Код        | Описание                                                                                    |
|----------------|------------|---------------------------------------------------------------------------------------------|
| 0 – 9          | 30Н до 39Н | Числа 0 – 9                                                                                 |
| •              | 2EH        | Десятичная точка (плавающая позиция)                                                        |
| Пробел         | 20H        | Пробел: Используется для заполнения начальной части значения<br>(подавление ведущих нулей). |
| /              | 2FH        | Разделитель, который будет вставлен слева от места<br>вспомогательного интервала шкалы.     |

(Справка)

- Неиспользуемые старшие разряды заполняются пробелом (20Н) независимо от настроек функции <66. n.u.>.

#### (3) Единицы измерения (U1-U3: 3 символа)

| U1     | U2     | U3     |     | Код |     | Значение              | Отображение            |
|--------|--------|--------|-----|-----|-----|-----------------------|------------------------|
| g      | Пробел | Пробел | 67H | 20H | 20H | Грамм                 | g                      |
| k      | g      | Пробел | 6BH | 67H | 20H | Килограмм             | kg                     |
| С      | t      | Пробел | 63H | 74H | 20H | Карат                 | ct                     |
| р      | с      | S      | 70H | 63H | 73H | Счётный<br>режим      | Pcs                    |
| %      | Пробел | Пробел | 25H | 20H | 20H | Процентный<br>режим   | %                      |
| Пробел | Пробел | Пробел | 20H | 20H | 20H | Данные<br>нестабильны | < о > не отображается. |

#### 9.3.3.2 Вывод сообщений об ошибках

<o-Err>:

| 1         | 2 3         | 4      | 5     | 6     | 7     | 8      | 9      | 10     | 11     | 12     | 13     | 14     | 15    | 16    |
|-----------|-------------|--------|-------|-------|-------|--------|--------|--------|--------|--------|--------|--------|-------|-------|
| Пробел Пр | обел Пробел | Пробел | Space | Space | Н     | Пробел | Пробел | Пробел | Пробел | Пробел | Пробел | Пробел | CR    | LF    |
| (20H) (2  | 20H) (20H)  | (20H)  | (20H) | (20H) | (48H) | (20H)  | (20H)  | (20H)  | (20H)  | (20H)  | (20H)  | (20H)  | (0DH) | (0AH) |

```
<u-Err>:
```

| 1      | 2      | 3      | 4      | 5      | 6      | 7     | 8      | 9      | 10     | 11     | 12     | 13     | 14     | 15    | 16    |
|--------|--------|--------|--------|--------|--------|-------|--------|--------|--------|--------|--------|--------|--------|-------|-------|
| Пробел | Пробел | Пробел | Пробел | Пробел | Пробел | L     | Пробел | Пробел | Пробел | Пробел | Пробел | Пробел | Пробел | CR    | LF    |
| (20H)  | (20H)  | (20H)  | (20H)  | (20H)  | (20H)  | (4CH) | (20H)  | (20H)  | (20H)  | (20H)  | (20H)  | (20H)  | (20H)  | (0DH) | (0AH) |

#### 9.3.4 Специальный формат 2

#### 9.3.4.1 Состав данных

| 1  | 2      | 3  | 4               | 5  | 6    | 7     | 8                 | 9               | 10             | 11            | 12    | 13    | 14  | 15              | 16                   | 17                                | 18                      | 19         | 20         |
|----|--------|----|-----------------|----|------|-------|-------------------|-----------------|----------------|---------------|-------|-------|-----|-----------------|----------------------|-----------------------------------|-------------------------|------------|------------|
| S1 | S2     | S3 | Пробел<br>(20H) | D1 | D2   | D3    | D4                | D5              | D6             | D7            | D8    | D9    | D10 | Пробел<br>(20H) | U1                   | U2                                | U3                      |            |            |
|    | Статус | C  | Пробел          |    | Данн | ые из | і<br>змере<br>дес | ний (е<br>ятичн | зключ<br>ую то | ая по<br>чку) | пярно | сть и | 1   | цобел Пробел    | Е<br>изі<br>(О<br>си | диниц<br>мерен<br>т 1 до<br>мволо | ца<br>ния<br>о 3<br>ов) | Тер<br>нат | ми-<br>гор |

#### (1) Статус (S1-S3: 3 символа)

| S1 | S2     | S3 | Код |     |     | Значение           |
|----|--------|----|-----|-----|-----|--------------------|
| S  | Пробел | S  | 53H | 20H | 53H | Данные стабильны   |
| S  | Пробел | D  | 53H | 20H | 44H | Данные нестабильны |

#### (2) Числовые данные (D1-D10: 10 символов, выравнивание по правому краю)

| От D1 до D10 | Код           | Описание                                                                                           |  |  |  |  |
|--------------|---------------|----------------------------------------------------------------------------------------------------|--|--|--|--|
| -            | 2DH           | Когда данные отрицательные.                                                                        |  |  |  |  |
| 0 - 9        | От 30Н до 39Н | Числа 0 – 9                                                                                        |  |  |  |  |
| •            | 2EH           | Десятичная точка (плавающая позиция)                                                               |  |  |  |  |
| Пробел       | 20H           | Пробел: Используется для заполнения неиспользуемых<br>старших разрядов (подавление ведущих нулей). |  |  |  |  |
| /            | 2FH           | Разделитель, который будет вставлен слева от места вспомогательного интервала шкалы.               |  |  |  |  |

Справка

- Неиспользуемые старшие разряды заполняются пробелами (20H) независимо от настроек функции <66. n.u.>.

#### (2) Единицы измерения (U1-U3: от 1 до 3 символов, переменной длины)

| U1 | U2 | U3 |     | Код |     | Значение            | Отображение |
|----|----|----|-----|-----|-----|---------------------|-------------|
| g  |    |    | 67H |     |     | Грамм               | g           |
| k  | g  |    | 6BH | 67H |     | Килограмм           | kg          |
| С  | t  |    | 63H | 74H |     | Карат               | ct          |
| р  | с  | S  | 70H | 63H | 73H | Счётный<br>режим    | Pcs         |
| %  |    |    | 25H |     |     | Процентный<br>режим | %           |

#### 9.3.4.2 Вывод сообщений об ошибках

<o-Err>:

| 1     | 2      | 3     | 4     | 5     |
|-------|--------|-------|-------|-------|
| S     | Пробел | +     | CR    | LF    |
| (53H) | (20H)  | (2BH) | (0DH) | (0AH) |

<u-Err>:

| 1     | 2      | 3     | 4     | 5     |
|-------|--------|-------|-------|-------|
| S     | Пробел | -     | CR    | LF    |
| (53H) | (20H)  | (2DH) | (0DH) | (0AH) |

## 9.3.5 Формат СВМ

## 9.3.5.1 Состав данных

| 1    | 2      | 3        | 4     | 5     |      | 6    | 7       | 8       | 9       | 10    | 11   | 1                                         | 12                            | 13   |                       |            |    |
|------|--------|----------|-------|-------|------|------|---------|---------|---------|-------|------|-------------------------------------------|-------------------------------|------|-----------------------|------------|----|
| S1   | C1     | Пробел   | T1    | T2    |      | Т3   | T4      | T5      | Т6      | D1    | D    | 2                                         | D3                            | D4   | Ļ                     |            |    |
|      |        | (20H)    |       |       |      |      |         |         |         |       |      |                                           |                               |      |                       |            |    |
| 14   | 15     | 16       | 17    | 18    |      | 19   | 20      | 21      | 22      | 23    | 24   | 1                                         | 25                            | 26   |                       |            |    |
| D5   | D6     | D7       | D8    | D9    | C    | D10  | D11     | D12     | U1      | U2    | Про  | бел                                       | CR                            | LF   |                       |            |    |
|      |        |          |       |       |      |      |         |         |         |       | (20  | H) (C                                     | DH)                           | (0Al | H)                    |            |    |
| ERRC | R      |          |       |       |      |      |         |         |         |       |      |                                           |                               |      |                       |            |    |
| 1    | 2      | 3        |       | 4     | 5    |      | 6       | 7       | 8       |       | 9    | 10                                        |                               | 11   | 12                    | 13         |    |
| *    | *      | Пробе    | эл    | Е     | R    | ł    | R       | 0       | R       | Пр    | обел | *                                         |                               | *    | *                     | *          |    |
| (2AH | ) (2A  | H) (20H  | )     |       |      |      |         |         |         | (2    | 20H) | (2AH)                                     | (2                            | AH)  | (2AH)                 | (2AH)      |    |
| 14   | 15     | 16       |       | 17    | 18   | 3    | 19      | 20      | 21      |       | 22   | 23                                        | 2                             | 24   | 25                    | 26         | -  |
| *    | *      | *        |       | *     | *    |      | *       | *       | *       |       | *    | *                                         | Про                           | обел | CR                    | LF         |    |
| (2AH | ) (2A  | H) (2AH  | ) (2  | 2AH)  | (2A  | H)   | (2AH)   | (2AH)   | (2AH)   | (2    | AH)  | (2AH)                                     | (2                            | 0H)  | (0DH)                 | (0AH)      | ]  |
| 0    |        |          |       |       |      |      |         |         |         |       |      |                                           |                               |      |                       |            |    |
| Зна  | чения  | данных   |       |       |      |      |         |         |         |       |      |                                           |                               |      |                       |            |    |
|      |        | Символ   | ٦     |       |      |      |         | Ко      | д       |       |      |                                           |                               | Оп   | исание                |            |    |
| "S1" | (1 сим | вол) Пре | дстав | ляет  | стат | гус. |         |         |         |       |      | 1                                         |                               |      |                       |            |    |
|      |        | ПРОБЕЛ   | 1     |       | Ĩ    |      |         | 20      | Н       |       |      |                                           | Да                            | нные | е стабил              | ІЬНЫ       |    |
|      |        |          |       |       |      |      |         | ~ ^     |         |       |      |                                           | -                             |      |                       |            |    |
|      |        | Ŷ        |       |       |      |      |         | ZA      | H       |       |      |                                           | дан                           | ные  | нестаби               | ільны      |    |
| "C1" | (1 сим | вол) Пре | дстав | вляет | резу | ульт | ат сорт | гировки | і Компа | аратс | opa. |                                           |                               |      |                       |            |    |
|      |        |          | -     |       |      |      |         | ~~      |         |       |      | Диап                                      | азон                          | ok   | Когла                 | функци     | я  |
|      |        | ПРОБЕЈ   | I     |       |      |      |         | 20      | н       |       |      | или н<br>резул                            | ет<br>іьтата                  | a    | КОМГ                  | аратора    | 1  |
|      |        | Н        |       |       |      |      |         | 48      | Н       |       |      | включена и<br>Диапазон Ні количество поро |                               |      | огов                  |            |    |
|      |        | L        |       |       |      |      |         | 4C      | H       |       |      | Диапазон Lo                               |                               | Lo   | равно                 | о 1 или 2  | 2. |
| 1    |        |          |       |       |      |      |         | 31      | Н       |       |      | Диапазон 1                                |                               |      |                       |            |    |
|      |        | 2        |       |       |      |      |         | 32      | Н       |       |      | Диап                                      | азон 2                        | 2    | Когда                 | функци     | я  |
|      |        | 3        |       |       |      |      |         | 33      | Н       |       |      | Диапазон 3 компарат<br>Включен            |                               |      | аратора<br>очена и    | 1          |    |
|      |        | 4        |       |       |      |      |         | 34      | Н       |       |      | Диапазон 4 количество равно 3 г           |                               |      | тво порс<br>о 3 или 4 | огов<br>1. |    |
|      |        | 5        |       |       |      |      |         | 35      | Н       |       |      | Диап                                      | диапазон 4 разл<br>Диапазон 5 |      |                       |            |    |

Состоит из 26 символов, включая терминаторы (CR=0DH/LF=0AH).

|          |                      | Сим      |          | Код      |          |            |       |                  |      | Описание |                                                                                                    |                                                                                                    |  |  |
|----------|----------------------|----------|----------|----------|----------|------------|-------|------------------|------|----------|----------------------------------------------------------------------------------------------------|----------------------------------------------------------------------------------------------------|--|--|
| "T1"-"T  | 6" (6 си             | мволов)  | Предст   | авляют   | тип дан  | ных.       |       |                  |      |          |                                                                                                    |                                                                                                    |  |  |
| Пробел   | Пробел               | Пробел   | Пробел   | Пробел   | Пробел   | 20H        | 20H   | 20H              | 20H  | 20H      | 20H                                                                                                    | Масса Нетто (без тары)                                                                                                    |  |  |
| N        | Пробел               | Пробел   | Пробел   | Пробел   | Пробел   | 4EH        | 20H   | 20H              | 20H  | 20H      | 20H                                                                                                    | Масса Нетто<br>(тарирована)                                                                                                    |  |  |
| Т        | 0                    | т        | Α        | L        | Пробел   | 54H        | 4FH   | 54H              | 41H  | 4CH      | 20H                                                                                                    | Суммарное значение<br>(Функция сложения)                                                                                                    |  |  |
| G        | Пробел               | Пробел   | Пробел   | Пробел   | Пробел   | 47H        | 20H   | 20H              | 20H  | 20H      | 20H                                                                                                    | Масса Брутто                                                                                                    |  |  |
| U        | U N I Т Пробел Пробе |          |          |          |          |            | 4EH   | 49H              | 5H4  | 20H      | 20H                                                                                                    | Штучная масса                                                                                                    |  |  |
| Режим    | і блокир             | овки дог | полните  | пьного с | рункцио  | нала       |       |                  |      | _        |                                                                                                    |                                                                                                    |  |  |
| Пробел   | Пробел               | Пробел   | Пробел   | Пробел   | Пробел   | 20H        | 20H   | 20H              | 20H  | 20H      | 20H                                                                                                    | Масса Нетто                                                                                                    |  |  |
| Т        | 0                    | Т        | Α        | L        | Пробел   | 54H        | 4FH   | 54H              | 41H  | 4CH      | 20H                                                                                                    | Сумма (Функция<br>сложения)                                                                                                    |  |  |
| G        | Пробел               | Пробел   | Пробел   | Пробел   | Пробел   | 47H        | 20H   | 20H              | 20H  | 20H      | 20H                                                                                                    | Масса Брутто                                                                                                    |  |  |
| U        | Ν                    | I        | Т        | Space    | Space    | 55H        | 4EH   | 49H              | 5H4  | 20H      | 20H                                                                                                    | Штучная масса                                                                                                    |  |  |
| "D1"-"[  | D12" (12             | символо  | ов) Сохр | анённы   | е число  | вые :      | значе | ния.             |      |          |                                                                                                    |                                                                                                    |  |  |
|          |                      | -        | F        |          |          | 2BH        |       |                  |      |          |                                                                                                    | Данные 0 или<br>положительные                                                                                                    |  |  |
|          |                      |          | -        |          |          |            |       | 20               | ЭН   |          |                                                                                                    | Данные отрицательные                                                                                                    |  |  |
|          |                      | 0 -      | - 9      |          |          | 30H –39H   |       |                  |      |          | Числовое значение (0–9)<br>0 также используется для<br>заполнения<br>неиспользуемых старших<br>разрядов (заполнение<br>велущими нупями) |                                                                                                    |  |  |
|          |                      |          |          |          |          | 2EH        |       |                  |      |          |                                                                                                    | Десятичная точка<br>(плавающая)                                                                                                    |  |  |
|          |                      |          | []       |          |          | 5BH<br>5DH |       |                  |      |          | Число, окруженное «[» и<br>«]» означает<br>вспомогательную<br>индикацию.                                                                |                                                                                                    |  |  |
| Пробел   |                      |          |          |          |          |            | 20H   |                  |      |          |                                                                                                    | <ul> <li>Пробелы заполняют<br/>старшие разряды.</li> <li>Вывод до младшего<br/>разряда при отсутствии<br/>десятичной точки</li> <li>Используется для<br/>заполнения<br/>неиспользуемых старших<br/>разрядов (подавление<br/>начати и и и изара)</li> </ul> |  |  |
| "U1","l  | J2" (2 си            | мвола) I | Предста  | вляет е, | диницу і | измер      | рения | я для            | числ | товых    | х дан                                                                                                    | ных.                                                                                                    |  |  |
| Пробел g |                      |          |          |          |          |            | 20H   |                  |      | 67H      |                                                                                                    | Грамм                                                                                                    |  |  |
|          | k g                  |          |          |          |          |            |       |                  |      | 67H      |                                                                                                    | Килограмм                                                                                                    |  |  |
|          | С                    |          |          | t        |          |            | 63H   |                  | ļ    | 74H      |                                                                                                    | Карат                                                                                                    |  |  |
|          | Р                    |          |          | С        |          |            | 50H   |                  |      | 43H      |                                                                                                    | Счётный режим                                                                                                    |  |  |
|          |                      |          | 20H      |          |          | 25H        |       | Процентный режим |      |          |                                                                                                    |                                                                                                    |  |  |

#### 9.3.6 Функция интервального вывода

Справка

Это функция позволяет выводить данные через регулярные промежутки времени.

(1) Функция интервального вывода работает в режиме взвешивания, в счётном режиме и в процентном режиме. Она не активна в других режимах, включая режим настройки функций.

(2) Когда время интервала установлено «0», отображается ошибка <6-Err>.

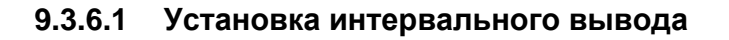

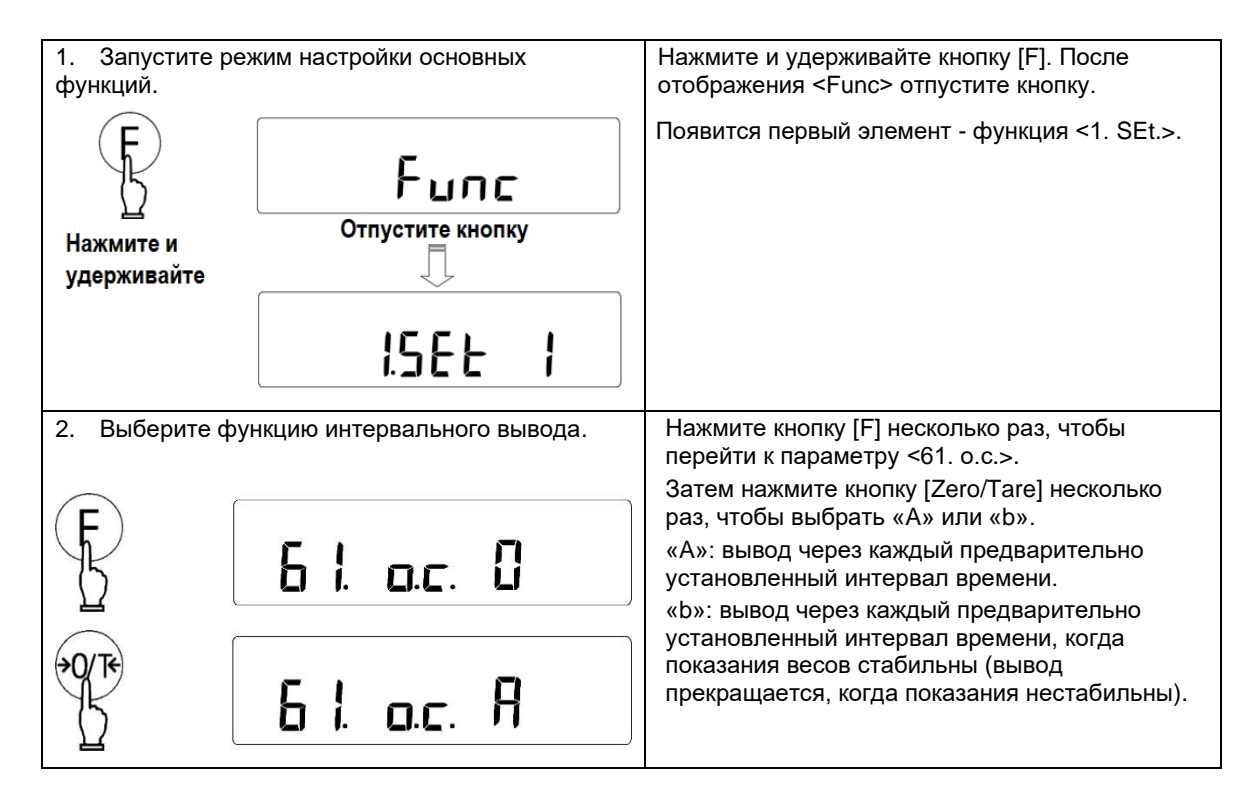

#### 9.3.6.2 Установка продолжительности интервала

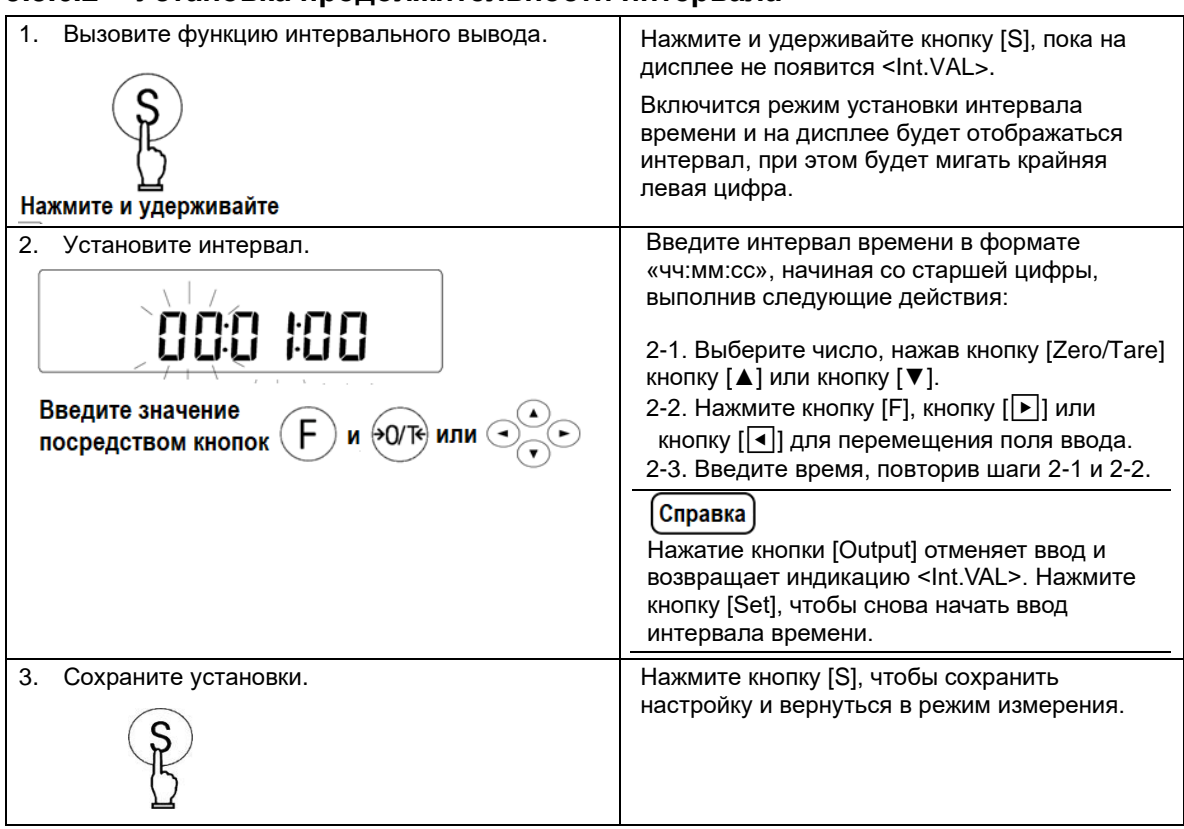

#### 9.3.6.3 Запуск интервального вывода

Нажмите кнопку [Output]. На дисплее отобразится <StArt> и начнётся интервальный вывод. Символ <₲> будет мигать во время интервального вывода. Символ <⊡> будет гореть во время фактической передачи данных.

#### 9.3.6.4 Остановка интервального вывода

Нажмите кнопку [Output] еще раз. Появится сообщение <End>, и вывод прекратится.

#### 9.3.6.5 Формат данных

При запуске или остановке каждого вывода, выводятся верхний и нижний колонтитулы.

#### Верхний колонтитул

15 символов "-" (2DH) выводятся с DC2 (12H) в начале и CR (0DH), LF (0AH) и DC4 (14H) в конце.

| 1   | 2 | 3 | 4 | 5 | 6 | 7 | 8 | 9 | 10 | 11 | 12 | 13 | 14 | 15 | 16 | 17 | 18 | 19  |
|-----|---|---|---|---|---|---|---|---|----|----|----|----|----|----|----|----|----|-----|
| DC2 | - | - | - | - | - | - | - | - | -  | -  | -  | -  | -  | -  | -  | CR | LF | DC4 |

#### Нижний колонтитул

Вставляются два перевода строки.

#### 9.3.7 Вывод данных о времени измерения

Когда функция вывода времени <G. t.o.> установлена в «1» (включено), время выводится перед данными измерения, с DC2 (12H) впереди и CR (0DH), LF (0AH) и DC4 (14H) позади.

| 1   | 2 | 3 | 4 | 5 | 6 | 7 | 8 | 9 | 10 | 11 | 12  |
|-----|---|---|---|---|---|---|---|---|----|----|-----|
| DC2 | h | h | : | m | m | : | s | s | CR | LF | DC4 |
|     |   |   |   |   |   |   |   |   |    |    |     |

\* hh: часы (00-23), mm: минуты (00-59), ss: секунды (00-59)

### 9.4 Входные команды

Справка

Входные команды можно передавать только через разъем D-SUP9P, который предназначен для ввода-вывода RS232C.

Поддерживаются следующие 7 типов входных команд:

- (1) Команда регулировки нуля / вычитания тары
- (3) Команда установки режима измерения
- (5) Команда запроса передачи времени
- (7) Команда калибровки / тестирования диапазона

#### 9.4.1 Процедура передачи

- (1) Команда на весы передается с внешнего устройства. Поскольку поток данных (передача и прием) в полнодуплексной системе возможны одновременно, команды могут передаваться независимо от времени приёма данных с весов.
- (2) Когда весы выполнили полученную команду, они активируют нормальный отклик об успешном выполнении или передают запрошенные данные в ответ на команду запроса передачи. Если весы не смогли выполнить команду или получили ошибочную команду, они передают отклик об ошибке. Если весы работают исправно, они обычно возвращают ответ в течение секунды после получения переданной команды. Если весы получают команду во время выполнения какой-то процедуры (например, настройки функции или регулировки диапазона), они передадут ответ после завершения этой процедуры.
- (3) При передаче более одной команды на весы с удаленного устройства подождите, пока Вы не получите подтверждение выполнения первой команды, прежде чем передавать следующую.

- (2) Команда контроля передачи
- (4) Запрос передачи даты
- (6) Команда установки интервала

#### 9.4.2 Отклик

Вы можете выбрать формат отклика: формат A00/Exx или формат ACK/NAK с помощью параметра <67. г.ES.> режима настройки основных функций.

#### (1) Формат А00/Ехх

Состоит из 5 символов, включая терминаторы (CR=0DH, LF=0AH).

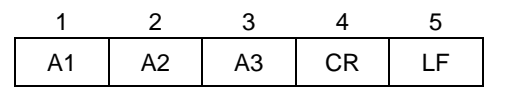

#### Отклик на команду

| A1 | A2    | A3   | Code |                 |                 | Meaning                                                                                                    |
|----|-------|------|------|-----------------|-----------------|----------------------------------------------------------------------------------------------------|
| А  | 0     | 0    | 41H  | 30H             | 30H             | Успешное выполнение                                                                                                    |
| E  | 0 - 9 | 0- 9 | 45H  | 30Н<br> <br>39Н | 30H<br> <br>39H | Различные ошибки, такие как:<br>- Ошибка команды (получена неверная<br>команда)<br>- Ошибка числового формата<br>- Обработка была прервана<br>- Обработка завершилась некорректно<br>- Прочие ошибки |

#### (2) Формат АСК/NAK

Состоит из 1 символа (Не содержит терминатора).

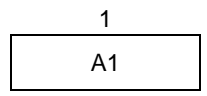

#### Отклик на команду

| A1  | Code | Meaning                                                                                                    |
|-----|------|----------------------------------------------------------------------------------------------------|
| ACK | 06H  | Успешное выполнение                                                                                                    |
| NAK | 15H  | Различные ошибки, такие как:<br>- Ошибка команды (получена неверная команда)<br>- Ошибка числового формата<br>- Обработка была прервана<br>- Обработка завершилась некорректно<br>- Прочие ошибки |

#### 9.4.3 Формат передачи команд 1

Состоит из четырех символов, включая терминатор (CR=0DH / LF=0AH).

| 1  | 2  | 3  | 4  |
|----|----|----|----|
| C1 | C2 | CR | LF |

#### (1) Команда регулировки нуля / вычитания тары

| C1 | C2     | Γ.  | 0.1 |                                               | Отклик                                                                                                    |                                                  |  |  |
|----|--------|-----|-----|-----------------------------------------------|----------------------------------------------------------------------------------------------------|--------------------------------------------------|--|--|
| CI | 02     | код |     | Описание                                      | A00/Exx                                                                                                    | ACK/NAK                                          |  |  |
| т  | Пробел | 54H | 20H | Регулировка нуля /<br>вычитание массы<br>тары | А00:         Успешное выполнение         Е01:         Ошибка команды         Е04:         Ошибка вычитания тары / регулировки нулевой         точки из-за выхода за пределы диапазона или нестабильной нагрузки | АСК:<br>Успешное<br>выполнение<br>NAK:<br>Ошибка |  |  |

#### (2) Команда контроля передачи

| C1 | <u></u> | Кол                                                            |     |                                                                                                    | Отк                                                                                 | лик                                              |
|----|---------|----------------------------------------------------------------|-----|----------------------------------------------------------------------------------------------------|-------------------------------------------------------------------------------------|--------------------------------------------------|
| CI | 62      | N                                                              | ЪД  | Описание                                                                                                    | A00/Exx                                                                             | ACK/NAK                                          |
| 0  | 0       | 4FH                                                            | 30H | Остановка передачи.                                                                                                    |                                                                                     |                                                  |
| 0  | 1       | 4FH                                                            | 31H | Непрерывная безусловная передача.                                                                                                    | -                                                                                   |                                                  |
| 0  | 2       | 4FH                                                            | 32H | Непрерывная передача при стабилизации<br>(Остановка передачи при нестабильности).                                                                                                    |                                                                                     |                                                  |
| 0  | 3       | 4FH                                                            | 33H | Однократная передача по нажатию кнопки<br>[Output] (независимо от стабилизации).                                                                                                    |                                                                                     |                                                  |
| 0  | 4       | 4FH                                                            | 34H | Однократная передача при стабильной<br>нагрузке. Следующая передача для<br>следующей нагрузки выполняется только<br>после стабилизации на уровне меньше или<br>равном нулю после снятия первой нагрузки. | А00:<br>Успешное<br>выполнение<br>E01:                                              | АСК:<br>Успешное<br>выполнение                   |
| 0  | 5       | 4FH                                                            | 35H | Однократная передача при каждой стаби-<br>лизации (остановка при нестабильности).                                                                                                    | Ошибка<br>команды                                                                   | Ошибка                                           |
| 0  | 6       | 4FH                                                            | 36H | Однократная передача при каждой<br>стабилиза-ции (непрерывная при<br>нестабильности).                                                                                                    |                                                                                     |                                                  |
| 0  | 7       | 4FH                                                            | 37H | Однократная передача по нажатию кнопки<br>[Output] при условии стабилизации.                                                                                                    |                                                                                     |                                                  |
| 0  | 8       | 4FH                                                            | 38H | Однократная безусловная передача.                                                                                                    |                                                                                     |                                                  |
| 0  | 9       | 4FH                                                            | 39H | Однократная передача после стабилизации.                                                                                                    |                                                                                     |                                                  |
| 0  | A       | 4FH                                                            | 41H | Передача через заданные промежутки<br>времени.                                                                                                    | А00:<br>Успешное                                                                    |                                                  |
| 0  | В       | Передача через<br>8 4FH 42H времени при усл<br>(остановка пере |     | Передача через заданные промежутки<br>времени при условии стабилизации<br>(остановка передачи при нестабильности).                                                                                       | выполнение<br>E01:<br>Ошибка<br>команды<br>E02:<br>Ошибочный<br>интервал<br>времени | АСК:<br>Успешное<br>выполнение<br>NAK:<br>Ошибка |

- (1) Управление передачей, выполняемое с помощью команд от «О0» до «О7», работает так же, как настройки параметра <61. о.с.>.
- (2) Команды «О8» и «О9» это команды запроса данных, передаваемые весам. После того, как команда «О8» или «О9» была выполнена и весы выполнили передачу, передача прекращается до тех пор, пока не будет получена следующая команда.

Справка

- (3) После выполнения любой команды от «О0» до «О7» весы выполняют передачу до тех пор, пока не будет получена другая команда. Однако, если весы выключаются и снова включаются, управление передачей возвращается к исходным настройкам функции.
- (4) При получении команды «OA» или «OB» начинается интервальный вывод, а при повторном вводе той же команды он прекращается.

(3) Команда установки дисплея

| C1 C2 |    | K   | חר  | Описание              | Отклик                                     |                              |  |  |
|-------|----|-----|-----|-----------------------|--------------------------------------------|------------------------------|--|--|
| 01    | 02 |     | и   | Описание              | A00/Exx                                    | ACK/NAK                      |  |  |
| М     | 1  | 4DH | 31H | Установка в Дисплей 1 | A00:                                       |                              |  |  |
| М     | 2  | 4DH | 32H | Установка в Дисплей 2 | Успешное<br>выполнение                     | АСК:<br>Успешное             |  |  |
| М     | 3  | 4DH | 33H | Установка в Дисплей 3 | ЕОТ.<br>Ошибка команды<br>Е02 <sup>.</sup> | выполнение<br>NAK:<br>Ошибка |  |  |
| М     | 4  | 4DH | 34H | Установка в Дисплей 4 | Ошибка                                     | O EMORA                      |  |  |

Справка

Дисплей, который активируется вышеуказанными командами от «М1» до «М4», зависит от используемого в данный момент режима измерения.

| Режим        | Режим                                     | Счётный режим       | Процентный       | Режим измерения |
|--------------|-------------------------------------------|---------------------|------------------|-----------------|
| Дисплей      | измерения                                 |                     | режим            | плотности       |
| Дисплей      | Масса Нетто в                             | Масса Нетто в       | Масса Нетто в    | (Ошибка)        |
| 1            | единицах А                                | единицах А          | единицах А       |                 |
| Дисплей      | Масса Брутто в                            | Вычисленное         | Вычисленный      | (Ошибка)        |
| 2            | единицах А                                | количество          | процент          |                 |
| Дисплей<br>З | Общая масса <sup>*1</sup>                 | Общее количество *1 | Общий процент *1 | (Ошибка)        |
| Дисплей<br>4 | Масса Нетто в<br>единицах В <sup>*2</sup> | Штучная масса       | (Ошибка)         | (Ошибка)        |

\*1 Дисплей 3 (M3) можно указать только при включенной функции суммирования.

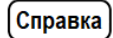

Если функция суммирования не включена, это приводит к ошибке. \*2 Если единица В НЕ указана, на дисплее отображается масса нетто в единицах А.

#### (4) Команда запроса даты или времени

|    |    | 10  |     | 0                | Отклик                                           |                                          |  |  |
|----|----|-----|-----|------------------|--------------------------------------------------|------------------------------------------|--|--|
| C1 | C2 | K   | рд  | Описание         | A00/Exx                                          | ACK/NAK                                  |  |  |
| D  | D  | 44H | 44H | Передача даты    | A00:                                             | ACK:                                     |  |  |
| D  | т  | 44H | 54H | Передача времени | Успешное<br>выполнение<br>E01:<br>Ошибка команды | Успешное<br>выполнение<br>NAK:<br>Ошибка |  |  |

Вывод даты и времени, вызываемый указанными командами, выглядит следующим образом: Вывод даты (формат даты зависит от настройки параметра <F. dA.tE>.):

| DS2   | D     | Α     | Т     | E     | :     | Д | Д |       | М | М |       | Г | Г | Г | Г | CR    | LF    | DS4   |
|-------|-------|-------|-------|-------|-------|---|---|-------|---|---|-------|---|---|---|---|-------|-------|-------|
| (12H) | (44H) | (41H) | (54H) | (45H) | (3AH) |   |   | (2EH) |   |   | (2EH) |   |   |   |   | (0DH) | (0AH) | (14H) |

Вывод времени:

| DS2   | Т     | Ι     | М     | Е     | :     | Пробе | Пробе | Пробе | Пробе | Пробе | Ч | Ч | :     | М | М | CR   | LF    | DS4   |
|-------|-------|-------|-------|-------|-------|-------|-------|-------|-------|-------|---|---|-------|---|---|------|-------|-------|
| (12H) | (54H) | (49H) | (4DH) | (45H) | (3AH) | л     | л     | л     | л     | л     |   |   | (3AH) |   |   | 0DH) | (0AH) | (14H) |
|       |       |       |       |       |       | (20H) | (20H) | (20H) | (20H) | (20H) |   |   |       |   |   |      |       |       |

#### (5) Команда калибровки / тестирования диапазона

|    | C1 C2 Kat |     |     |                                                                                         | Откл                           | ик                                               |
|----|-----------|-----|-----|-----------------------------------------------------------------------------------------|--------------------------------|--------------------------------------------------|
| C1 | C2        | код |     | Описание                                                                                | A00/Exx                        | ACK/NAK                                          |
| С  | 0         | 43H | 30H | Отключает калибровку<br>с помощью кнопки<br>[Cal] или ввода<br>команд.                  | А00:<br>Успешное<br>выполнение |                                                  |
| С  | 1         | 43H | 31H | Запуск калибровки<br>диапазона встроенной<br>гирей (полуавтомати-<br>ческая калибровка) | Е01:<br>Ошибка команды<br>Е02: | АСК:<br>Успешное<br>завершение<br>NAK:<br>Ошибка |
| С  | 2         | 43H | 32H | Запуск тестирования<br>диапазона встроенной<br>гирей                                    | отменена<br>Е03:<br>Отмена     |                                                  |
| С  | 3         | 43H | 33H | Запуск калибровки при<br>помощи внешних гирь                                            | E04:<br>Ошибочное              |                                                  |
| С  | 4         | 43H | 34H | Запуск тестирования<br>внешними гирями                                                  | завершение                     |                                                  |

- Когда параметр <7. СА.> установлен в значение «0» (калибровка отключена), команды от «С1» до «С4» не будут выполняться.

Справка

 При вводе «C0» калибровка будет отключена до тех пор, пока весы не будут выключены и включены снова или параметр <7. CA.> не будет установлен в значение, отличное от «0», нажатием кнопок панели управления.

#### 9.4.4 Формат передачи команд 2

Состоит из символов переменной длины, включая терминатор (CR=0DH / LF=0AH).

| C1 | C2 | ,     | D1 | <br>Dn | CR    | LF    |
|----|----|-------|----|--------|-------|-------|
|    |    | (2CH) |    |        | (0DH) | (0AH) |

#### (1) Установка интервалов

| 01 | C1 C2 |     | (   | 0                                 | D4 D0                                                                                                    | Отклик                                                                              |                                                  |  |  |
|----|-------|-----|-----|-----------------------------------|----------------------------------------------------------------------------------------------------|-------------------------------------------------------------------------------------|--------------------------------------------------|--|--|
| C1 | 62    | Код |     | Описание                          | D1 D8                                                                                                    | A00/Exx                                                                             | ACK/NAK                                          |  |  |
| I  | A     | 49H | 41H | Установка<br>интервала<br>времени | Интервал<br>времени<br>«чч, мм,сс»<br>(чч: часы,<br>мм: минуты,<br>сс: секунды,<br>разделенные<br>запятыми.) | А00:<br>Успешное<br>выполнение<br>E01:<br>Ошибка команды<br>E02:<br>Ошибка значения | АСК:<br>Успешное<br>выполнение<br>NAK:<br>Ошибка |  |  |

#### Пример команды:

Установка интервала времени в 1 час, 23 минуты и 45 секунд: IA,01,23,45(CR)(LF)

#### (2) Установка порогов для функции Компаратора

|    | C1 C2 Kat |     |     |                            | 54 5                            | Отклик                         |                                          |  |  |
|----|-----------|-----|-----|----------------------------|---------------------------------|--------------------------------|------------------------------------------|--|--|
| C1 | C2        | К   | .од | Описание                   | D1 Dn                           | A00/Exx                        | ACK/NAK                                  |  |  |
| L  | A         | 4CH | 41H | Установка 1<br>порога      |                                 |                                |                                          |  |  |
| L  | В         | 4CH | 42H | Установка 2<br>порога      | Чисповое                        | А00:<br>Успешное<br>выполнение | ACK:                                     |  |  |
| L  | с         | 4CH | 43H | Установка<br>массы эталона | значение без<br>указания единиц | Е01:<br>Ошибка команды         | Успешное<br>выполнение<br>NAK:<br>Ошибка |  |  |
| L  | D         | 4CH | 44H | Установка 3<br>порога      | измерения                       | E02:<br>Неверное<br>значение   |                                          |  |  |
| L  | Е         | 4CH | 45H | Установка 4<br>порога      |                                 |                                |                                          |  |  |

Введите значение, соответствующее текущему режиму измерения.

(Справка)

В режиме взвешивания к введенному значению применяется единица измерения, установленная для Unit A.

#### Пример команды:

Установка второго порога в значение 100.0 г.: LB,100.0(CR)(LF)

Электронные весы, на которые влияет сила гравитации, показывают разные значения в зависимости от места их расположения. По этой причине Вам следует калибровать весы каждый раз, когда Вы их перемещаете. Вам также следует калибровать весы после длительного простоя или когда они не показывают правильные значения.

- Калибровка диапазона: Уменьшает разницу между показаниями и истинным значением.

- Тестирование диапазона: Для проверки истинного значения за вычетом текущего значения массы (обратного значения «инструментальной погрешности»).

## 10.1 Выбор режима Калибровки

Справка

<7. CA.> значения «1» (калибровка с помощью внутренней калибровочной гири) и «2» (тестирование с помощью внутренней калибровочной гири) доступны только на моделях со встроенной калибровочной гирей.

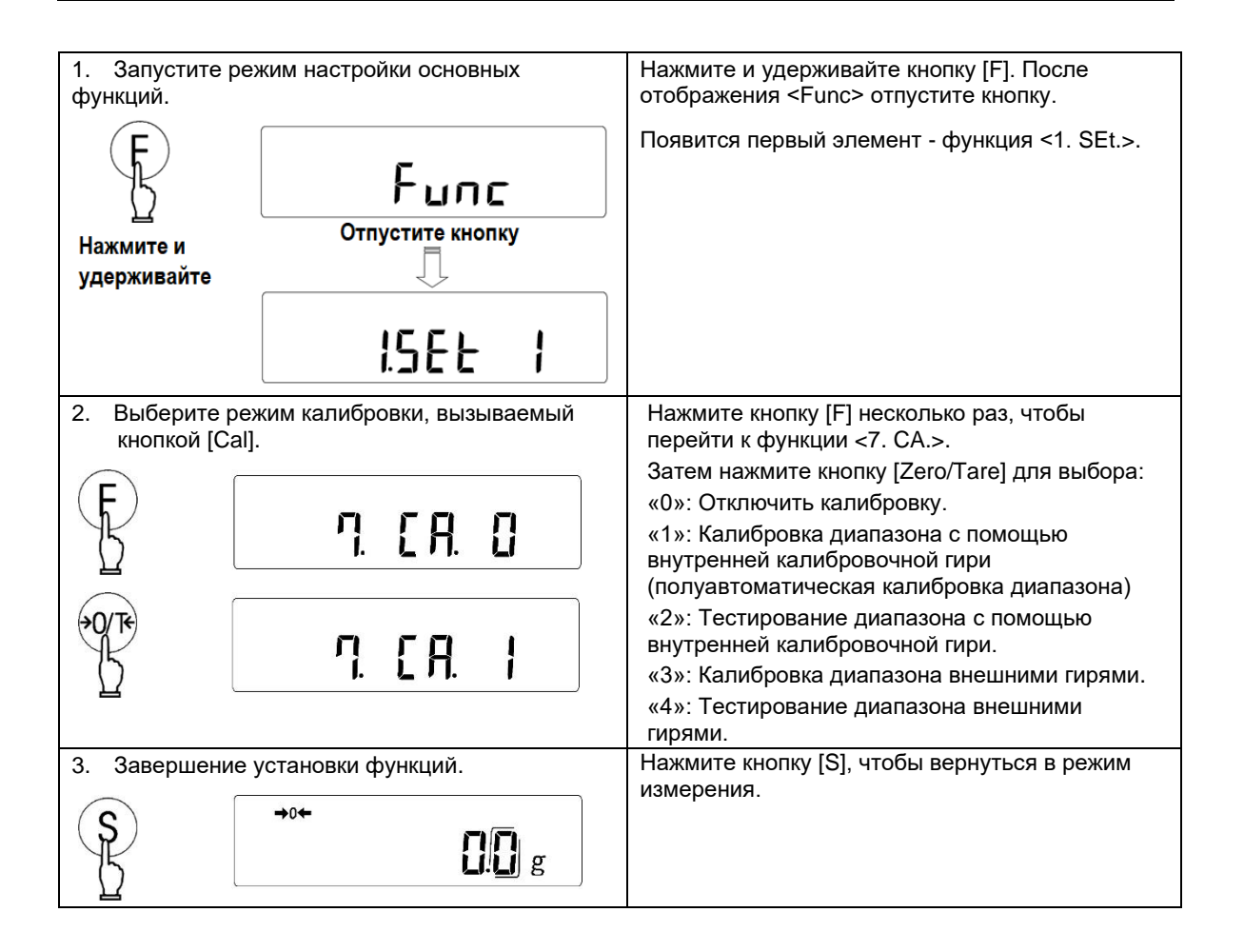

# 10.2 Полуавтоматическая калибровка диапазона встроенной калибровочной гирей)

Эта функция доступна только на моделях LN-623R, LN-1202R, LN-2202R, LN-3202R и LN-4202R серии LN, которые имеют внутренний механизм калибровки.

|           | Чтобы обеспечить точность калибровки диапазона, перед запуском этой<br>функции обратите внимание на следующее:                                                                                                    |
|-----------|----------------------------------------------------------------------------------------------------|
| Замечание | <ul> <li>Убедитесь, что весы установлены правильно и выровнены.</li> <li>Убедитесь, что оборудование не подвергается воздействию ветра,<br/>вибрации, изменениям температуры и изменениям давления воздуха.</li> </ul> |

Справка

(1) Установите <7. СА.> в значение «1» перед выполнением этой функции.

(2) Нажатие кнопки [Output] отменяет процесс калибровки на любой стадии.

| 1. Включите весы более чем на 30                                |                                                                                                    |
|-----------------------------------------------------------------|----------------------------------------------------------------------------------------------------|
| минут и нагрузите их несколько раз                              |                                                                                                    |
| массой, эквивалентной максимальной.                             |                                                                                                    |
|                                                                 |                                                                                                    |
| 2. Убедитесь, что на платформе ничего нет.                      |                                                                                                    |
|                                                                 |                                                                                                    |
| <ol> <li>Запустите процесс калибровки<br/>диапазона.</li> </ol> | Нажмите кнопку [Cal].                                                                                                    |
| ••••<br>[].[] g                                                 | Начинается процесс калибровки диапазона, и<br>дисплей переключается в следующем порядке:<br><aut. cal="">, <walt>, <ch. 0="">, <ch. f.s.="">,<br/><busy>, и <end>.<br/>Когда регулировка диапазона завершена, индикация<br/>на дисплее возвращается в режим измерения.<br/>Справка<br/>Для моделей LN-2202R, LN-3202R и LN-4202R<br/>ход выполнения процесса отображается в виде<br/>гистограммы.</end></busy></ch.></ch.></walt></aut.> |

#### Калибровка диапазона внешней гирей 10.3

|           | <ul><li>(1) Внешний груз, используемый для калибровки диапазона, должен быть<br/>эквивалентен:</li></ul>                                                                                                   |
|-----------|----------------------------------------------------------------------------------------------------|
|           | - OIML E2 для моделей класса I (LN-623, LN-623R, LN-6202 и LN-10002.2); и                                                                                                    |
|           | - OIML F1 для моделей класса II (все остальные модели).                                                                                                    |
| Замечание | (2) Для калибровки используйте гирю, масса которой составляет более 50 % от<br>максимально допустимой для данной модели. Для более точной калибровки<br>используйте гирю, близкую по массе к максимальной. |
|           | (3) Чтобы обеспечить точность калибровки диапазона, перед запуском калибровки<br>обратите внимание на следующее:                                                                                           |
|           | - Убедитесь, что весы установлены правильно и выровнены по уровню.                                                                                                    |
|           | <ul> <li>Убедитесь, что оборудование не подвержено воздействию ветра, вибрации,<br/>изменениям температуры и изменения давления воздуха.</li> </ul>                                                        |

Справка

(1) Установите <7. СА.> в значение «3» перед выполнением этой функции.

(2) Нажатие кнопки [Output] отменяет процесс калибровки на любой стадии.

| <ol> <li>Включите весы как минимум на 5 минут и<br/>несколько раз нагрузите их грузом массой,<br/>максимальной для данной модели. Для<br/>большей точности рекомендуется прогрев<br/>продолжительностью более 30 минут.</li> </ol> |                                                                                                    |
|----------------------------------------------------------------------------------------------------|----------------------------------------------------------------------------------------------------|
| <ol> <li>Убедитесь, что на платформе весов<br/>ничего нет.</li> </ol>                                                                                                    |                                                                                                    |
|                                                                                                    |                                                                                                    |
| <ul> <li>Запустите процесс калибровки.</li> <li>• ***</li> <li></li></ul>                                                                                                    | Нажмите кнопку [Cal], чтобы запустить процесс<br>калибровки диапазона.                                                                                                    |
| 4. Калибровка нулевой точки                                                                                                    | На дисплее сначала отобразится <cal ext="">, а<br/>затем <on 0="">, и весы начнут калибровку нулевой<br/>точки.<br/>(Если на дисплее отображается <push. f="">,<br/>нажмите кнопку [F]).</push.></on></cal> |
| 5. Калибровка верхней точки диапазона и                                                                                                    | На дисплее отобразится <on f.s.="">.</on>                                                                                                    |
| CAL<br>CAL<br>CAL<br>CAL                                                                                                    | Поставьте калибровочную гирю на платформу<br>весов.<br>(Если на дисплее отображается <push. f="">,<br/>нажмите клавишу [F]).<br/>Весы начнут калибровку верхней точки<br/>взвешивания.</push.>              |
| 6. Завершение процесса калибровки<br>диапазона.                                                                                                    | На дисплее последовательно отобразятся <busy><br/>и <end>. Когда регулировка диапазона<br/>завершена, индикация возвращается в режим<br/>измерения.</end></busy>                                            |

## 10.4 Тестирование диапазона встроенной калибровочной гирей

Эта функция доступна только в моделях LN-623R, LN-1202R, LN-2202R, LN-3202R и LN-4202R серии LN, которые имеют внутренний механизм калибровки.

|           | Чтобы обеспечить точность тестирования диапазона, перед запуском этой функции обратите внимание на следующее:                                                                                                    |
|-----------|----------------------------------------------------------------------------------------------------|
| Замечание | <ul> <li>Убедитесь, что весы установлены правильно и выровнены по уровню.</li> <li>Убедитесь, что оборудование не подвержено воздействию потоков воздуха,<br/>вибрации, изменениям температуры и атмосферного давления.</li> </ul> |

(1) Установите <7. СА.> в значение «2» перед выполнением этой функции. (2) Нажатие кнопки [Output] отменяет тестирование на любой стадии.

| <ol> <li>Включите весы как минимум на 5 минут и<br/>несколько раз нагрузите их грузом массой,<br/>максимальной для данной модели. Для<br/>большей точности рекомендуется прогрев<br/>продолжительностью более 30 минут.</li> </ol> |                                                                                                    |
|----------------------------------------------------------------------------------------------------|----------------------------------------------------------------------------------------------------|
| 2. Убедитесь, что на платформе ничего нет.                                                                                                    |                                                                                                    |
| <ol> <li>Запустите процесс тестирования<br/>диапазона.</li> </ol>                                                                                                    | Нажмите кнопку [Cal], чтобы запустить процесс тестирования диапазона.                                                                                                    |
| • •••<br>CAL<br>CAL<br>CAL<br>CAL<br>CAL<br>CAL<br>CAL<br>CAL<br>CAL<br>CAL                                                                                                    | Процесс тестирования диапазона запускается, и<br>дисплей поочередно переключается в следующем<br>порядке: < t. Int >, < т. 0>, <т. F.S.>.<br>Когда тестирование диапазона завершится, на<br>дисплее отобразится <diff.>, а затем истинное<br/>значение минус текущий диапазон.<br/>Обратите внимание, что это значение является<br/>аддитивной обратной величиной<br/>инструментальной погрешности прибора.<br/>Нажмите любую кнопку, чтобы вернуться в режим<br/>измерения.</diff.> |
|                                                                                                    | Справка<br>Для моделей LN-2202R, LN-3202R и LN-4202R<br>ход выполнения процесса будет отображаться в<br>виде гистограммы.                                                                                                    |

## 10.5 Тестирование диапазона внешней гирей

| Замечание                                                                                 | <ol> <li>Внешние гири, используемь<br/>эквивалентны классам отчно<br/>- OIML E2 для моделей класса</li> <li>OIML F1 для моделей класса</li> <li>Используйте для тестирова<br/>50 % от максимально допус<br/>измерений используйте гири</li> <li>Чтобы обеспечить точность<br/>функции обратите внимание</li> <li>Убедитесь, что весы установл<br/>Убедитесь, что весы не п<br/>вибрации, изменениям темпера</li> </ol> | ые для тестирования диапазона, должны быть<br>ости:<br>I (LN-623, LN-623R, LN-6202 и LN-10002.2); и<br>II (все остальные модели).<br>ния гири, масса которых составляет не менее<br>стимой для данной модели. Для более точных<br>и, близкие к максимальной массе для весов.<br>тестирования диапазона, перед запуском этой<br>е на следующее:<br>пены правильно и выровнены по уровню.<br>подвергаются воздействию потоков воздуха,<br>атуры и атмосферного давления. |
|-------------------------------------------------------------------------------------------|----------------------------------------------------------------------------------------------------|----------------------------------------------------------------------------------------------------|
| Справка) (1<br>(2                                                                         | 1) Установите <7. СА.> в значен<br>2) Нажатие кнопки [Output] отме                                                                                                    | ие «4» перед выполнением этой функции.<br>Няет тестирование на любой стадии.                                                                                                    |
| <ol> <li>Включите в<br/>несколько  <br/>максималь<br/>большей то<br/>продолжит</li> </ol> | есы как минимум на 5 минут и<br>раз нагрузите их грузом массой,<br>ной для данной модели. Для<br>очности рекомендуется прогрев<br>ельностью более 30 минут.                                                                                                    |                                                                                                    |
| 2. Убедитесь,                                                                             | что на платформе ничего нет.                                                                                                    |                                                                                                    |
| 3. Запустите г<br>диапазона.<br>•**                                                       | процесс тестирования                                                                                                    | Нажмите кнопку [Cal], чтобы запустить процесс<br>тестирования диапазона.                                                                                                    |
| 4. Калибровка                                                                             | а нулевой точки<br>Сас<br>Сас<br>Сас<br>Сас                                                                                                    | На дисплее сначала отображается < t. EXt >, а<br>затем <on 0="">, и весы начинают калибровку<br/>нулевой точки.<br/>(Если на дисплее отображается <push. f="">,<br/>нажмите кнопку [F]).</push.></on>                                                                                                    |
| 5. Калибровка                                                                             | а установленной массы<br>САL<br>БЛ F.S.                                                                                                    | На дисплее отобразится <on f.s.="">.<br/>Поместите калибровочную гирю на платформу<br/>весов.<br/>(Если на дисплее отображается <push. f="">,<br/>нажмите кнопку [F]).<br/>Весы начнут калибровку установленного груза.</push.></on>                                                                                                    |

## 10.6 Калибровка встроенной калибровочной гири

Это функция калибровки встроенной гири с помощью внешних калибровочных гирь. Она доступна в моделях LN-623R, LN-1202R, LN-2202R, LN-3202R и LN-4202R серии LN.

|           | (1) Калибровочные гири, используемые для калибровки, должны быть<br>эквивалентны классу точности OIML E2.                                                                                             |
|-----------|----------------------------------------------------------------------------------------------------|
|           | (2) Используйте для калибровки гири, масса которых равна максимальной<br>для данной модели весов.                                                                                                    |
| Замечание | (3) Чтобы обеспечить точность калибровки, перед запуском этой функции<br>обратите внимание на следующее:                                                                                              |
|           | - Убедитесь, что весы установлены правильно и выровнены по уровню.<br>- Убедитесь, что весы не подвергаются воздействию потоков воздуха,<br>вибрации, изменениям температуры и атмосферного давления. |

Справка Нажатие кнопки [Output] отменяет процесс калибровки на любой стадии.

| 1. Убедитесь, что на платформе ничего нет.                                                                   |                                                                                                    |
|----------------------------------------------------------------------------------------------------|----------------------------------------------------------------------------------------------------|
| 2. Запустите настройку расширенных<br>функций.                                                               | Нажмите кнопку [F], удерживая нажатой кнопку<br>[Zero/Tare].<br>Когда отобразится <func2>, отпустите кнопку.<br/>Активируется режим настройки расширенных<br/>функций, и отобразится первый элемент<br/>&lt;1. Id&gt;.</func2>     |
| 3. Выберите калибровку встроенной гири.<br>Э. г.С.Я. I<br>САL<br>Г.Е.Г.Я.<br>САL<br>САL<br>САL<br>САL<br>САL | Нажмите кнопку [F] несколько раз, чтобы<br>перейти к параметру <3. r.CA.>.<br>Затем нажмите кнопку [Zero/Tare], чтобы<br>выбрать значение «1» (выполнить), и нажмите<br>кнопку [S].<br>На дисплее отобразится <ref.cal>.</ref.cal> |

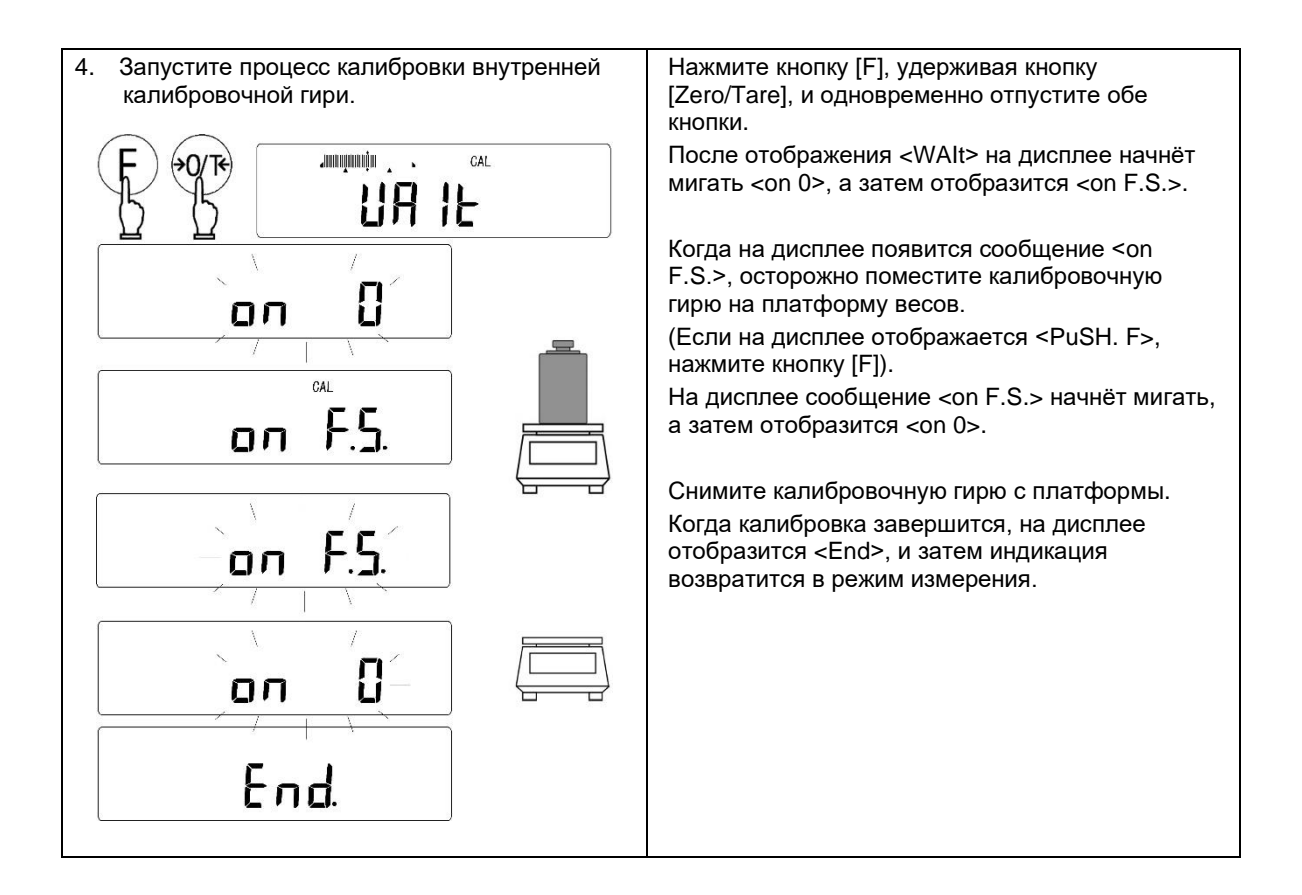

## 10.7 Настройка компенсации инструментальной погрешности внешней гири

Инструментальная погрешность внешней калибровочной гири может быть введена и учтена при тестировании диапазона и калибровке диапазона.

Принимая в расчёт инструментальную погрешность внешней калибровочной гири, которая будет использоваться при калибровке или тестировании диапазона, можно выполнить более точную калибровку. Введите добавочную величину, обратную инструментальной погрешности калибровочной гири (Ввод осуществляется в миллиграммах):

Обратная величина инструментальной погрешности = Фактической массе - Номинальное значение массы.

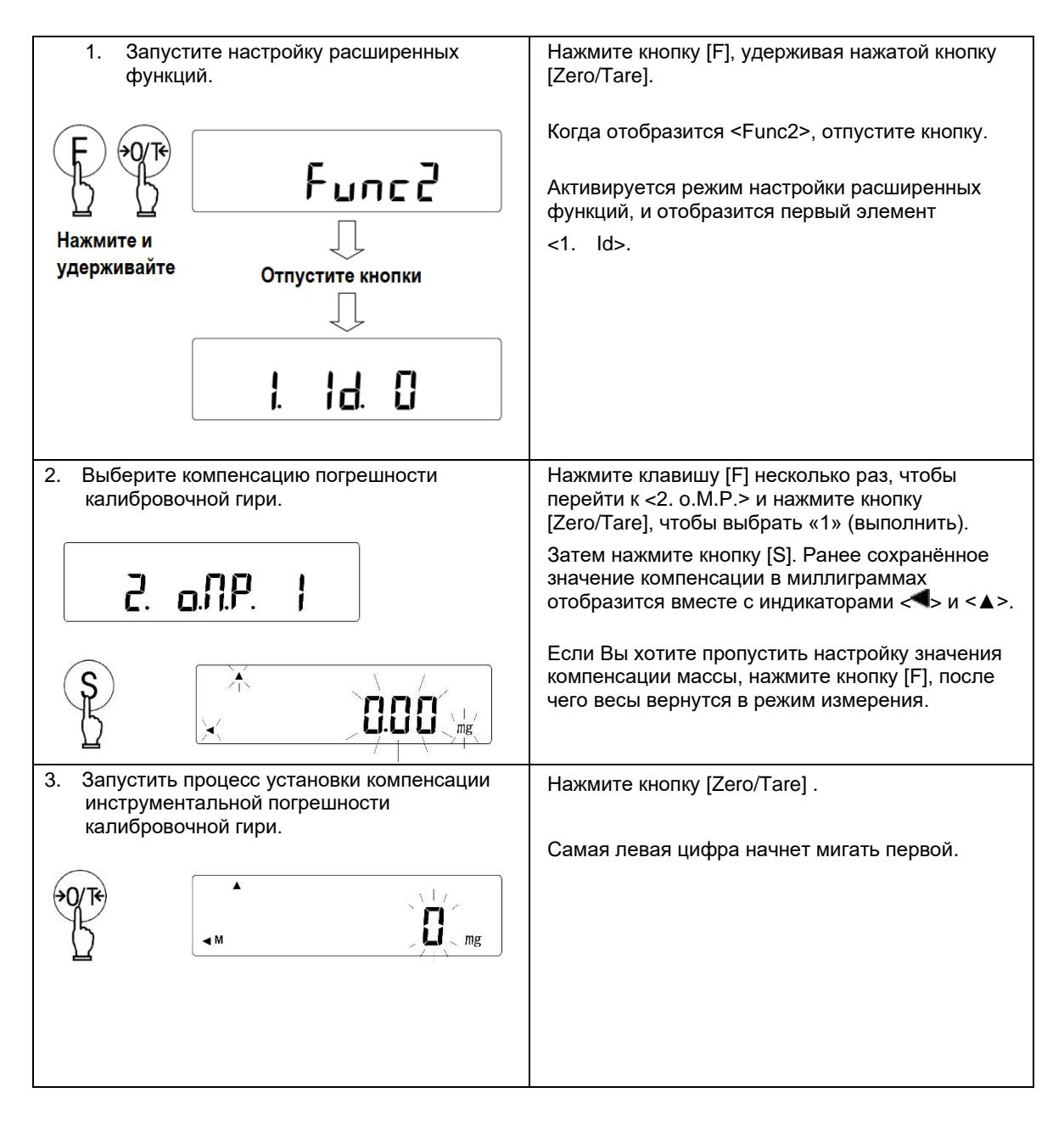

| 4. Установите значение.                                                                                                    | Введите значение, начиная со старшей цифры, выполнив следующие действия:                                                                                                    |  |  |  |  |  |
|----------------------------------------------------------------------------------------------------|----------------------------------------------------------------------------------------------------|--|--|--|--|--|
|                                                                                                    | 4-1. Выберите число, нажав кнопку [Zero/Tare],<br>кнопку [▲] или кнопку [▼].                                                                                                    |  |  |  |  |  |
| <pre>     M</pre>                                                                                                    | Нажатие этих кнопок переключает цифры 0–9,<br>знак минус и десятичную точку.                                                                                                    |  |  |  |  |  |
| Введите значение<br>посредством кнопок ( F ) и ↔0/ту или ↔                                                                                                    | 4-2. Нажмите кнопку [F] или кнопку [▶], чтобы<br>перейти к следующему разряду.                                                                                                    |  |  |  |  |  |
|                                                                                                    | 4-3. Введите значение, повторив шаги 4-1 и 4-<br>2.                                                                                                    |  |  |  |  |  |
|                                                                                                    | Нажатие кнопки [◀] отменяет последний ввод<br>и возвращает предыдущую цифру.                                                                                                    |  |  |  |  |  |
|                                                                                                    | Нажатие кнопки [Output] отменяет настройку, и<br>дисплей возвращается к предыдущему<br>значению компенсации инструментальной<br>погрешности.                                                                                                    |  |  |  |  |  |
|                                                                                                    | 4-4. Нажмите кнопку [S], чтобы сохранить<br>введённое значение.                                                                                                    |  |  |  |  |  |
|                                                                                                    | На дисплее появится <3. rCA.> или <4. М.Е.Н> режима настройки расширенных функций.                                                                                                    |  |  |  |  |  |
| <ul> <li>Бримените компенсацию погрешности гири при калибровке или тестировании диапазона с помощью внешней калибровочной гири.</li> <li><b>Ч. П.Е.Н.  </b></li> </ul> | Нажмите кнопку [F] несколько раз, чтобы<br>перейти к параметру <4. М.Е.Н.>, и затем<br>нажмите кнопку [Zero/Tare] для выбора<br>значения «1», чтобы компенсировать<br>инструментальную погрешность гири при<br>калибровке или тестировании диапазона с<br>помощью внешней калибровочной гири. |  |  |  |  |  |
|                                                                                                    |                                                                                                    |  |  |  |  |  |

- Если в комбинации используется более одной калибровочной гири, введите общую (суммарную) погрешность используемых гирь.

-Диапазон инструментальной погрешности калибровочной гири должен находиться в пределах +/-100,00 мг. Если введено какое-либо значение за пределами этого диапазона, это приведет к отображению ошибки <r-Err>.

## 10.8 Вывод результатов калибровки / тестирования диапазона

Справка

| <ol> <li>Запустите рех<br/>функций.</li> </ol> | ким настройки основных                                       | Нажмите и удерживайте кнопку [F]. После отображения <func> отпустите кнопку.</func>                                                                                                    |  |  |  |  |  |  |  |
|------------------------------------------------|--------------------------------------------------------------|----------------------------------------------------------------------------------------------------|--|--|--|--|--|--|--|
| Б<br>Нажмите и<br>удерживайте                  | Гипс<br>Отпустите кнопку<br>Л.SEL I                          | Появится первый элемент - функция <1. SEt.>.                                                                                                    |  |  |  |  |  |  |  |
| 2. Включите<br>калиброе<br>Е. С.L.Р            | е функцию вывода результатов<br>ки / тестирования диапазона. | Нажмите кнопку [F] несколько раз, чтобы<br>перейти к параметру <e glp=""> и нажмите<br/>кнопку [Zero/Tare], чтобы выбрать «1»<br/>(включено).<br/>Затем нажмите кнопку [F], чтобы перейти к</e> |  |  |  |  |  |  |  |

|  | <e1. оц<br="">выбрат</e1.> | ut> и нажмите кнопку [Zero/Tare], чтобы<br>ть «1» (включено). |
|--|----------------------------|---------------------------------------------------------------|
|--|----------------------------|---------------------------------------------------------------|

| 3. Завершите установку функций.<br>→о←<br>СС g       | Нажмите кнопку [S].<br>Функция вывода результатов калибровки /<br>тестирования будет активирована, и весы<br>возвратятся в режим измерения. |  |  |  |  |  |  |
|------------------------------------------------------|----------------------------------------------------------------------------------------------------|--|--|--|--|--|--|
| 4. Выполните калибровку / тестирование<br>диапазона. | По завершении калибровки / тестирования<br>диапазона результаты будут выводиться с<br>указанием даты и времени                              |  |  |  |  |  |  |
| <u> </u>                                             | указанием даты и времени.<br>При выводе отобразится <busy< td=""></busy<>                                                                   |  |  |  |  |  |  |

## 10.9 Вывод данных измерения в форматах ISO/GLP/GMP

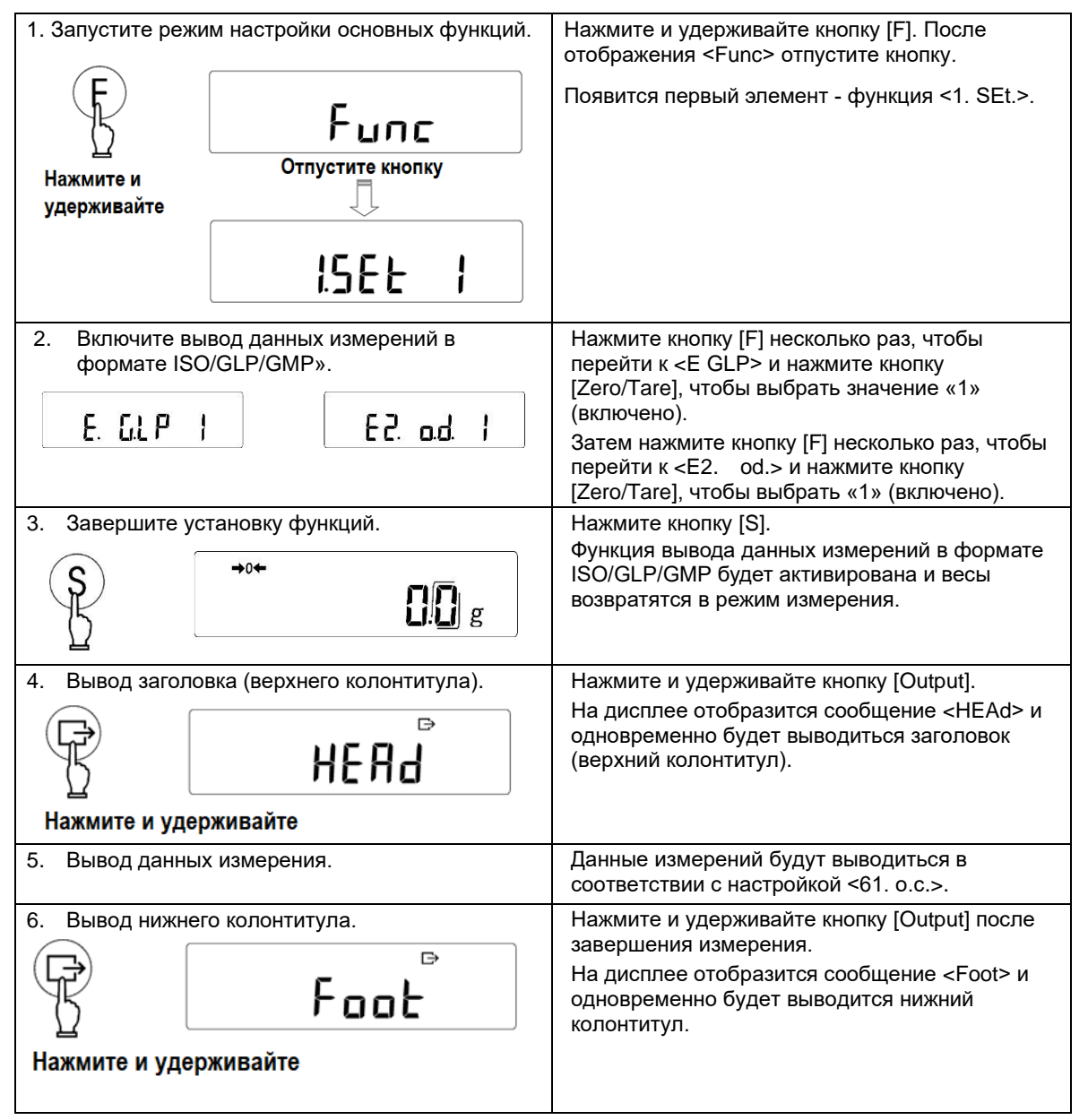

После успешного завершения калибровки или тестирования диапазона весы отображают результаты в следующем формате. Если калибровка или тестирование диапазона не были завершены успешно, данные не будут выдаваться на печать. Записи в полях «Х» в следующих таблицах будут различаться в зависимости от используемой модели или массы.

Когда параметр <4. М.Е.Н> режима настройки расширенных функций устанавливается в значение «1», учитывается значение компенсации инструментальной ошибки внешней калибровочной гири (гирь) с суффиксом «ERR».

Справка - Для японского языка используется кодировка JIS X 0201.

(1) Полуавтоматическая калибровка диапазона встроенной калибровочной гирей.

|    |   |   |   |   | A   | HL | ли | ЙC | КИ | Й  |    |    |    |    |    |
|----|---|---|---|---|-----|----|----|----|----|----|----|----|----|----|----|
|    | 1 | 2 | 3 | 4 | 5   | 6  | 7  | 8  | 9  | 10 | 11 | 12 | 13 | 14 | 15 |
| 1  |   |   |   |   |     |    |    |    |    |    |    |    |    |    |    |
| 2  | * | * | С | Α | L   | I  | в  | R  | A  | Т  | I  | 0  | Ν  | *  | *  |
| 3  |   |   |   |   |     |    |    |    |    |    |    |    |    |    |    |
| 4  | D | Α | Т | Е | :   | 2  | 1  |    | 0  | 9  |    | 2  | 0  | 1  | 0  |
| 5  | Т | I | M | Е | :   |    |    |    |    |    | 1  | 6  | :  | 5  | 6  |
| 6  |   | S | н | Ι | Ν   | ĸ  | 0  |    | D  | Е  | Ν  | s  | н  | I  |    |
| 7  | Т | Y | P | Е | :   |    |    |    |    |    |    |    |    |    |    |
| 8  |   |   |   |   |     |    | Х  | X  | X  | Х  | Х  | Х  | Х  | X  | Х  |
| 9  | s | / | N | : |     | X  | X  | X  | X  | Х  | Х  | Х  | Х  | X  | Х  |
| 10 | I | D | : |   | 1   |    |    |    | [  | Х  | Х  | Х  | Х  | X  | Х  |
| 11 |   |   |   |   |     |    |    |    |    |    |    |    |    |    |    |
| 12 | С | Α | L |   | I   | Ν  | Т  | E  | R  | Ν  | Α  | L  |    |    |    |
| 13 | R | E | F | : |     |    |    |    |    |    |    |    |    |    |    |
| 14 |   |   |   | Х | Х   | X  | X  | X  | X  | Х  | Х  | Х  | Х  |    | g  |
| 15 |   |   |   |   |     |    |    |    |    |    |    |    |    |    |    |
| 16 | С | 0 | M | Р | L   | E  | Т  | E  |    |    |    |    |    |    |    |
| 17 | D | A | Т | Е | :   | 2  | 1  |    | 0  | 9  |    | 2  | 0  | 1  | 0  |
| 18 | Т | I | м | E | 1 : |    |    |    |    |    | 1  | 6  | :  | 5  | 7  |
| 19 |   |   |   |   |     |    |    |    |    |    |    |    |    |    |    |
| 20 | S | I | G | Ν | Α   | Т  | U  | R  | E  |    |    |    |    |    |    |
| 21 |   |   |   |   |     |    |    |    |    |    |    |    |    |    |    |
| 22 |   |   | L |   | L   | L  |    |    |    |    |    |    |    | L  | L  |
| 23 |   |   |   | [ | l   |    |    |    |    |    |    |    |    |    | [  |
| 24 | * | * | * | * | *   | *  | *  | *  | *  | *  | *  | *  | *  | *  | *  |
| 25 |   | L | L |   |     | L  |    |    | L  |    |    |    |    |    | L  |
| 26 |   |   |   |   | 1   | 1  |    |    |    |    |    |    |    |    |    |
| 27 |   |   |   |   |     |    |    |    |    |    |    |    |    |    |    |
| 28 |   |   |   |   | 1   | 1  | 1  |    |    | 1  |    |    |    | 1  |    |

Японский (Катакана)

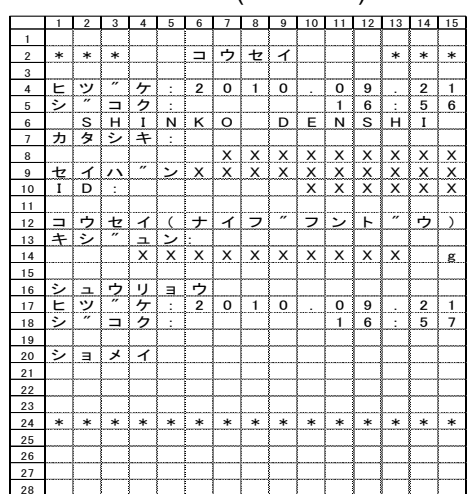

(2) Калибровка диапазона внешними калибровочными гирями.

#### Английский

|    | 1 | 2 | з         | 4   | 5       | 6        | 7         | 8 | 9        | 10 | 11 | 12 | 13       | 14        | 15 |
|----|---|---|-----------|-----|---------|----------|-----------|---|----------|----|----|----|----------|-----------|----|
| 1  |   |   |           |     |         |          |           |   |          |    |    |    |          |           |    |
| 2  | * | * | С         | A   | L       | I        | в         | R | A        | Т  | I  | 0  | Ν        | *         | *  |
| 3  |   |   |           |     |         |          |           |   |          |    |    |    |          |           |    |
| 4  | D | Α | Т         | E   | :       | 2        | 1         |   | 0        | 9  |    | 2  | 0        | 1         | 0  |
| 5  | Т | I | М         | E   | :       |          |           |   |          |    | 1  | 6  | :        | 5         | 5  |
| 6  |   | S | н         | I   | Ν       | ĸ        | 0         |   | D        | Е  | N  | S  | н        | I         |    |
| 7  | Т | Y | Р         | E   | :       | [        |           |   | [        |    |    |    |          |           |    |
| 8  |   |   |           |     |         |          | Х         | X | X        | X  | X  | Х  | X        | X         | X  |
| 9  | S | 7 | Ν         | 1:  | [       | X        | Х         | X | X        | Х  | X  | Х  | X        | Х         | Х  |
| 10 | I | D | :         | [   |         | [        |           |   | [        | Х  | X  | Х  | X        | Х         | Х  |
| 11 |   |   |           |     |         |          |           |   |          |    |    |    |          |           |    |
| 12 | С | Α | L         | Ι.  | Е       | X        | т         | E | R        | Ν  | Α  | L  | [        | [         | [  |
| 13 | R | E | F         | 1:  | r       | [        |           | [ | Γ        | [  |    |    | [        | [         |    |
| 14 |   |   |           | X   | Х       | X        | Х         | X | X        | Х  | X  | Х  | X        |           | g  |
| 15 |   |   | [         | Γ   | r       | [        |           | [ | Γ        | [  |    |    | [        | [         |    |
| 16 | С | 0 | М         | Р   | L       | E        | т         | E | [        | [  | [  |    | [        |           | [  |
| 17 | D | Α | Т         | E   | :       | 2        | 1         |   | 0        | 9  |    | 2  | 0        | 1         | 0  |
| 18 | Т | I | М         | E   | :       |          |           |   |          |    | 1  | 6  | :        | 5         | 6  |
| 19 |   |   |           | [   |         | [        |           |   | [        |    |    |    |          |           |    |
| 20 | S | I | G         | Ν   | Α       | Т        | U         | R | E        |    |    |    |          |           |    |
| 21 |   |   |           |     |         |          |           |   |          |    |    |    |          |           |    |
| 22 |   |   |           |     |         |          |           |   | [        |    |    |    |          |           |    |
| 23 |   |   |           | [   |         | [        |           |   | [        | [  | [  |    | [        |           | [  |
| 24 | * | * | *         | *   | *       | *        | *         | * | *        | *  | *  | *  | *        | *         | *  |
| 25 |   |   |           |     |         |          |           |   |          |    |    |    |          |           |    |
| 26 |   |   | [         | Γ   | <b></b> | <u> </u> |           | [ | Γ        | [  |    |    | <u> </u> | [         |    |
| 27 |   | r | · · · · · | Γ   | [       | [        |           |   | <u> </u> | r  | -  |    | Γ        |           |    |
| 28 |   |   | r         | r i | r       |          | · · · · · | r | r        | r  |    |    |          | · · · · · |    |

#### Японский (Катакана)

|    |   |   |            |   |   |         |   |       |   |    |    | '  |    |    |           |
|----|---|---|------------|---|---|---------|---|-------|---|----|----|----|----|----|-----------|
|    | 1 | 2 | 3          | 4 | 5 | 6       | 7 | 8     | 9 | 10 | 11 | 12 | 13 | 14 | 15        |
| 1  |   |   |            |   |   |         |   |       |   |    |    |    |    |    |           |
| 2  | * | * | *          |   |   |         | ゥ | セ     | 1 |    |    |    | *  | *  | *         |
| 3  |   |   |            |   |   |         |   |       |   |    |    |    |    |    |           |
| 4  | E | ッ | <i>"</i>   | ケ | : | 2       | 0 | 1     | 0 |    | 0  | 9  |    | 2  | 1         |
| 5  | シ | ″ |            | ク | : |         |   |       |   |    | 1  | 6  | :  | 5  | 6         |
| 6  |   | S | н          | I | Ν | к       | 0 |       | D | Е  | Ν  | S  | н  | I  |           |
| 7  | カ | タ | シ          | + | : |         |   |       | - |    |    |    |    |    |           |
| 8  |   |   |            |   |   |         | Х | X     | X | Х  | Х  | Х  | X  | Х  | X         |
| 9  | セ | 1 | 1          | ″ | ン | Х       | Х | X     | Х | Х  | Х  | Х  | Х  | Х  | Х         |
| 10 | I | D | :          |   |   |         |   |       |   | Х  | Х  | Х  | Х  | Х  | Х         |
| 11 |   |   |            |   |   |         |   |       |   |    |    |    |    |    |           |
| 12 |   | ゥ | セ          | イ | ( | カ       | " | 1     | フ | "  | フ  | ン  | ト  | "  | ゥ         |
| 13 | + | シ | [ <i>"</i> | 고 | シ | :       |   |       |   |    |    |    |    |    |           |
| 14 |   |   | [          | Х | Х | Х       | Х | X     | X | Х  | X  | Х  | Х  |    | g         |
| 15 |   |   | [          |   |   |         |   |       |   |    |    |    |    |    |           |
| 16 | シ | 고 | ゥ          | リ | Э | ゥ       |   |       |   |    |    |    |    |    | $\square$ |
| 17 | E | ッ | l ″        | ケ | : | 2       | 0 | 1     | 0 |    | 0  | 9  |    | 2  | 1         |
| 18 | シ | " |            | ク | : |         |   |       |   |    | 1  | 6  | :  | 5  | 7         |
| 19 |   |   | [          |   |   | [       |   |       |   |    |    |    |    |    |           |
| 20 | シ | Э | X          | イ | [ |         |   |       |   |    |    |    |    | [  |           |
| 21 |   |   |            |   |   |         |   |       | - |    |    |    |    |    |           |
| 22 |   |   |            |   |   |         |   |       |   |    |    |    |    |    |           |
| 23 |   |   | [          |   | [ | [       |   |       |   |    | [  |    |    |    |           |
| 24 | * | * | *          | * | * | *       | * | *     | * | *  | *  | *  | *  | *  | *         |
| 25 |   |   | Γ          | r | [ |         |   |       |   | [  |    |    |    | [  | [         |
| 26 | r |   | [          | Γ | [ | <b></b> | [ | [<br> |   | [  |    |    |    | [  |           |
| 27 |   |   |            |   |   |         |   |       |   |    |    |    |    |    |           |
| 20 | r |   | r          | r | r | r       |   | r     |   | r  | r  | r  |    | r  |           |

#### (3) Тестирование диапазона встроенной калибровочной гирей.

#### Английский

#### Японский (Катакана)

|    | 1 | 2 | 3 | 4 | 5   | 6 | 7 | 8 | 9 | 10 | 11 | 12 | 13 | 14 | 15 |
|----|---|---|---|---|-----|---|---|---|---|----|----|----|----|----|----|
| 1  |   |   |   |   |     |   |   |   |   |    |    |    |    |    |    |
| 2  | * | * | С | Α | L   |   | Т | Е | S | Т  | *  | *  | *  | *  | *  |
| 3  |   |   |   |   |     |   |   |   |   |    |    |    |    |    |    |
| 4  | D | Α | Т | Е | :   | 2 | 1 |   | 0 | 9  |    | 2  | 0  | 1  | 0  |
| 5  | Т | I | М | Е | :   |   |   |   |   |    | 1  | 6  | :  | 5  | 6  |
| 6  |   | S | н | Ι | Ν   | K | 0 |   | D | Е  | Ν  | S  | н  | I  |    |
| 7  | Т | Y | Р | Е | :   |   |   |   |   |    |    |    |    |    |    |
| 8  |   |   |   |   |     |   | Х | Х | X | Х  | Х  | Х  | Х  | Х  | Х  |
| 9  | s | 1 | Ν | : |     | X | Х | Х | X | Х  | Х  | X  | X  | Х  | X  |
| 10 | I | D | : |   |     |   |   |   |   | X  | X  | X  | X  | Х  | X  |
| 11 |   |   |   |   |     |   |   |   |   |    |    |    |    |    |    |
| 12 | С | Α | L |   | I   | N | Т |   | Т | Е  | s  | Т  |    |    |    |
| 13 | R | Е | F | : |     |   |   |   |   |    |    |    |    |    |    |
| 14 |   |   |   | Х | X   | X | Х | Х | X | Х  | Х  | Х  | Х  |    | g  |
| 15 | D | Ι | F | F | :   |   |   |   |   |    |    |    |    |    |    |
| 16 |   |   |   | Х | Х   | X | Х | Х | X | Х  | Х  | Х  | Х  |    | g  |
| 17 |   |   |   |   |     |   |   |   |   |    |    |    |    |    |    |
| 18 | С | 0 | М | Р | L   | E | Т | Е |   |    |    |    |    |    |    |
| 19 | D | A | Т | Е | L : | 2 | 1 |   | 0 | 9  |    | 2  | 0  | 1  | 0  |
| 20 | Т | Ι | м | Е | :   |   |   |   |   |    | 1  | 6  | :  | 5  | 7  |
| 21 |   |   |   |   |     |   |   |   |   |    |    |    |    |    |    |
| 22 | s | I | G | Ν | A   | Т | U | R | E |    |    |    |    |    |    |
| 23 |   |   |   |   |     |   |   |   |   |    |    |    |    |    |    |
| 24 |   |   |   |   |     |   |   |   | L |    |    |    |    |    |    |
| 25 |   |   |   |   |     |   |   |   |   |    |    |    |    |    |    |
| 26 | * | * | * | * | *   | * | * | * | * | *  | *  | *  | *  | *  | *  |
| 27 |   |   |   |   |     |   |   |   |   |    |    |    |    |    |    |
| 28 |   |   |   |   |     | L |   | l |   |    |    |    |    |    |    |
| 29 |   |   |   |   |     |   |   |   |   |    |    |    |    |    |    |
| 30 |   |   |   |   |     |   |   |   |   |    |    |    |    |    |    |

|    | 1 | 2 | 3 | 4 | 5 | 6 | 7 | 8 | 9 | 10 | 11 | 12 | 13 | 14 | 15 |
|----|---|---|---|---|---|---|---|---|---|----|----|----|----|----|----|
| 1  |   |   |   |   |   |   |   |   |   |    |    |    |    |    |    |
| 2  | * | * | * |   |   |   | テ | ス | F |    |    |    | *  | *  | *  |
| 3  |   |   |   |   |   |   |   |   |   |    |    |    |    |    |    |
| 4  | E | ッ | " | ケ | : | 2 | 0 | 1 | 0 |    | 0  | 9  |    | 2  | 1  |
| 5  | シ | " |   | ク | : |   |   |   |   |    | 1  | 6  | :  | 5  | 6  |
| 6  |   | S | н | I | Ν | к | 0 |   | D | E  | Ν  | S  | н  | I  |    |
| 7  | カ | タ | シ | + | : |   |   |   |   |    |    |    |    |    |    |
| 8  |   |   |   |   |   |   | Х | Х | Х | Х  | Х  | Х  | Х  | X  | Х  |
| 9  | セ | イ | 1 | " | ン | Х | Х | Х | Х | Х  | Х  | X  | Х  | Х  | Х  |
| 10 | I | D | : |   |   |   |   |   |   | X  | X  | X  | Х  | X  | X  |
| 11 |   |   |   |   |   |   |   |   |   |    |    |    |    |    |    |
| 12 | テ | ス | F | ( | ナ | イ | フ | " | フ | ン  | ト  | "  | ゥ  | )  |    |
| 13 | + | シ | " | 그 | ン | : |   |   |   |    |    |    |    |    |    |
| 14 |   |   |   | Х | Х | Х | Х | Х | Х | Х  | Х  | Х  | Х  | [  | g  |
| 15 | ٦ | " | サ | : |   |   |   |   |   |    |    |    |    |    |    |
| 16 |   |   |   | Х | Х | Х | Х | Х | Х | Х  | Х  | X  | Х  |    | g  |
| 17 |   |   |   |   |   |   |   |   |   |    |    |    |    |    |    |
| 18 | シ | 그 | ゥ | リ | Э | ゥ |   |   |   |    |    |    |    |    |    |
| 19 | E | ッ | " | ケ | : | 2 | 0 | 1 | 0 |    | 0  | 9  |    | 2  | 1  |
| 20 | シ | " |   | ク | : |   |   |   |   |    | 1  | 6  | :  | 5  | 7  |
| 21 |   |   |   |   |   |   |   |   |   |    |    |    |    |    |    |
| 22 | シ | Э | × | イ |   |   |   |   |   |    |    |    |    |    |    |
| 23 |   |   |   |   |   |   |   |   |   |    |    |    |    |    |    |
| 24 |   |   |   |   |   |   |   |   |   |    |    |    |    |    |    |
| 25 |   |   |   |   |   |   |   |   |   |    |    |    |    |    |    |
| 26 | * | * | * | * | * | * | * | * | * | *  | *  | *  | *  | *  | *  |
| 27 |   |   |   |   |   |   |   |   |   |    |    |    |    |    |    |
| 28 |   |   |   |   |   |   |   |   |   |    |    |    |    |    |    |
| 29 |   |   |   |   |   |   |   |   |   |    |    |    |    |    |    |
| 30 |   |   |   |   |   |   |   |   |   |    |    |    |    |    |    |

(4) Тестирование диапазона внешними калибровочными гирями.

|    |   |   |   |          | A | HF. | пи | ЙC | КИ | Й  |    |    |    |    |    |
|----|---|---|---|----------|---|-----|----|----|----|----|----|----|----|----|----|
|    | 1 | 2 | 3 | 4        | 5 | 6   | 7  | 8  | 9  | 10 | 11 | 12 | 13 | 14 | 15 |
| 1  |   |   |   |          |   |     |    |    |    |    |    |    |    |    |    |
| 2  | * | * | С | Α        | L | I   | в  | R  | Α  | Т  | I  | 0  | Ν  | *  | *  |
| 3  |   |   |   |          |   |     |    |    |    |    |    |    |    |    |    |
| 4  | D | Α | Т | Е        | : | 2   | 1  |    | 0  | 9  |    | 2  | 0  | 1  | 0  |
| 5  | Т | I | М | Е        | : |     |    |    |    |    | 1  | 6  | :  | 5  | 5  |
| 6  |   | s | н | Ι        | N | к   | 0  |    | D  | E  | Ν  | s  | н  | I  |    |
| 7  | Т | Y | Р | Е        | : |     |    |    |    |    |    |    |    |    |    |
| 8  |   |   |   |          |   |     | Х  | X  | Х  | Х  | Х  | X  | X  | X  | Х  |
| 9  | S | / | Ν |          |   | X   | X  | X  | Х  | X  | X  | X  | X  | X  | X  |
| 10 | I | D | : | [        |   |     |    |    |    | Х  | X  | X  | X  | X  | Х  |
| 11 |   |   |   |          |   |     |    |    |    |    |    |    |    |    |    |
| 12 | С | Α | L |          | E | Х   | Т  | E  | R  | Ν  | Α  | L  |    |    |    |
| 13 | R | Е | F | :        |   |     |    |    |    |    |    |    |    |    |    |
| 14 |   |   |   | Х        | X | Х   | Х  | X  | Х  | Х  | X  | Х  | X  |    | g  |
| 15 |   |   |   |          |   |     |    |    |    |    |    |    |    |    |    |
| 16 | С | 0 | М | Р        | L | E   | Т  | Е  |    |    |    | [  |    |    |    |
| 17 | D | Α | Т | E        | : | 2   | 1  |    | 0  | 9  |    | 2  | 0  | 1  | 0  |
| 18 | Т | I | м | Е        | : |     |    |    |    |    | 1  | 6  | :  | 5  | 6  |
| 19 |   |   |   | <u> </u> |   |     |    |    |    |    |    |    |    |    |    |
| 20 | S | I | G | Ν        | A | Т   | U  | R  | Е  |    |    |    |    | 1  |    |
| 21 |   |   |   |          | L |     |    |    |    |    |    |    |    |    |    |
| 22 |   |   |   |          |   |     |    |    |    |    |    |    |    |    |    |
| 23 |   |   |   |          |   |     |    |    |    |    |    | L  |    |    |    |
| 24 | * | * | * | *        | * | *   | *  | *  | *  | *  | *  | *  | *  | *  | *  |
| 25 |   |   |   |          | L |     |    |    |    |    |    |    |    |    |    |
| 26 |   |   |   |          |   |     |    |    |    |    |    |    |    |    |    |
| 27 |   |   |   |          |   |     |    |    |    |    |    |    |    |    |    |
| 28 |   |   |   |          |   |     |    |    |    |    |    |    |    |    |    |

#### -----.

#### Японский (Катакана)

|    |   |           |   |   |   |   |          | • |          |     |    | '  |           |           |    |
|----|---|-----------|---|---|---|---|----------|---|----------|-----|----|----|-----------|-----------|----|
|    | 1 | 2         | 3 | 4 | 5 | 6 | 7        | 8 | 9        | 10  | 11 | 12 | 13        | 14        | 15 |
| 1  |   |           |   |   |   |   |          |   |          |     |    |    |           |           |    |
| 2  | * | *         | * |   |   |   | ゥ        | セ | イ        |     |    |    | *         | *         | *  |
| 3  |   |           |   |   |   |   |          |   |          |     |    |    |           |           |    |
| 4  | E | ッ         | " | ケ | : | 2 | 0        | 1 | 0        |     | 0  | 9  |           | 2         | 1  |
| 5  | シ | "         |   | ク | : |   |          |   |          |     | 1  | 6  | :         | 5         | 5  |
| 6  |   | S         | Н | Ι | Ν | K | 0        |   | D        | E   | Ν  | S  | Н         | I         |    |
| 7  | カ | タ         | シ | + | : |   |          |   | [        |     |    |    |           | [         |    |
| 8  |   |           |   |   |   |   | Х        | X | Х        | Х   | Х  | Х  | X         | Х         | Х  |
| 9  | セ | 1         | 1 | " | ン | X | Х        | X | X        | X   | Х  | Х  | X         | Х         | Х  |
| 10 | I | D         | : |   | [ |   | [        | [ | 1        | v   | Х  | Х  | Х         | Х         | Х  |
| 11 |   |           |   |   |   |   |          | [ | [        |     |    |    |           |           |    |
| 12 |   | ゥ         | セ | 1 | ( | カ | <i>"</i> | 1 | フ        | ″   | フ  | シ  | ト         | <i>"</i>  | ゥ  |
| 13 | + | シ         | " | 그 | ン | : |          |   | [        |     |    |    |           | [         | [  |
| 14 |   |           |   | Х | Х | Х | Х        | X | X        | Х   | Х  | Х  | Х         |           | g  |
| 15 |   |           |   |   |   |   |          |   |          |     |    |    |           |           |    |
| 16 | シ | 그         | ゥ | リ | Э | ゥ | [        | [ | 1        | 1   |    |    |           | [         | [  |
| 17 | E | ッ         | ″ | ケ | : | 2 | 0        | 1 | 0        | I . | 0  | 9  |           | 2         | 1  |
| 18 | シ | "         |   | ク | : |   |          |   |          |     | 1  | 6  | :         | 5         | 6  |
| 19 |   |           |   |   |   |   |          | [ | [        |     |    |    |           | [         |    |
| 20 | シ | Э         | メ | イ | [ | [ |          | [ | [        | [   |    |    |           | [         | [  |
| 21 |   |           |   |   |   | [ | [        | [ | r        | r   | [  |    |           |           | [  |
| 22 | [ |           |   |   | [ | [ | <b></b>  | [ | [        | Γ   |    |    | [         | [         | ſ  |
| 23 |   |           |   |   |   |   |          |   |          |     |    |    |           |           |    |
| 24 | * | *         | * | * | * | * | *        | * | *        | *   | *  | *  | *         | *         | *  |
| 25 | [ | [         | [ |   | [ | 1 | [""      | Γ | [        | 1   | [  | (  |           | [         | [  |
| 26 |   | · · · · · |   |   |   | [ | 1        | [ | <u> </u> | 1   |    |    | · · · · · | · · · · · | [  |
| 27 |   |           |   |   |   |   |          |   | 1        | 1   |    |    |           |           |    |
| 28 | 1 |           |   |   |   |   | 1        |   | [        |     |    |    |           |           |    |

#### (5) Калибровка встроенной калибровочной гири.

|    |   |   |   |   | P | ١нг | ли | ЙС | кий | 1  |    |    |    |    |    |
|----|---|---|---|---|---|-----|----|----|-----|----|----|----|----|----|----|
|    | 1 | 2 | 3 | 4 | 5 | 6   | 7  | 8  | 9   | 10 | 11 | 12 | 13 | 14 | 15 |
| 1  |   |   |   |   |   |     |    |    |     |    |    |    |    |    |    |
| 2  | * | * | * | * | R | Е   | F  |    | С   | Α  | L  | *  | *  | *  | *  |
| 3  |   |   |   |   |   |     |    |    |     |    |    |    |    |    |    |
| 4  | D | Α | Т | Е | : | 2   | 1  |    | 0   | 9  |    | 2  | 0  | 1  | 0  |
| 5  | Т | Ι | м | Е | : |     |    |    |     |    | 1  | 6  | :  | 5  | 6  |
| 6  |   | S | н | Ι | Ν | к   | 0  |    | D   | Е  | Ν  | S  | н  | Ι  |    |
| 7  | Т | Y | Р | Е | : |     |    |    |     |    |    |    |    |    |    |
| 8  |   |   |   |   |   |     | Х  | Х  | Х   | Х  | Х  | Х  | Х  | Х  | Х  |
| 9  | S | / | Ν | : |   | Х   | Х  | X  | Х   | Х  | Х  | Х  | Х  | Х  | Х  |
| 10 | Ι | D | : |   |   |     |    |    |     | Х  | Х  | Х  | Х  | Х  | Х  |
| 11 |   |   |   |   |   |     |    |    |     |    |    |    |    |    |    |
| 12 | R | Е | F | : |   |     |    |    |     |    |    |    |    |    |    |
| 13 |   |   |   | Х | Х | Х   | Х  | X  | Х   | Х  | Х  | Х  | Х  |    | g  |
| 14 |   |   |   |   |   |     |    |    |     |    |    |    |    |    |    |
| 15 | С | 0 | М | Р | L | Е   | Т  | E  |     |    |    |    |    |    |    |
| 16 | D | Α | Т | Е | : | 2   | 1  |    | 0   | 9  |    | 2  | 0  | 1  | 0  |
| 17 | Т | Ι | М | Е | : |     |    |    |     |    | 1  | 6  | :  | 5  | 8  |
| 18 |   |   |   |   |   |     |    |    |     |    |    |    |    |    |    |
| 19 | S | Ι | G | Ν | Α | Т   | U  | R  | Е   |    |    |    |    |    |    |
| 20 |   |   |   |   |   |     |    |    |     |    |    |    |    |    |    |
| 21 |   |   |   |   |   |     |    |    |     |    |    |    |    |    |    |
| 22 |   |   |   |   |   |     |    |    |     |    |    |    |    |    |    |
| 23 | * | * | * | * | * | *   | *  | *  | *   | *  | *  | *  | *  | *  | *  |
| 24 |   |   |   |   |   |     |    |    |     |    |    |    |    |    |    |
| 25 |   |   |   |   |   |     |    |    |     |    |    |    |    |    |    |
| 26 |   |   |   |   |   |     |    |    |     |    |    |    |    |    |    |
| 27 |   |   |   |   |   |     |    |    |     |    |    |    |    |    |    |

#### Японский (Катакана)

|    | 1  | 2 | 3         | 4  | 5 | 6 | 7 | 8 | 9 | 10 | 11 | 12 | 13 | 14 | 15 |
|----|----|---|-----------|----|---|---|---|---|---|----|----|----|----|----|----|
| 1  |    | - | -         |    | - | - | _ | - |   |    |    |    |    |    |    |
| 2  | *  | + | 1         | フ  | " | フ | シ | F | " | ゥ  |    | 5  | +  | 1  | *  |
| 3  |    |   |           |    |   |   |   |   |   |    |    |    |    |    |    |
| 4  | F  | ッ | "         | ケ  | : | 2 | 1 |   | 0 | 9  |    | 2  | 0  | 1  | 0  |
| 5  | シ  | " | Э         | ク  | : |   |   |   |   | -  | 1  | 6  | :  | 5  | 6  |
| 6  |    | S | H         | Ī  | Ν | K | 0 |   | D | E  | N  | S  | Н  | Ī  |    |
| 7  | カ  | タ | シ         | +  | : |   | - |   |   | _  |    |    |    |    |    |
| 8  |    | - | -         |    |   |   | Х | X | X | X  | Х  | Х  | Х  | X  | Х  |
| 9  | +7 | 1 | $\Lambda$ | "  | ~ | X | X | X | X | X  | X  | X  | X  | X  | X  |
| 10 | I  | D | :         |    | - |   |   |   |   | X  | X  | X  | X  | X  | X  |
| 11 |    |   |           |    |   |   |   |   |   |    |    |    |    |    |    |
| 12 | +  | シ | "         | Ъ  | ン |   |   |   |   |    |    |    |    |    |    |
| 13 |    |   |           | Х  | Х | Х | Х | X | Х | X  | Х  | Х  | Х  |    | g  |
| 14 |    |   |           |    |   |   |   |   |   |    |    |    |    |    |    |
| 15 | シ  | 고 | ゥ         | IJ | Е | ゥ |   |   |   |    |    |    |    |    |    |
| 16 | E  | ッ | "         | ケ  | : | 2 | 1 |   | 0 | 9  |    | 2  | 0  | 1  | 0  |
| 17 | シ  | " |           | ク  | : |   |   |   |   |    | 1  | 6  | :  | 5  | 8  |
| 18 |    |   |           |    |   |   |   |   |   |    |    |    |    |    |    |
| 19 | シ  | Э | ×         | 1  |   |   |   |   |   |    |    |    |    |    |    |
| 20 |    |   |           |    |   |   |   |   |   |    |    |    |    |    |    |
| 21 |    |   |           |    |   |   |   |   |   |    |    |    |    |    |    |
| 22 |    |   |           |    |   |   |   |   |   |    |    |    |    |    |    |
| 23 | *  | * | *         | *  | * | * | * | * | * | *  | *  | *  | *  | *  | *  |
| 24 |    |   |           |    |   |   |   |   |   |    |    |    |    |    |    |
| 25 |    |   |           |    |   |   |   |   |   |    |    |    |    |    |    |
| 26 |    |   |           |    |   |   |   |   |   |    |    |    |    |    |    |
| 27 |    |   |           |    |   |   |   |   |   |    |    |    |    |    |    |

- (6) Формат вывода данных измерений ISO/GLP/GMP.
  - (6-1) Заголовок (верхний колонтитул)

| Английский |   |   |   |   |   |   |   |   |   |    |    |    |    |    |    |
|------------|---|---|---|---|---|---|---|---|---|----|----|----|----|----|----|
|            | 1 | 2 | 3 | 4 | 5 | 6 | 7 | 8 | 9 | 10 | 11 | 12 | 13 | 14 | 15 |
| 1          |   |   |   |   |   |   |   |   |   |    |    |    |    |    |    |
| 2          |   | S | н | Ι | Ν | K | 0 |   | D | E  | Ν  | S  | н  | Ι  |    |
| 3          | Т | Y | P | E | : |   |   |   |   |    |    |    |    |    |    |
| 4          |   |   |   |   |   |   | X | Х | Х | X  | X  | Х  | Х  | Х  | Х  |
| 5          | S | / | N | : |   | X | X | Х | Х | Х  | X  | Х  | Х  | Х  | Х  |
| 6          | I | D | : |   |   |   |   |   |   | X  | Х  | Х  | Х  | Х  | Х  |
| 7          |   |   |   |   |   |   |   |   |   |    |    |    |    |    |    |
| 8          | S | Т | A | R | Т |   |   |   |   |    |    |    |    |    |    |
| 9          | D | Α | T | E | : | 2 | 2 |   | 0 | 9  |    | 2  | 0  | 1  | 0  |
| 10         | Т | Ι | М | E | : |   |   |   |   |    | 1  | 3  | :  | 0  | 0  |
| 11         |   |   |   |   |   |   |   |   |   |    |    |    |    |    |    |

#### (6-2) Нижний колонтитул

#### Английский

|    | 1 | 2 | 3 | 4        | 5 | 6 | 7 | 8 | 9 | 10 | 11 | 12 | 13  | 14 | 15 |
|----|---|---|---|----------|---|---|---|---|---|----|----|----|-----|----|----|
| 1  |   |   |   |          |   |   |   |   |   |    |    |    |     |    |    |
| 2  | Е | Ν | D |          |   |   |   |   |   |    |    |    |     |    |    |
| 3  | D | Α | Т | E        | : | 2 | 2 |   | 0 | 9  |    | 2  | 0   | 1  | 0  |
| 4  | Т | Ι | м | E        | : |   |   |   |   |    | 1  | 6  | L : | 0  | 0  |
| 5  |   |   |   |          |   |   |   |   |   |    |    |    |     |    |    |
| 6  | S | Ι | G | Ν        | Α | Т | U | R | E |    |    |    |     |    |    |
| 7  |   |   |   |          |   |   |   |   |   |    |    |    |     |    |    |
| 8  |   |   |   |          |   |   |   |   |   |    |    |    |     |    |    |
| 9  |   |   |   |          |   |   |   |   |   |    |    |    |     |    |    |
| 10 | * | * | * | *        | * | * | * | * | * | *  | *  | *  | *   | *  | *  |
| 11 |   |   |   | <u> </u> | L |   |   | L |   | L  |    |    | L   |    |    |
| 12 |   |   |   |          |   |   |   |   |   |    |    |    |     |    |    |
| 13 |   |   |   |          |   |   |   |   |   |    |    |    |     |    |    |
| 14 |   |   |   | [        |   |   |   |   |   |    |    |    |     |    |    |

Японский (Катакана)

|    |   |   |    |   |   |   |   | ` |   |    |    | '  |    |    |    |
|----|---|---|----|---|---|---|---|---|---|----|----|----|----|----|----|
|    | 1 | 2 | 3  | 4 | 5 | 6 | 7 | 8 | 9 | 10 | 11 | 12 | 13 | 14 | 15 |
| 1  |   |   |    |   |   |   |   |   |   |    |    |    |    |    |    |
| 2  |   | S | Н  | Ι | Ν | K | 0 |   | D | E  | Ν  | S  | Н  | Ι  |    |
| 3  | カ | タ | シ  | + | : |   | [ |   |   |    |    |    |    |    |    |
| 4  |   |   |    |   |   |   | X | X | Х | X  | Х  | Х  | Х  | Х  | X  |
| 5  | セ | 1 | 11 | " | ン | Х | Х | Х | Х | X  | Х  | Х  | Х  | Х  | X  |
| 6  | Ι | D | :  |   |   |   |   |   |   | X  | Х  | Х  | Х  | Х  | X  |
| 7  |   |   |    |   |   |   |   |   |   |    |    |    |    |    |    |
| 8  | カ | 1 | シ  |   |   |   |   |   |   |    |    |    |    |    |    |
| 9  | E | ッ | "  | ケ | : | 2 | 0 | 1 | 0 |    | 0  | 9  |    | 2  | 2  |
| 10 | シ | " |    | ク | : |   |   |   |   |    | 1  | 3  | :  | 0  | 0  |
| 11 |   |   |    |   |   |   |   |   |   |    |    |    |    |    |    |

#### Японский (Катакана)

|    | 1 | 2 | 3 | 4 | 5 | 6 | 7 | 8 | 9 | 10 | 11 | 12 | 13 | 14 | 15 |
|----|---|---|---|---|---|---|---|---|---|----|----|----|----|----|----|
| 1  |   |   |   |   |   |   |   |   |   |    |    |    |    |    |    |
| 2  | シ | 고 | ゥ | リ | Э | ゥ |   |   |   |    |    |    |    |    |    |
| 3  | E | ッ | " | ケ | : | 2 | 0 | 1 | 0 |    | 0  | 9  |    | 2  | 2  |
| 4  | シ | " |   | ク | : |   |   |   |   |    | 1  | 6  | :  | 0  | 0  |
| 5  |   |   |   |   |   |   |   |   |   |    |    |    |    |    |    |
| 6  | シ | Э | × | 1 |   |   |   |   |   |    |    |    |    |    |    |
| 7  |   |   |   |   |   |   |   |   |   |    |    |    |    |    |    |
| 8  |   |   |   |   |   |   |   |   |   |    |    |    |    |    |    |
| 9  |   |   |   |   |   |   |   |   |   |    |    |    |    |    |    |
| 10 | * | * | * | * | * | * | * | * | * | *  | *  | *  | *  | *  | *  |
| 11 |   |   |   |   |   |   |   |   |   |    |    |    |    |    |    |
| 12 |   |   |   |   |   |   |   |   |   |    |    |    |    |    |    |
| 13 |   |   |   |   |   |   |   |   |   |    |    |    |    |    |    |
| 14 |   |   |   |   |   |   |   |   |   |    |    |    |    |    |    |

## 11 Очистка весов

|                  | Не допускайте попадания влаги на адаптер питания.                                                                                                    |
|------------------|----------------------------------------------------------------------------------------------------|
|                  | <ul> <li>(1) Не снимайте никакие детали, кроме описанных в этой главе.</li> <li>Если оборудование необходимо демонтировать и отремонтировать,<br/>например, если внутрь попали посторонние предметы, обратитесь к<br/>местному дилеру.</li> <li>(2) Не промывайте весы водой.</li> </ul>                                                                                                    |
| Замечание        | <ul> <li>(1) Будьте осторожны, чтобы не допустить попадания пыли или жидкости<br/>внутрь весов.</li> <li>(2) Будьте осторожны, не прилагайте чрезмерных усилий и не ударяйте по<br/>весам, особенно по грузоприемному устройству.</li> <li>(3) Не используйте летучие растворители для протирки пластиковых<br/>деталей весов. Если для очистки металлических деталей используются<br/>летучие растворители, следует позаботиться о том, чтобы они никогда не<br/>контактировали с пластмассовыми деталями.</li> </ul> |
| 1. Отсоедините а | даптер питания от сети питания.                                                                                                    |

2. Отсоедините адаптер переменного тока и кабели передачи данных.

Если область вокруг разъема загрязнена пылью, сначала удалите пыль, а затем отсоедините разъемы, стараясь не допустить попадания пыли внутрь разъемов.

3. Для моделей ёмкостью до 620 г.: снимите ветрозащиту, платформу весов и подставку платформы и очистите их по отдельности.

Для моделей емкостью от 1200 г. до 15 кг.: Снимите платформу весов и подставку платформы и очистите их по отдельности.

Для моделей емкостью 21 кг. и 31 кг.: Снимите платформу весов и очистите ее.

Если детали моются в воде, хорошо протрите их и дайте высохнуть.

Замечание

Невытертая жидкость, оставшаяся на платформе и подставке платформы, будет влиять на точность взвешивания.

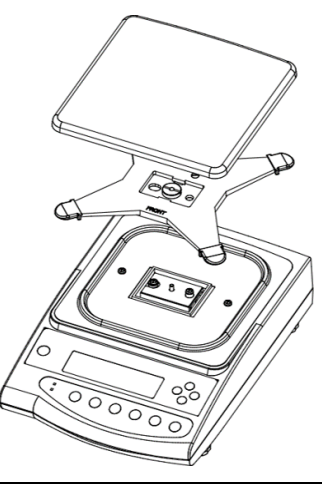

Вытирайте грязь с весов сухой мягкой тканью.
 В случае сильного загрязнения слегка смочите ткань нейтральным моющим средством.

## 12 Проблемы и их решения

| Симптом                                                                                     | Причина                                                                                                    | Меры по устранению                                                                                                    |
|---------------------------------------------------------------------------------------------|----------------------------------------------------------------------------------------------------|----------------------------------------------------------------------------------------------------|
| Нет индикации на<br>дисплее.                                                                | - Адаптер питания не подсоединён.                                                                                                    | → Убедитесь, что адаптер<br>питания подключен.<br>См. п. "3. Сборка и<br>установка".                                                                                                    |
| Показания<br>нестабильны.<br>Непрерывно мигает<br>символ <m>.</m>                           | <ul> <li>Весы подвергаются воздействию<br/>факторов окружающей среды, таких<br/>как воздушные потоки, вибрации,<br/>электромагнитные волны и т. д.</li> <li>Весы расположены на неустойчивой<br/>поверхности.</li> <li>Посторонний предмет контактирует с<br/>образцом, платформой весов,<br/>подставкой платформы или тарой.</li> <li>Подставка платформы не закреплена<br/>должным образом.</li> </ul> | <ul> <li>→ Проверьте окружающие<br/>условия.</li> <li>См. п. "1.2 Как повысить<br/>точность измерений".</li> <li>→ Убедитесь в отсутствии<br/>посторонних предметов.</li> <li>→ Убедитесь что подставка<br/>платформы прочно<br/>закреплена на весах.</li> <li>→ См. п. "3. Сборка и<br/>установка".</li> </ul>                                                                              |
| Неверная индикация<br>массы.                                                                | <ul> <li>Весы не выровнены по уровню.</li> <li>Подставка платформы не закреплена<br/>должным образом.</li> <li>Весы подвержены воздействию<br/>факторов окружающей среды.</li> <li>Весы перенесены на новое место.</li> <li>Температура или давление воздуха<br/>изменились с момента последней<br/>калибровки диапазона.</li> </ul>                                                                     | <ul> <li>→ Проверьте уровень.</li> <li>См. п. "З. Сборка и установка".</li> <li>→ Убедитесь, что подставка платформы прочно закреплена на весах.</li> <li>См. п. "З. Сборка и установка".</li> <li>→ Проверьте условия окружающей среды.</li> <li>См. п. "1.2 Как повысить точность измерений"</li> <li>→ Выполните калибровку диапазона.</li> <li>См. п. "10. Калибровка весов".</li> </ul> |
| На дисплее<br>отображается ошибка<br><o-err>.</o-err>                                       | <ul> <li>Масса Брутто больше максимальной<br/>грузоподъемности весов (диапазон<br/>измерения = МАХ – масса тары).</li> </ul>                                                                                                    | <ul> <li>→ Проверьте общую массу.</li> <li>→ Замените тару на более<br/>лёгкую.</li> </ul>                                                                                                    |
| На дисплее<br>отображается ошибка<br><u-err>.</u-err>                                       | <ul> <li>Нагрузка отрицательного значения<br/>ниже нижнего предела индикации.</li> </ul>                                                                                                    | <ul> <li>→ Убедитесь, что подставка<br/>платформы и платформа<br/>установлены корректно.<br/>См. п. "З. Сборка и<br/>установка".</li> <li>→ Убедитесь в отсутствии<br/>контакта с посторонними<br/>предметами.</li> </ul>                                                                                                    |
| На дисплее<br>отображается ошибка<br><l-err>.</l-err>                                       | <ul> <li>Штучная масса меньше минимально<br/>допустимого значения в счётном<br/>режиме.</li> </ul>                                                                                                    | → Выберите штучную массу<br>больше минимального<br>значения.                                                                                                    |
| На дисплее<br>отображается ошибка<br><t-err>.</t-err>                                       | <ul> <li>Кнопка [S] была нажата в отсутствии<br/>символа &lt;*&gt; при работе функции<br/>сложения.</li> </ul>                                                                                                    | → Проверьте корректность<br>процедуры сложения.<br>См.п." 6.5 Функция слож."                                                                                                    |
| На дисплее <c-err>.<br/>На дисплее <b-err>.<br/>На дисплее <d-err>.</d-err></b-err></c-err> | - Системная ошибка                                                                                                    | → Свяжитесь с дилером.                                                                                                    |

| На дисплее <1-Err>.         | <ul> <li>Масса внешней калибровочной гири<br/>менее 50 % от максимальной при<br/>калибровке диапазона.</li> <li>Масса внешней калибровочной гири<br/>менее 95% от максимальной при<br/>калибровке внутренней<br/>калибровочной гири.</li> </ul> | → Проверьте правильность<br>действий при калибровке<br>диапазона и используйте<br>верную калибровочную<br>гирю.См. п. "10. Калибровка весов"                                   |
|-----------------------------|----------------------------------------------------------------------------------------------------|----------------------------------------------------------------------------------------------------|
| На дисплее <2-Err>.         | <ul> <li>Величина инструментальной<br/>погрешности внешней<br/>калибровочной гири превышает 1,0%<br/>от номинальной массы.</li> </ul>                                                                                                    | <ul> <li>→ Проверьте правильность<br/>действий при калибровке<br/>диапазона и используйте<br/>верную калибровочную<br/>гирю.</li> <li>См. п. "10. Калибровка весов"</li> </ul> |
| На дисплее <3-Err>.         | <ul> <li>Полуавтоматическая калибровка<br/>диапазона выполнялась при<br/>находящемся на платформе весов<br/>грузе.</li> </ul>                                                                                                    | → Проверьте правильность<br>действий при калибровке<br>диапазона.<br>См. п. "10. Калибровка весов"                                                                             |
| На дисплее <4-Err>.         | <ul> <li>При полуавтоматической калибровке<br/>диапазона ошибка превысила 1,0%.</li> </ul>                                                                                                    | → Проверьте правильность<br>действий при калибровке<br>диапазона.<br>См. п. "10. Калибровка весов"                                                                             |
| На дисплее <r-err>.</r-err> | <ul> <li>Введённое значение инструментальной погрешности внешней калибровочной гири &lt;2. о.М.Р&gt; превышает максимальный допустимый диапазон значений +/- 100,00 мг.</li> </ul>                                                              | → Используйте гири с<br>меньшей<br>инструментальной<br>погрешностью.                                                                                                    |
| На дисплее <a-err>.</a-err> | <ul> <li>Аномальное завершение<br/>полуавтоматической калибровки<br/>диапазона.</li> </ul>                                                                                                    | <ul> <li>→ Проверьте правильность<br/>действий при калибровке<br/>диапазона.</li> <li>См. п. "10. Калибровка весов"</li> </ul>                                                 |

## 13.1 Метрологические спецификации

#### Спецификации по моделям:

| Модель     | Max                  | Min           | e                  | d                  | Класс<br>точности | Минимальная<br>штучная<br>масса в<br>счётном<br>режиме | Минимальная<br>масса эталона<br>в процентном<br>режиме | Метод<br>калибровки                                                                                                    | Размер<br>платфо<br>рмы       |
|------------|----------------------|---------------|--------------------|--------------------|-------------------|--------------------------------------------------------|--------------------------------------------------------|----------------------------------------------------------------------------------------------------|-------------------------------|
| LN-623     | 620 g<br>3100 ct     | 0.1 g<br>-    | 0.01 g<br>-        | 0.001 g<br>0.01 ct | 1                 | 0.001 g                                                | 0.1 g                                                  | - Калибровка<br>диапазона<br>внешними<br>калибровочными<br>гирями                                                                                                    | 120<br>мм.<br>х<br>140<br>мм. |
| LN-1202    | 1200 g<br>6000 ct    | 0.5 g<br>5 ct | 0.1 g<br>1 ct      | 0.01 g<br>0.1 ct   |                   | 0.01 g                                                 | 1 g                                                    |                                                                                                    |                               |
| LN-2202    | 2200 g<br>11000 ct   | 0.5 g<br>5 ct | 0.1 g<br>1 ct      | 0.01 g<br>0.1 ct   |                   | 0.01 g                                                 | 1 g                                                    | - Калибровка<br>диапазона                                                                                                    |                               |
| LN-3202    | 3200 g<br>16000 ct   | 0.5 g<br>5 ct | 0.1 g<br>1 ct      | 0.01 g<br>0.1 ct   |                   | 0.01 g                                                 | вно<br>1 g кал<br>и г                                  | внешними<br>калибровочным<br>и гирями                                                                                                    |                               |
| LN-4202    | 4200 g<br>21000 ct   | 0.5 g<br>5 ct | 0.1 g<br>1 ct      | 0.01 g<br>0.1 ct   |                   | 0.01 g                                                 | 1 g                                                    |                                                                                                    |                               |
| LN-6202    | 6200 g<br>31000 ct   | 1 g<br>-      | 0.1 g<br>-         | 0.01 g<br>0.1 ct   |                   | 0.01 g                                                 | 1 g                                                    | - Калибровка<br>диапазона<br>внешними<br>калибровочными<br>гирями                                                                                                    | 200<br>мм.<br>х               |
| LN-10002.2 | 10000g<br>50000ct    | 1 g           | 0.1g               | 0.01 g<br>0.1 ct   |                   | 0.01 g                                                 | 1 g                                                    | - Калибровка<br>диапазона<br>внешними<br>калибровочным<br>и гирями                                                                                                    | 200<br>MM.                    |
| LN-10002   | 10000g<br>50000ct    | 2.5g          | 1g                 | 0.05g              | II                | 0.1 g                                                  | 10 g                                                   | - Калибровка<br>диапазона<br>внешними<br>калибровочным<br>и гирями                                                                                                    |                               |
| LN-15001   | 15000 g<br>75000 ct  | 5 g<br>250 ct | 1g<br>5ct          | 0.1 g<br>5 ct      |                   | 0.1 g                                                  | 10 g                                                   | - Калибровка                                                                                                    |                               |
| LN-21001   | 21000 g<br>100000 ct | 5 g<br>250 ct | 1 g<br><b>5 ct</b> | 0.1 g<br>5 ct      | Ш                 | 0.1 g                                                  | 10 g                                                   | ,<br>диапазона<br>внешними                                                                                                    | 250<br>мм.                    |
| LN-31001   | 31000 g<br>150000 ct | 5 g<br>250 ct | 1 g<br>5 ct        | 0.1 g<br>5 ct      |                   | 0.1 g                                                  | 10 g                                                   | калибровочным<br>и гирями                                                                                                    | х<br>220<br>мм.               |
| LN-623R    | 620 g<br>3100 ct     | 0.1 g<br>-    | 0.01 g<br>-        | 0.001 g<br>0.01 ct | I                 | 0.001 g                                                | 0.1 g                                                  | <ul> <li>Полуавтомати-<br/>ческая</li> <li>калибровка</li> <li>встроенной</li> <li>гирей.</li> <li>Калибровка</li> <li>диапазона</li> <li>внешними</li> <li>калибровочным</li> <li>и гирями</li> </ul> | 120<br>мм.<br>х<br>140<br>мм. |
| LN-1202R   | 1200 g<br>6000 ct    | 0.5 g<br>5 ct | 0.1 g<br>1 ct      | 0.01 g<br>0.1 ct   | - 11              | 0.01 g                                                 | 1 g                                                    | - Полуавтомати-                                                                                                    | 000                           |
| LN-2202R   | 2200 g<br>11000 ct   | 0.5 g<br>5 ct | 0.1 g<br>1 ct      | 0.01 g<br>0.1 ct   |                   | 0.01 g                                                 | 1 g                                                    | ческая<br>калибровка<br>встроенной                                                                                                    |                               |
| LN-3202R   | 3200 g<br>16000 ct   | 0.5 g<br>5 ct | 0.1 g<br>1 ct      | 0.01 g<br>0.1 ct   |                   | 0.01 g 1                                               | 1 g                                                    | встроенной<br>гирей.<br>- Калибровка<br>диапазона<br>внешними<br>калибровочным<br>и гирями                                                                                                    | 200<br>мм.                    |
| LN-4202R   | 4200 g<br>21000 ct   | 0.5 g<br>5 ct | 0.1 g<br>1 ct      | 0.01 g<br>0.1 ct   |                   | 0.01 g                                                 | 1 g                                                    |                                                                                                    | х<br>200<br>мм.               |

#### Общие спецификации:

- (1) Тип весоизмерительного датчика: Датчик Tuning fork
- (2) Индикация перегрузки: На дисплее отображается <o-Err>, если показания превышают допустимую массу на значение, соответствующее 9 е (е – поверочный интервал).
- (3) Регулировка нуля:
  - Начальная регулировка нуля.
  - Полуавтоматическая регулировка нуля с помощью кнопки [Zero/Tare].
  - Автоматическое отслеживание нуля (можно отключить в настройках).
- (4) Механизм тарирования:
  - Полуавтоматическое тарирование по нажатию кнопки [Zero/Tare].
  - Тип: Вычитание массы тары (Диапазон измерений снижается на массу тары).
  - Диапазон: За пределами диапазона регулировки нуля до значения Мах.
- (5) Гарантированный температурный диапазон метрологических показателей: От 10 °C до 30 °C

## 13.2 Функциональные спецификации

| (1)  | Дисплей·····                      | ·Вакуумный флуоресцентный (VFD)                                                                                                    |
|------|-----------------------------------|----------------------------------------------------------------------------------------------------|
|      |                                   | 7-сегментный<br>Максимум отображаемых цифр: 8.<br>Высота сегмента: 12.5 мм.                                                                                                    |
| (2)  | Вывод данных ·····                | ·Полнодуплексный, RS232C, на внешние устройства.                                                                                                    |
| (3)  | Поддерживаемые принтеры           | ·CBM910II, UNILAB, BIXOLON.                                                                                                    |
| (4)  | Диапазон температур / влажности…  | ·От 10 до 30 °C / 80% RH или менее.                                                                                                    |
| (5)  | Высота над уровнем моря           | ·2000 м. и ниже.                                                                                                    |
| (6)  | Место использования               | ·Только внутри помещений.                                                                                                    |
| (7)  | Класс загрязнения                 | ·2                                                                                                    |
| (8)  | Параметры питания                 | •AC-адаптер: 12 В 350 мА.<br>Оригинальный AC-адаптер:<br>Вход 100-240 В. ~±10% 50-60 Гц. 0.6 А.<br>Выход 12 В 1.0 А 12.0 Вт.                                                                                                    |
| (9)  | Электромагнитная совместимость ·· | Устойчивость: Промышленная электромагнитная среда.                                                                                                    |
|      |                                   | <ul> <li>Уровень производительности: Весы не отображают и не<br/>передают стабильные значения, выходящие за<br/>пределы максимально допустимой погрешности.</li> </ul>                                                                                                    |
|      |                                   | <ul> <li>Допустимая потеря производительности: Индикация<br/>весов может стать нестабильной и временно превысить<br/>максимально допустимую погрешность из-за<br/>электромагнитных помех, но это не приводит к<br/>неточным показаниям или передаче неверных данных.</li> </ul> |
|      |                                   | Эмиссия: Class B                                                                                                    |
| (10) | Опции                             | .Варианты дооснащения:                                                                                                    |
|      |                                   | - Крюк подвеса для измерений под весами.                                                                                                    |
|      |                                   | (Для моделей ёмкостью 1200 г15 кг.)                                                                                                    |
|      |                                   | Заводские опции:                                                                                                    |
|      |                                   | - Опция вывода релейного контакта.                                                                                                    |
|      |                                   | - Интерфейс RS422 (Вместо стандартного RS232C).                                                                                                    |

## 13.3 Таблица преобразований единиц измерения

| Единица | Грамм | Килограмм | Карат |
|---------|-------|-----------|-------|
| 1 g     | 1     | 0.001     | 5     |
| 1 kg    | 1000  | 1         | 5000  |
| 1 ct    | 0.2   | 0.0002    | 1     |

## 13.4 ПО с открытым кодом, используемое в этих весах.

#### Наименование ПО: BMP2-Sensor-API

Версия: v1.0.1

URL: https://github.com/BoschSensortec/BMP2-Sensor-API

Copyright (c) 2021 Bosch Sensortec GmbH. Все права защищены.

BSD-3-Clause

Распространение и использование в исходной или двоичной форме с модификациями или без них разрешено при соблюдении следующих условий:

1. При повторном распространении исходного кода должно сохраняться вышеуказанное уведомление об авторских правах, этот список условий и следующий за ним отказ от ответственности.

2. При повторном распространении в двоичной форме должно воспроизводиться вышеуказанное уведомление об авторских правах, этот список условий и следующий за ним отказ от ответственности в документации и / или других материалах, поставляемых вместе с дистрибутивом.

3. Ни имя владельца авторских прав, ни имена его участников не могут использоваться для поддержки или продвижения продуктов, созданных на основе этого программного обеспечения, без специального предварительного письменного разрешения.

ЭТО ПРОГРАММНОЕ ОБЕСПЕЧЕНИЕ ПРЕДОСТАВЛЯЕТСЯ ОБЛАДАТЕЛЯМИ АВТОРСКИХ ПРАВ И УЧАСТНИКАМИ «КАК ЕСТЬ», И ЛЮБЫЕ ЯВНЫЕ ИЛИ ПОДРАЗУМЕВАЕМЫЕ ГАРАНТИИ, ВКЛЮЧАЯ, НО НЕ ОГРАНИЧИВАЯСЬ, ПОДРАЗУМЕВАЕМЫМИ ГАРАНТИЯМИ ТОВАРНОЙ ЦЕННОСТИ И ПРИГОДНОСТИ ДЛЯ ОПРЕДЕЛЕННОЙ ЦЕЛИ, НЕ ДЕКЛАРИРУЮТСЯ. НИ ПРИ KAKNX ОБСТОЯТЕЛЬСТВАХ ОБЛАДАТЕЛЬ АВТОРСКИХ ΠΡΑΒ или УЧАСТНИКИ HE НЕСУТ ОТВЕТСТВЕННОСТИ ЗА ЛЮБЫЕ ПРЯМЫЕ. КОСВЕННЫЕ. СЛУЧАЙНЫЕ. СПЕЦИАЛЬНЫЕ УБЫТКИ (ВКЛЮЧАЯ, НО НЕ ОГРАНИЧИВАЯСЬ, ЗАКУПКУ ЗАМЕНЯЮЩИХ ТОВАРОВ ИЛИ УСЛУГ; ПОТЕРЮ ВОЗМОЖНОСТИ ИСПОЛЬЗОВАНИЯ; ПОТЕРЮ ДАННЫХ ИЛИ ПРИБЫЛИ; ВЫНУЖДЕННОЕ ПРЕРЫВАНИЕ ДЕЛОВОЙ ДЕЯТЕЛЬНОСТИ), ЧЕМ-ЛИБО ВЫЗВАННЫЕ, И В ЛЮБОЙ ФОРМЕ ОТВЕТСТВЕННОСТИ, БУДЬ ТО ДОГОВОРА, ПРАВОНАРУШЕНИЯ (ВКЛЮЧАЯ НЕБРЕЖНОСТЬ ИЛИ ПРОЧЕЕ), ВОЗНИКАЮЩИЕ ЛЮБЫМ СПОСОБОМ ПРИ ИСПОЛЬЗОВАНИЯ ЭТОГО ПРОГРАММНОГО ОБЕСПЕЧЕНИЯ, ДАЖЕ ЕСЛИ ПРАВООБЛАДАТЕЛИ БЫЛИ УВЕДОМЛЕНЫ О ВОЗМОЖНОСТИ ТАКОГО ПОВРЕЖДЕНИЯ.